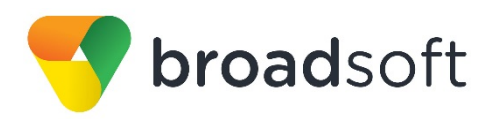

# **broadsoft broad**works'

# **BroadSoft Partner Configuration Guide**

Yealink CP860 IP Phone

March 2016 Document Version 1.4

9737 Washingtonian Boulevard, Suite 350 Gaithersburg, MD USA 20878 Tel +1 301.977.9440

WWW.BROADSOFT.COM

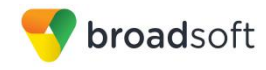

## BroadWorks® Guide

## **Copyright Notice**

Copyright<sup>©</sup> 2016 BroadSoft, Inc.

All rights reserved.

Any technical documentation that is made available by BroadSoft, Inc. is proprietary and confidential and is considered the copyrighted work of BroadSoft, Inc.

This publication is for distribution under BroadSoft non-disclosure agreement only. No part of this publication may be duplicated without the express written permission of BroadSoft, Inc., 9737 Washingtonian Boulevard, Suite 350, Gaithersburg, MD 20878.

BroadSoft reserves the right to make changes without prior notice.

#### Trademarks

Any product names mentioned in this document may be trademarks or registered trademarks of BroadSoft or their respective companies and are hereby acknowledged.

This document is printed in the United States of America.

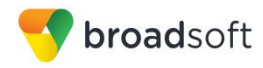

## **Document Revision History**

| Version | Reason for Change                                                                                              |
|---------|----------------------------------------------------------------------------------------------------|
| 1.1     | Introduced document for Yealink CP860 IP Phone version 37.72.193.20 validation with BroadWorks Release 21.sp1. |
| 1.2     | Edited and published document.<br>Verified <i>Table of Figures</i> .                                           |
| 1.3     | Updated document for Yealink CP860 IP Phone version 37.80.193.10 validation with BroadWorks Release 21.sp1.    |
| 1.4     | Edited changes and published document.                                                                         |

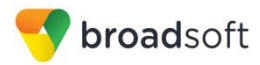

## **Table of Contents**

| 1     | I   | Overv  | Overview7                                                    |      |  |
|-------|-----|--------|--------------------------------------------------------------|------|--|
| 2     | 2   | Intero | Interoperability Status8                                     |      |  |
| 2     | 2.1 | Verif  | Verified Versions                                            |      |  |
| 2     | 2.2 | Inter  | face Capabilities Supported                                  | 8    |  |
|       |     | 2.2.1  | SIP Interface Capabilities                                   | 9    |  |
|       |     | 2.2.1  | Other Interface Capabilities                                 | . 14 |  |
| 2     | 2.3 | Knov   | <i>w</i> n Issues                                            | . 16 |  |
| 3     | 3   | Broad  | Works Configuration                                          | . 17 |  |
| 3     | 3.1 | Broa   | dWorks Device Profile Type Configuration                     | . 17 |  |
| 3     | 3.2 | Broa   | dWorks Configuration Steps                                   | . 18 |  |
| 4     | Ļ   | CP860  | P Phone Configuration                                        | . 19 |  |
| 4     | 1.1 | Con    | figuration Method                                            | . 19 |  |
| 4     | 1.2 | Syst   | em Level Configuration                                       | . 19 |  |
| 4     | 1.3 | Sub    | scriber Level Configuration Parameters                       | . 20 |  |
| 4     | 1.4 | SIP    | Advanced Feature Configuration                               | . 21 |  |
|       |     | 4.4.1  | Shared Call Appearance Configuration                         | . 21 |  |
|       |     | 4.4.2  | Busy Lamp Field Configuration                                | . 23 |  |
|       |     | 4.4.3  | Feature Key Synchronization Configuration                    | . 23 |  |
|       |     | 4.4.4  | Call Center Feature Configuration                            | . 24 |  |
|       |     | 4.4.5  | Call Recording Feature Configuration                         | . 27 |  |
|       |     | 4.4.6  | Security Classification Feature Configuration                | . 27 |  |
|       |     | 4.4.7  | Emergency Call Configuration                                 | . 27 |  |
|       |     | 4.4.8  | Advice of Charge Configuration                               | . 28 |  |
|       |     | 4.4.9  | Conference Event Configuration                               | . 28 |  |
| 4     | 1.5 | Xten   | ded Services Interface (Xsi) Feature Configuration           | . 28 |  |
|       |     | 4.5.1  | BroadWorks User Service Configuration                        | . 29 |  |
|       |     | 4.5.2  | BroadWorks Directory Configuration                           | . 31 |  |
|       |     | 4.5.3  | BroadWorks Call Logs Configuration                           | . 32 |  |
|       |     | 4.5.4  | BroadWorks Call Park Configuration                           | . 33 |  |
|       |     | 4.5.5  | BroadWorks Visual Voice Mail Configuration                   | . 34 |  |
| 4     | 1.6 | Insta  | Int Message and Presence Configuration                       | . 34 |  |
| 4     | 1.7 | Con    | nected Line Presentation on UPDATE                           | . 34 |  |
| 5     | 5   | Device | e Management                                                 | . 36 |  |
| 5     | 5.1 | Devi   | ce Management Capabilities Supported                         | . 36 |  |
| 5     | 5.1 | Devi   | ce Management Configuration                                  | . 38 |  |
|       |     | 5.1.1  | Configure BroadWorks Tags                                    | . 38 |  |
|       |     | 5.1.2  | Configure BroadWorks Device Profile Type                     | . 41 |  |
|       |     | 5.1.3  | Create Device Profile Instance                               | . 54 |  |
|       |     | 5.1.4  | Configure BroadWorks User                                    | . 54 |  |
| BROA  | DS  | OFT PA | RTNER CONFIGURATION GUIDE – YEALINK CP860 IP PHONE 20-BD5469 | 9-00 |  |
| ©2016 | BR  | OADSO  | TINC. PAGE 4 OF                                              | 103  |  |

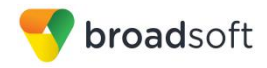

| 5.     | 1.5  | Customize Tags                         | . 55 |
|--------|------|----------------------------------------|------|
| 5.     | 1.6  | Configure Yealink CP860 IP Phone       | . 56 |
| 5.2    | Upgi | rade from Previous CPE Kits            | . 65 |
| Apper  | ndix | A: Reference CP860 Configuration Files | . 66 |
| Apper  | ndix | B: TIMEZONENAME Values                 | . 99 |
| Refere | ence | s                                      | 103  |

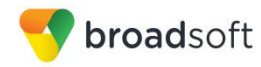

## **Table of Figures**

| Figure 1 De | evice Identity/Profile Type                        | 18 |
|-------------|----------------------------------------------------|----|
| Figure 2 Sh | hared Call Appearance Configuration                | 22 |
| Figure 3 Fe | eature Key Synchronization Configuration           | 24 |
| Figure 4 Ca | all Control $\rightarrow$ Call Centers Page        | 24 |
| Figure 5 Ac | ccount Register Page                               | 25 |
| Figure 6 SI | IP Server Type Field                               | 25 |
| Figure 7 Er | mergency Number                                    | 27 |
| Figure 8 Xt | tended Services Interface Configuration            | 28 |
| Figure 9 Xt | tended Services Platform Account Configuration     | 29 |
| Figure 10 X | Xtended Services Platform Configuration            | 29 |
| Figure 11 C | Call Logs Configuration                            | 33 |
| Figure 12 C | Call Park Configuration                            | 34 |
| Figure 13 C | Connected Line Presentation on Update or Re-Invite | 35 |
| Figure 14 S | System Default Tag Settings                        | 39 |
| Figure 15 D | Device Type-specific Tag Settings                  | 41 |
| Figure 16 E | Device Access FQDN                                 | 42 |
| Figure 17 y | /00000000037.cfg Settings                          | 47 |
| Figure 18 < | <mac-address>.cfg Settings</mac-address>           | 48 |
| Figure 19 S | Static File Settings                               | 50 |
| Figure 20 L | _anguage Mapping                                   | 53 |
| Figure 21 E | BroadWorks User Language Definition                | 53 |
| Figure 22 D | Device Profile Instance                            | 54 |
| Figure 23 D | Device Profile Instance Custom Tags Override       | 56 |
| Figure 24 D | Device Profile Instance Custom Tags Add            | 56 |
| Figure 25 L | _ogin Screen                                       | 58 |
| Figure 26 A | Auto Provision Screen                              | 58 |
| Figure 27 D | Device Access FQDN                                 | 60 |
| Figure 28 D | Default Device Profile Type                        | 61 |
| Figure 29 C | Configure Advanced Options                         | 61 |
| Figure 30 E | Device Management Options Settings                 | 62 |
| Figure 31 D | Default y00000000037.cfg                           | 63 |

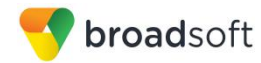

#### 1 Overview

This guide describes the configuration procedures required for the Yealink CP860 for interoperability with BroadWorks. This includes the following model:

CP860

The CP860 is an IP Conference Phone that uses the Session Initiation Protocol (SIP) to communicate with BroadWorks for call control.

This guide describes the specific configuration items that are important for use with BroadWorks. It does not describe the purpose and use of all configuration items on the CP860. For those details, see the *Yealink CP860 IP Phone User Guide* [1] supplied by Yealink.

## 2 Interoperability Status

This section provides the known interoperability status of the Yealink CP860 IP Phone with BroadWorks. This includes the version(s) tested, capabilities supported and known issues.

Interoperability testing validates that the device interfaces properly with BroadWorks via the SIP interface. Qualitative aspects of the device or device capabilities not affecting the SIP interface such as display features, performance, and audio qualities are not covered by interoperability testing. Requests for information and/or issues regarding these aspects should be directed to Yealink.

#### 2.1 Verified Versions

The following table identifies the verified Yealink CP860 IP Phone and BroadWorks versions and the month/year the testing occurred. If the device has undergone more than one test cycle, versions for each test cycle are listed, with the most recent listed first.

*Compatible Versions* in the following table identify specific CP860 IP Phone versions which the partner has identified as compatible and should interface properly with BroadWorks. Generally, maintenance releases of the validated version are considered compatible and are not specifically listed here. For any questions concerning maintenance and compatible releases, contact Yealink.

**NOTE**: Interoperability testing is usually performed with the latest generally available (GA) device firmware/software and the latest GA BroadWorks release and service pack at the time the testing occurs. If there is a need to use a non-verified mix of BroadWorks and device software versions, customers can mitigate their risk by self-testing the combination themselves using the *BroadWorks SIP Phone Interoperability Test Plan* [5].

| Verified Versions |                    |                                    |                                       |
|-------------------|--------------------|------------------------------------|---------------------------------------|
| Date (mm/yyyy)    | BroadWorks Release | CP860 IP Phone<br>Verified Version | CP860 IP Phone<br>Compatible Versions |
| 02/2016           | Release 21.sp1     | 37.80.193.10                       | None.                                 |
| 04/2015           | Release 21.sp1     | 37.72.193.20                       | None.                                 |

## 2.2 Interface Capabilities Supported

This section identifies interface capabilities that have been verified through testing as supported by Yealink CP860 IP Phone.

The *Supported* column in the tables in this section identifies the Yealink CP860 IP Phone's support for each of the items covered in the test plan, with the following designations:

- Yes Test item is supported
- No Test item is not supported

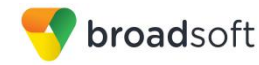

- NA Test item is not applicable to the device type
- NT Test item was not tested

Caveats and clarifications are identified in the Comments column.

#### 2.2.1 SIP Interface Capabilities

The Yealink CP860 IP Phone has completed interoperability testing with BroadWorks using the *BroadWorks SIP Phone Interoperability Test Plan* [5]. The results are summarized in the following table.

The BroadWorks test plan is composed of packages, each covering distinct interoperability areas, such as "Basic" call scenarios and "Redundancy" scenarios. Each package is composed of one or more test items, which in turn are composed of one or more test cases. The test plan exercises the SIP interface between the device and BroadWorks with the intent to ensure interoperability sufficient to support the BroadWorks feature set.

**NOTE**: *DUT* in the following table refers to the *Device Under Test,* which in this case is the Yealink CP860 IP Phone.

| Test Plan Package   | Test Plan Package Items             | Supported | Comments                                             |
|---------------------|-------------------------------------|-----------|------------------------------------------------------|
| Basic               | Call Origination                    | Yes       |                                                      |
|                     | Call Termination                    | Yes       |                                                      |
|                     | Session Audit                       | Yes       |                                                      |
|                     | Session Timer                       | Yes       |                                                      |
|                     | Ringback                            | Yes       |                                                      |
|                     | Forked Dialog                       | Yes       |                                                      |
|                     | 181 Call Being Forwarded            | Yes       |                                                      |
|                     | Dial Plan                           | Yes       |                                                      |
|                     | DTMF – Inband                       | Yes       |                                                      |
|                     | DTMF – RFC 2833                     | Yes       |                                                      |
|                     | DTMF – DTMF Relay                   | Yes       |                                                      |
|                     | Codec Negotiation                   | Yes       |                                                      |
|                     | Codec Renegotiation                 | Yes       |                                                      |
| BroadWorks Services | Third-Party Call Control – Basic    | NA        |                                                      |
|                     | Third-Party Call Control – Advanced | Yes       |                                                      |
|                     | Voice Message Deposit/Retrieval     | Yes       |                                                      |
|                     | Message Waiting Indicator           | Yes       | Except Save and Urgent Information is Not displayed. |
|                     | Voice Portal Outcall                | Yes       |                                                      |

#### BroadWorks SIP Phone Interoperability Test Plan Support Table

**BROADSOFT PARTNER CONFIGURATION GUIDE – YEALINK CP860 IP PHONE** 

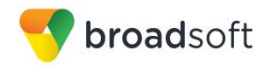

| BroadWorks SIP Phone Interoperability Test Plan Support Table |                                              |           |                                          |
|---------------------------------------------------------------|----------------------------------------------|-----------|------------------------------------------|
| Test Plan Package                                             | Test Plan Package Items                      | Supported | Comments                                 |
|                                                               | Advanced Alerting – Ringing                  | Yes       |                                          |
|                                                               | Advanced Alerting – Call Waiting             | Yes       |                                          |
|                                                               | Advanced Alerting – Ring Splash              | Yes       |                                          |
|                                                               | Advanced Alerting – Silent Alerting          | No        |                                          |
|                                                               | Calling Line ID                              | Yes       |                                          |
|                                                               | Calling Line ID with Unicode<br>Characters   | Yes       |                                          |
|                                                               | Connected Line ID                            | Yes       |                                          |
|                                                               | Connected Line ID with Unicode<br>Characters | Yes       |                                          |
|                                                               | Connected Line ID on UPDATE                  | Yes       |                                          |
|                                                               | Connected Line ID on Re-INVITE               | Yes       |                                          |
|                                                               | Diversion Header                             | Yes       |                                          |
|                                                               | History-Info Header                          | Yes       |                                          |
|                                                               | Advice of Charge                             | No        |                                          |
|                                                               | Meet-Me Conferencing                         | Yes       |                                          |
|                                                               | Meet-Me Conferencing – G722                  | Yes       |                                          |
|                                                               | Meet-Me Conferencing – AMR-WB                | No        |                                          |
|                                                               | Collaborate – Audio                          | Yes       |                                          |
|                                                               | Collaborate – Audio – HD                     | Yes       |                                          |
|                                                               | Call Decline Policy                          | Yes       |                                          |
| DUT Services –                                                | Call Waiting                                 | Yes       |                                          |
| Call Control Services                                         | Call Hold                                    | Yes       |                                          |
|                                                               | Call Transfer                                | Yes       |                                          |
|                                                               | Three-Way Calling                            | Yes       | Before answer scenario is not supported. |
|                                                               | Network-Based Conference                     | Yes       |                                          |
| DUT Services –<br>Pogistration and                            | Register Authentication                      | Yes       |                                          |
| Authentication                                                | Maximum Registration                         | Yes       |                                          |
|                                                               | Minimum Registration                         | Yes       |                                          |
|                                                               | Invite Authentication                        | Yes       |                                          |
|                                                               | Re-Invite/Update Authentication              | Yes       |                                          |
|                                                               | Refer Authentication                         | Yes       |                                          |
|                                                               | Device Authenticating BroadWorks             | No        |                                          |

BROADSOFT PARTNER CONFIGURATION GUIDE - YEALINK CP860 IP PHONE

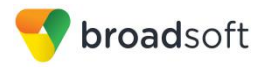

| BroadWorks SIP Phone Interoperability Test Plan Support Table |                                               |           |                                                                          |
|---------------------------------------------------------------|-----------------------------------------------|-----------|--------------------------------------------------------------------------|
| Test Plan Package                                             | Test Plan Package Items                       | Supported | Comments                                                                 |
| DUT Services –                                                | Emergency Call                                | NT        |                                                                          |
| Emergency Call                                                | Emergency Call with Ringback                  | NT        |                                                                          |
| DUT Services –                                                | Do Not Disturb                                | Yes       |                                                                          |
| wiscenarieous                                                 | Call Forwarding Always                        | Yes       |                                                                          |
|                                                               | Call Forwarding Always Diversion<br>Inhibitor | Yes       |                                                                          |
|                                                               | Anonymous Call                                | Yes       |                                                                          |
|                                                               | Anonymous Call Block                          | Yes       |                                                                          |
|                                                               | Remote Restart Via Notify                     | Yes       |                                                                          |
| Advanced Phone                                                | Busy Lamp Field                               | No        |                                                                          |
| Lamp Field                                                    | Call Park Notification                        | No        |                                                                          |
| Advanced Phone<br>Services – Feature<br>Key Synchronization,  | Do Not Disturb                                | Yes       | "Activate Do Not Disturb from<br>Phone, Multi-line" is not<br>supported. |
| Private Line                                                  | Do Not Disturb Ring Splash                    | Yes       |                                                                          |
|                                                               | Call Forwarding                               | Yes       |                                                                          |
|                                                               | Call Forwarding Always Ring Splash            | Yes       |                                                                          |
|                                                               | Call Forwarding Always Diversion<br>Inhibitor | Yes       |                                                                          |
|                                                               | Call Center Agent Logon/Logoff                | Yes       |                                                                          |
|                                                               | Call Center Agent Unavailable Code            | Yes       |                                                                          |
|                                                               | Executive – Call Filtering                    | No        |                                                                          |
|                                                               | Executive-Assistant – Call Filtering          | No        |                                                                          |
|                                                               | Executive-Assistant – Diversion               | No        |                                                                          |
|                                                               | Call Recording                                | No        |                                                                          |
|                                                               | Security Classification                       | No        |                                                                          |
| Advanced Phone                                                | Do Not Disturb                                | Yes       |                                                                          |
| Key Synchronization,                                          | Do Not Disturb Ring Splash                    | Yes       |                                                                          |
| Shared Line                                                   | Call Forwarding                               | Yes       |                                                                          |
|                                                               | Call Forwarding Always Ring Splash            | Yes       |                                                                          |
|                                                               | Call Forwarding Always Diversion<br>Inhibitor | Yes       |                                                                          |
|                                                               | Security Classification                       | No        |                                                                          |

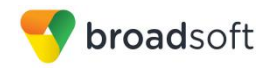

| BroadWorks SIP Phone Interoperability Test Plan Support Table           |                                         |           |          |
|-------------------------------------------------------------------------|-----------------------------------------|-----------|----------|
| Test Plan Package                                                       | Test Plan Package Items                 | Supported | Comments |
| Advanced Phone<br>Services – Missed<br>Calls Display<br>Synchronization | Missed Calls Display Sync               | Yes       |          |
| Advanced Phone                                                          | Line-Seize                              | Yes       |          |
| Call Appearance                                                         | Call-Info/Lamp Management               | Yes       |          |
| using Call Info                                                         | Public Hold                             | No        |          |
|                                                                         | Private Hold                            | No        |          |
|                                                                         | Hybrid Key System                       | No        |          |
|                                                                         | Multiple Call Arrangement               | No        |          |
|                                                                         | Bridge Active Line                      | No        |          |
|                                                                         | Bridge Active Line – Silent Monitor     | No        |          |
|                                                                         | Call Park Notification                  | Yes       |          |
| Advanced Phone<br>Services – Call Park<br>Notification                  | Call Park Notification                  | Yes       |          |
| Advanced Phone                                                          | Hold Reminder                           | Yes       |          |
| Services – Call Center                                                  | Call Information                        | Yes       |          |
|                                                                         | Hoteling Event                          | Yes       |          |
|                                                                         | Status Event                            | Yes       |          |
|                                                                         | Disposition Code                        | Yes       |          |
|                                                                         | Emergency Escalation                    | Yes       |          |
|                                                                         | Customer Originated Trace               | Yes       |          |
| Advanced Phone                                                          | Pause/Resume                            | No        |          |
| Recording Controls                                                      | Start/Stop                              | No        |          |
|                                                                         | Record Local Conference                 | No        |          |
|                                                                         | Record Network Conference               | No        |          |
| Advanced Phone                                                          | Basic Call                              | No        |          |
| Recording Video                                                         | Record Local Conference                 | No        |          |
|                                                                         | Record Network Conference               | No        |          |
| Advanced Phone<br>Services – Security<br>Classification                 | Security Classification                 | No        |          |
| Advanced Phone                                                          | Network-Based Conference Creator        | No        |          |
| Conference Event                                                        | Network-Based Conference<br>Participant | No        |          |

#### BROADSOFT PARTNER CONFIGURATION GUIDE - YEALINK CP860 IP PHONE

PAGE 12 OF 103

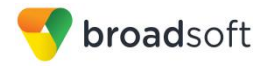

| BroadWorks SIP Phone Interoperability Test Plan Support Table |                                 |           |          |
|---------------------------------------------------------------|---------------------------------|-----------|----------|
| Test Plan Package                                             | Test Plan Package Items         | Supported | Comments |
|                                                               | Meet-Me Conference Participant  | No        |          |
| Redundancy                                                    | DNS SRV Lookup                  | Yes       |          |
|                                                               | Register Failover/Failback      | Yes       |          |
|                                                               | Invite Failover/Failback        | Yes       |          |
|                                                               | Bye Failover                    | Yes       |          |
| SBC/ALG - Basic                                               | Register                        | Yes       |          |
|                                                               | Outgoing Invite                 | Yes       |          |
|                                                               | Incoming Invite                 | Yes       |          |
| SBC/ALG –                                                     | Register Failover/Failback      | Yes       |          |
| Failover/Failback                                             | Invite Failover/Failback        | Yes       |          |
| Video – Basic Video                                           | Call Origination                | No        |          |
| Calls                                                         | Call Termination                | No        |          |
|                                                               | Call Hold                       | No        |          |
|                                                               | Call Waiting                    | No        |          |
|                                                               | Call Transfer                   | No        |          |
| Video – BroadWorks                                            | Auto Attendant                  | No        |          |
| Video Services                                                | Auto Attendant – HD             | No        |          |
|                                                               | Voice Messaging                 | No        |          |
|                                                               | Voice Messaging – HD            | No        |          |
|                                                               | Custom Ringback                 | No        |          |
| Video – BroadWorks                                            | Network-based Conference        | No        |          |
| Video Conference                                              | Network-based Conference – HD   | No        |          |
|                                                               | Collaborate – Video             | No        |          |
|                                                               | Collaborate – Video – HD        | No        |          |
| ТСР                                                           | Register                        | Yes       |          |
|                                                               | Outgoing Invite                 | Yes       |          |
|                                                               | Incoming Invite                 | Yes       |          |
| IPV6                                                          | Call Origination                | NT        |          |
|                                                               | Call Termination                | NT        |          |
|                                                               | Session Audit                   | NT        |          |
|                                                               | Ringback                        | NT        |          |
|                                                               | Codec Negotiation/Renegotiation | NT        |          |
|                                                               | Voice Message Deposit/Retrieval | NT        |          |

BROADSOFT PARTNER CONFIGURATION GUIDE - YEALINK CP860 IP PHONE

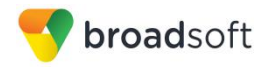

| BroadWorks SIP Phone Interoperability Test Plan Support Table |                                           |           |          |  |
|---------------------------------------------------------------|-------------------------------------------|-----------|----------|--|
| Test Plan Package                                             | Test Plan Package Items                   | Supported | Comments |  |
|                                                               | Call Control                              | NT        |          |  |
|                                                               | Registration with Authentication          | NT        |          |  |
|                                                               | Busy Lamp Field                           | No        |          |  |
|                                                               | Redundancy                                | NT        |          |  |
|                                                               | SBC                                       | NT        |          |  |
|                                                               | Video                                     | No        |          |  |
|                                                               | Dual Stack with Alternate<br>Connectivity | No        |          |  |

#### 2.2.1 Other Interface Capabilities

The Yealink CP860 IP Phone may have implemented support for the following:

- BroadWorks Xtended Services Interface (Xsi)
- Extensible Messaging and Presence Protocol (XMPP) (BroadCloud/BroadWorks Collaborate Instant Messaging and Presence [IM&P])

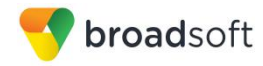

Support for these interfaces is demonstrated by completing the *BroadWorks SIP Phone Functional Test Plan* [6]. Support for these interfaces is summarized in the following table.

| Interface          | Feature                                               | Supported | Comments |
|--------------------|-------------------------------------------------------|-----------|----------|
| Xsi Features –     | Authenticate with SIP Credentials                     | Yes       |          |
| Authentication     | Authenticate with BroadWorks User Login Credentials   | Yes       | Default. |
|                    | Authenticate with BroadWorks User<br>Directory Number | No        |          |
| Xsi Features –     | Remote Office                                         | Yes       |          |
| Configuration      | BroadWorks Anywhere                                   | Yes       |          |
|                    | Simultaneous Ringing                                  | Yes       |          |
|                    | Caller ID Blocking                                    | Yes       |          |
|                    | Call Forwarding Always                                | No        | Via FKS. |
|                    | Call Forwarding Busy                                  | No        | Via FKS. |
|                    | Call Forwarding No Answer                             | No        | Via FKS. |
|                    | Do Not Disturb                                        | No        | Via FKS. |
| Xsi Features –     | Enterprise Directory                                  | Yes       |          |
| Directories        | Enterprise Common Phone List                          | Yes       |          |
|                    | Group Directory                                       | Yes       |          |
|                    | Group Common Phone List                               | Yes       |          |
|                    | Personal Phone List                                   | Yes       |          |
|                    | Search All Directories                                | Yes       |          |
| Xsi Features –     | Placed Calls                                          | Yes       |          |
| Call Logs          | Received Calls                                        | Yes       |          |
|                    | Missed Calls                                          | Yes       |          |
|                    | All Calls                                             | Yes       |          |
|                    | Sort by Name                                          | No        |          |
| Xsi Features –     | View Messages                                         | No        |          |
| VISUAI VOICE MAII  | Listen to Audio Message                               | No        |          |
|                    | Watch Video Message                                   | No        |          |
|                    | Mark Message Read/Unread                              | No        |          |
|                    | Delete Message                                        | No        |          |
|                    | Mark All Messages Read/Unread                         | No        |          |
| XMPP Features –    | Contacts                                              | No        |          |
| Contact/Buddy List | Favorites                                             | No        |          |

#### BroadWorks Xtended Services Interface (Xsi) and BroadCloud IM&P Support Table

**BROADSOFT PARTNER CONFIGURATION GUIDE – YEALINK CP860 IP PHONE** 

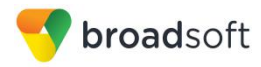

| Interface       | Feature                  | Supported | Comments |
|-----------------|--------------------------|-----------|----------|
|                 | Groups                   | No        |          |
|                 | Non-XMPP Contacts        | No        |          |
|                 | Conferences              | No        |          |
| XMPP Features – | Login Invisible          | No        |          |
| Presence        | Presence State           | No        |          |
|                 | Presence Status          | No        |          |
|                 | Contact's Presence State | No        |          |

#### BroadWorks Xtended Services Interface (Xsi) and BroadCloud IM&P Support Table

#### 2.3 Known Issues

This section lists the known interoperability issues between BroadWorks and specific partner release(s). Issues identified during interoperability testing and known issues identified in the field are listed.

The following table provides a description of each issue and, where possible, identifies a workaround. The verified partner device versions are listed with an "X" indicating that the issue occurs in the specific release. The issues identified are device deficiencies or bugs, and are typically not BroadWorks release dependent.

The *Issue Number* is a tracking number for the issue. If it is a Yealink issue, the issue number is from Yealinks's tracking system. If it is a BroadWorks issue, the issue number is from BroadSoft's tracking system.

For more information on any issues related to the particular partner device release, see the partner release notes.

| Issue Number | Issue Description                                                                                                    | Part         | ner V        | ersion | 1 |
|--------------|----------------------------------------------------------------------------------------------------|--------------|--------------|--------|---|
|              |                                                                                                    | 37.72.193.20 | 37.80.193.10 |        |   |
| 66931        | Connected Line ID on Re-INVITE.<br>Connected Line ID is not updated on receiving a re-Invite with new<br>connected ID. There is a special flag for this to work but it can be<br>modified in V72.<br>Workaround: None. | Х            |              |        |   |

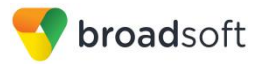

## **3** BroadWorks Configuration

This section identifies the required BroadWorks device profile type for the Yealink CP860 IP Phone as well as any other unique BroadWorks configuration required for interoperability with the CP860 IP Phone.

#### 3.1 BroadWorks Device Profile Type Configuration

This section identifies the device profile type settings to use when deploying the Yealink CP860 IP Phone with BroadWorks.

Create a device profile type for the Yealink CP860 IP Phone with settings as shown in the following example. For an explanation of the profile parameters, see the *BroadWorks Device Management Configuration Guide* [2].

The device profile type shown in the following table provides the *Number of Ports* (number of SIP lines) setting for Yealink CP860 IP Phone. For other models, create a new device profile type and set the *Number of Ports* to match the available number of SIP lines per model according to the following table.

| Model | Number of Lines             |
|-------|-----------------------------|
| CP860 | 1 SIP accounts, 0 line keys |

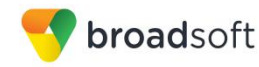

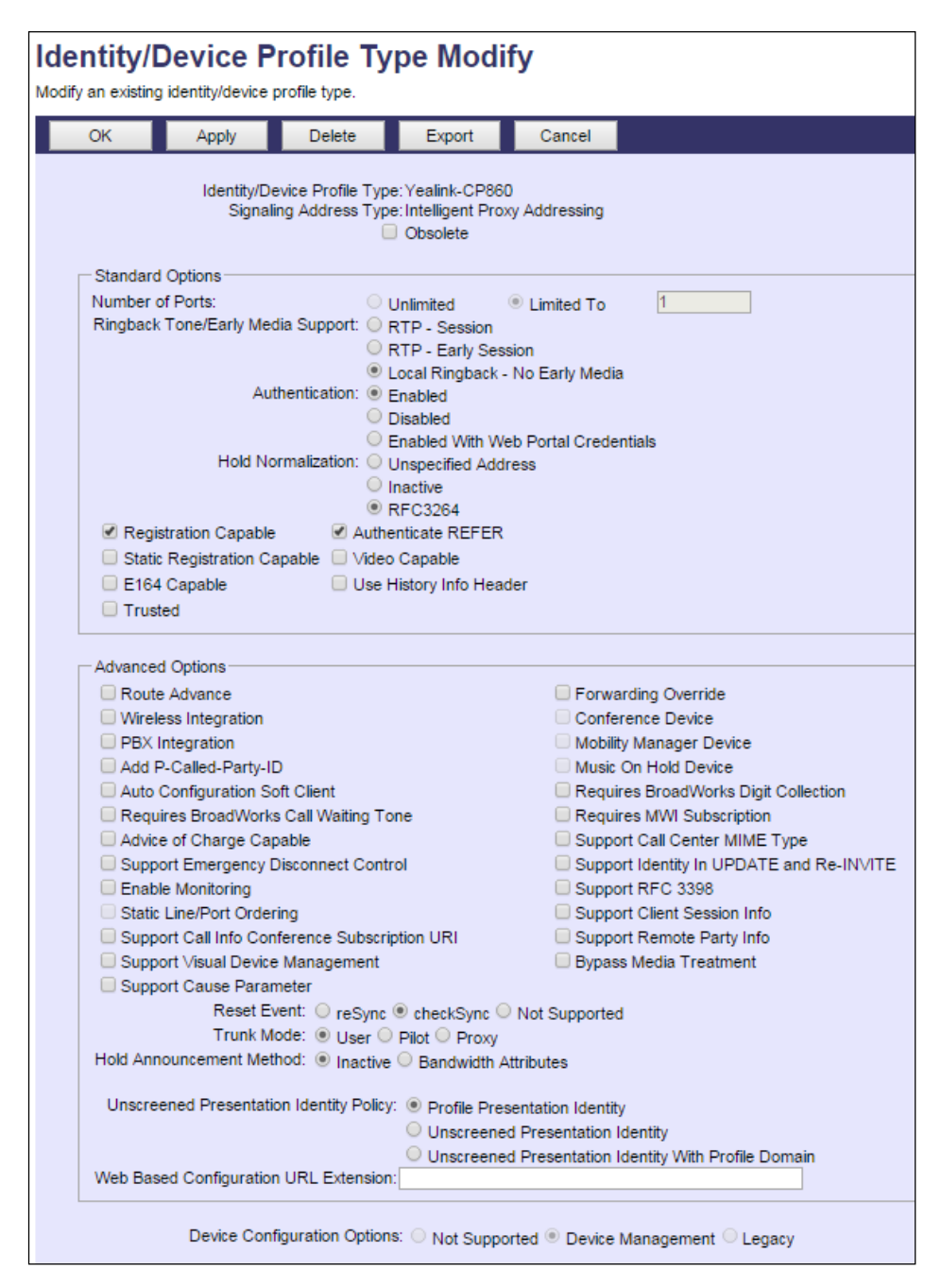

Figure 1 Device Identity/Profile Type

#### 3.2 BroadWorks Configuration Steps

No additional BroadWorks configuration steps are required.

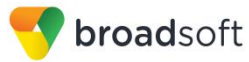

## 4 CP860 IP Phone Configuration

This section describes the configuration settings required for the CP860 IP Phone integration with BroadWorks, primarily focusing on the SIP interface configuration. The CP860 IP Phone configuration settings identified in this section have been derived and verified through interoperability testing with BroadWorks. For configuration details not covered in this section, see the *Yealink CP860 IP Phone User Guide* [1].

#### 4.1 Configuration Method

The capabilities of the *CP860 IP Phone* have been verified for use with BroadWorks based on the settings described in the following table. For more information on the meaning, purpose, and applicability of the individual configuration items, see the *Yealink CP860 IP Phone User Guide* [1].

#### **Configuration Files**

| Files Provided by Partner     | Level                                 | Description                                                                                      |
|-------------------------------|---------------------------------------|--------------------------------------------------------------------------------------------------|
| y000000000 <xx>.cfg</xx>      | system configuration file             | "y0000000000xx.cfg", where "xx"<br>is associated with the hardware<br>version of Yealink Device. |
| <macaddress>.cfg</macaddress> | device-specific<br>configuration file |                                                                                                  |

#### 4.2 System Level Configuration

This section describes system-wide configuration items that are generally required for each *CP860 IP Phone* to work with BroadWorks. Subscriber-specific settings are described in the next section.

| Step      | Command                                                                                                    | Purpose                                                                                                    |
|-----------|----------------------------------------------------------------------------------------------------|----------------------------------------------------------------------------------------------------|
| System Co | nfiguration Items y0000000000 <xx>.cfg</xx>                                                                                                    |                                                                                                    |
| Step 1    | <pre>Set SIP Proxy/Domain. account.1.sip_server_host = as.broadworks.net account.1.SIPServerPort = 5060 account.1.sip_server_type = 2</pre>    | Set the CP860 IP Phone SIP server<br>to the Fully Qualified Domain Name<br>(FQDN) for the BroadWorks<br>Application Server cluster.<br>The domain must match the domain<br>configured for the BroadWorks<br>subscriber's line/port domain.<br>Set the SIP server type of CP860:<br>Default=0<br>Broadsoft=1 |
| Step 2    | <pre>Set Outbound Proxy. account.1.outbound_proxy_enable = 1 account.1.outbound_host = sbc.broadworks.net account.1.outbound_port = 5060</pre> | Set the Outbound Proxy to the<br>session border controller (SBC) if one<br>is deployed between the CP860 IP<br>Phone and BroadWorks.<br>If there are redundant SBCs, set it to<br>the FQDN for the SBC cluster.                                                                                             |

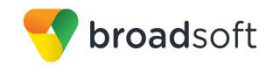

| Step      | Command                                                                                                    | Purpose                                                                                                    |
|-----------|----------------------------------------------------------------------------------------------------|----------------------------------------------------------------------------------------------------|
| System Co | nfiguration Items y0000000000 <xx>.cfg</xx>                                                                                                    |                                                                                                    |
| Step 3    | <pre>Set SIP Timers. account.1.advanced.timer_t1 = 0.5 account.1.advanced.timer_t2 = 4 account.1.advanced.timer_t4 = 5</pre>                    | The SIP timers should be set to levels<br>short enough to support a timely<br>failover when there is no server<br>response.                           |
| Step 4    | Set Register Expire Timer.<br>account.1.expires = 3600                                                                                          | Set the registration period.                                                                                                    |
| Step 5    | <pre>Enable reliable response. account.1.100rel_enable = 1</pre>                                                                                | Reliable provisional response<br>(PRACK) should be enabled.                                                                                           |
| Step 6    | <pre>Enable Session Timer. account.1.session_timer.enable = 1 account.1.session_timer.expires = 300 account.1.session_timer.refresher = 1</pre> | Set the CP860 IP Phone to enable<br>Session Timer.<br>Session Refresher:<br>0 = uac<br>1 = uas                                                        |
| Step 7    | <pre>Enable Call Waiting. call_waiting.enable = 1 call_waiting.tone = 1</pre>                                                                   | Set the CP860 IP Phone series to<br>enable Call Waiting and Call Waiting<br>Tone.                                                                     |
| Step 8    | <pre>Enable MWI. account.1.subscribe_mwi = 0 account.1.subscribe_mwi_expires =3600</pre>                                                        | MWI: Solicited when setting<br>SubscribeMWI = 1.<br>MWI: Not solicited when setting<br>SubscribeMWI = 0.                                              |
| Step 9    | <pre>Enable negotiated DTMF type. account.1.dtmf.type = 1</pre>                                                                                 | Set the CP860 IP Phone to enable inband or RFC 2833 negotiated DTMF.                                                                                  |
| Step 10   | <pre>Select Transport Type. account.1.sip_server.1.transport_ type = 0</pre>                                                                    | Set the SIP transport:<br>Transport = 0 (UDP)<br>Transport = 1 (TCP)<br>Transport = 2 (TLS) (except T18P)<br>Transport = 3 (DNS-SRV) (except<br>T80P) |

#### 4.3 Subscriber Level Configuration Parameters

This section identifies the device-specific parameters, including registration and authentication. These settings must be unique across devices to be matched with the settings for a BroadWorks subscriber.

Provisioning a subscriber to register with BroadWorks allows calls to terminate to the subscriber's line. Registration requires that a unique address of record (AoR) is provisioned on BroadWorks and the phone; provisioning an AoR on BroadWorks consists of setting the line/port parameter to a unique value within the Application Server cluster.

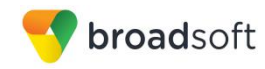

| Step         | Command                                                                                                    | Purpose                                                                                                    |
|--------------|----------------------------------------------------------------------------------------------------|----------------------------------------------------------------------------------------------------|
| Subscriber p | parameters for the <macaddress>.cfg</macaddress>                                                                                                    |                                                                                                    |
| Step 1       | <pre>Enable line 1 to be used. Example: account.1.enable = 1</pre>                                                                                                    | Enable a line of the CP860 IP<br>Phone to be used.                                                                                                    |
| Step 2       | Configure display name for a<br>line.<br>Example:<br>account.1.display_name = Joe                                                                                               | For the line, configure the name to be displayed on the device.                                                                                                    |
| Step 3       | Set Register User ID for a line.<br>Example:<br>account.1.user_name = 2405551111                                                                                                | The <i>register user ID</i> must correspond with the line/port setting on BroadWorks.                                                                                                    |
| Step 4       | <pre>Enable SIP Authentication for a line. Example: account.1.auth_name = 2405551111 account.1.password = 123456</pre>                                                          | If the Authentication service is<br>configured on BroadWorks, these<br>parameters must be configured to<br>match the BroadWorks settings.                                                                                                    |
| Step 5       | <pre>Configure Network Phonebook. account.1.xsi.host = xsp1.iop1.broad works.net account.1.xsi.user = 2413333601@as.iop1. broadworks.net account.1.xsi.password = yealink</pre> | This configures the phone to use<br>the BroadWorks Xsi interface to<br>retrieve the group phone directory.<br>Host: This is the identity of the<br>BroadWorks Xsp server/cluster<br>address and relevant xsi-actions<br>parameters.<br>User: This is the BroadWorks<br>user's login name.<br>Password: This is the BroadWorks<br>user's login password. |

#### 4.4 SIP Advanced Feature Configuration

This section provides configuration instructions for advanced SIP features supported by the phone including but not limited to Shared Call Appearance, Busy Lamp Field, Feature Key Synchronization, Call Center, and Emergency Call.

This section also provides configuration instructions for configuration of Xtended Services Interface features supported by the phone, including but not limited to, BroadWorks Directory and BroadWorks Call Logs.

#### 4.4.1 Shared Call Appearance Configuration

The Shared Call Appearance (SCA) feature allows the administrator to add multiple locations to a given line. Any of the locations can be used to originate or receive calls.

When a call comes in to an idle line, all the provisioned locations for that line are alerted. The first location to answer the call is connected to the originator. If the line is already active in a call, only the active location is alerted.

A subscriber can originate calls from any of the configured locations. All other locations are unable to originate calls until all calls are released.

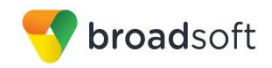

It is recommended that the phone number plus an index (<phoneNumber>\_<index>) is used when provisioning the unique address of record (AoR) for each shared line. For example: 2405551111\_2. If a phone number does not exist, the MAC address plus an index could be used (<macAddress>\_<index>).

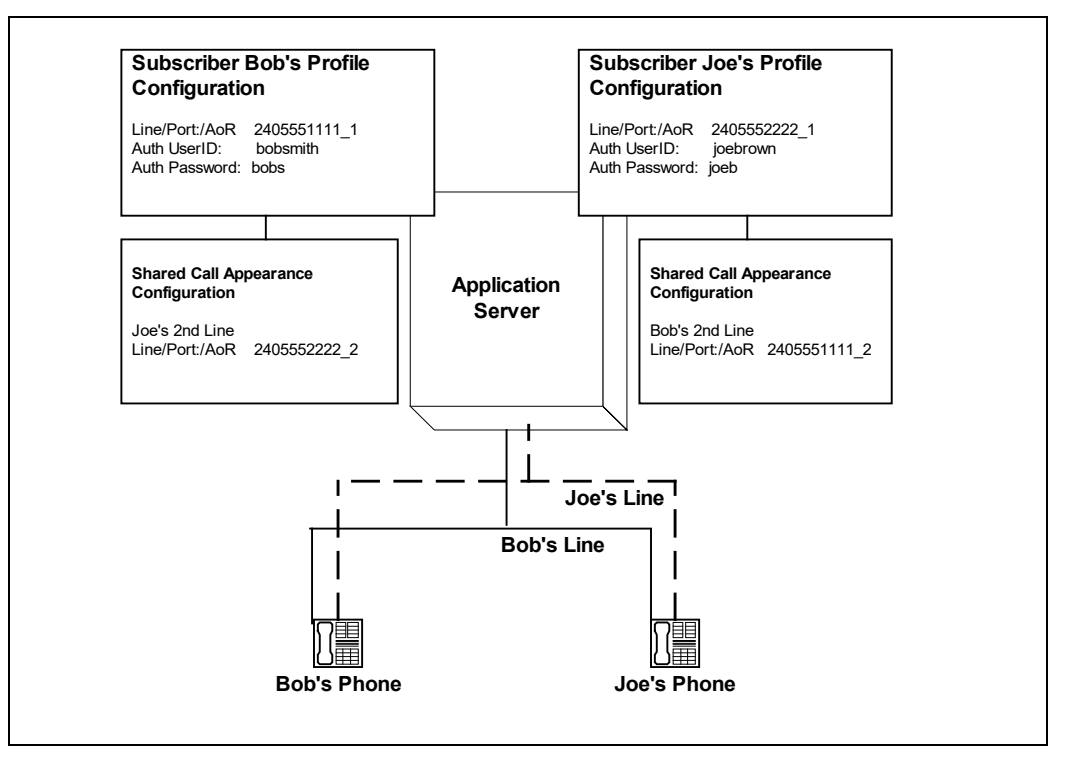

Figure 2 Shared Call Appearance Configuration

*Figure 2* shows that both DUT 1 and DUT2 each have one line and that Bob has shared lines on both DUT 1 and DUT2. The figure also shows the applicable Subscriber Profile and Shared Call Appearance Configuration data for subscriber Bob.

When Bob (2405551111) is called, both DUT1 and DUT2 will ring.

The following steps show how to configure both phones for this Shared Call Appearance configuration.

For configurations of SCA for the device, see the example in the following section.

#### 4.4.1.1 DUT1's Phone Configuration – MAC.cfg

This is the SCA configurations as specified in *MAC.cfg*, that is, *0015651130dc.cfg* where "0015651130dc" is the MAC address of the SIP phone.

The following steps are used to configure line 1 for DUT1's phone.

| Step   | Command                                                                       | Purpose                                                                              |
|--------|-------------------------------------------------------------------------------|--------------------------------------------------------------------------------------|
| Step 1 | <pre>Configure line as shared. account.1.shared_line = 1;</pre>               | Configure the line as "shared" (as opposed to "private").                            |
| Step 2 | <pre>Set Register User ID. Example: account.1.user_name = 2405551111_1;</pre> | The register user ID must<br>correspond with the line/port<br>setting on BroadWorks. |

#### **BROADSOFT PARTNER CONFIGURATION GUIDE – YEALINK CP860 IP PHONE**

©2016 BROADSOFT INC.

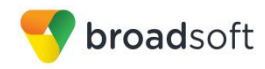

| Step   | Command                                                                                                   | Purpose                                                                                                    |
|--------|----------------------------------------------------------------------------------------------------|----------------------------------------------------------------------------------------------------|
| Step 3 | <pre>Enable SIP Authentication. Example: account.1.auth_name = bobsmith; account.1.password = bobs;</pre> | If the Authentication service is<br>configured on BroadWorks,<br>these parameters must be<br>configured to match the<br>BroadWorks settings.<br>This line rings when Bob is<br>called, so it has Bob's<br>authentication information. |
| Step 4 | <b>Configure display name</b> .<br>Example:<br>account.1.display name = Bob Smith;                        | Configure the name to be displayed on the device for this line.                                                                                                    |

#### 4.4.1.2 Joe's Phone Configuration – MAC.cfg

#### The following steps are used to configure line 1 for DUT2's phone.

| Step   | Command                                                                                                   | Purpose                                                                                                    |
|--------|----------------------------------------------------------------------------------------------------|----------------------------------------------------------------------------------------------------|
| Step 1 | <pre>Configure line as shared. account.1.shared_line = 1;</pre>                                           | Configure the line as "shared" (as opposed to "private").                                                                                                    |
| Step 2 | <pre>Set Register User ID. Example: account.1.user_name = 2405551111_2;</pre>                             | The register user ID must<br>correspond with the line/port<br>setting on BroadWorks.                                                                                                    |
| Step 3 | <pre>Enable SIP Authentication. Example: account.1.Auth_Name = joebrown; account.1.password = joeb;</pre> | If the Authentication service is<br>configured on BroadWorks,<br>these parameters must be<br>configured to match the<br>BroadWorks settings.<br>This line rings when Joe is<br>called, so it has Joe's<br>authentication information. |
| Step 4 | <pre>Configure display name. Example: account.1.Display_Name = Bob Smith;</pre>                           | Configure the name to be displayed on the device for this line.                                                                                                    |

#### 4.4.1.3 Hybrid Key System Configuration

Yealink CP860 IP Phone does not support Hybrid Key System feature.

#### 4.4.2 Busy Lamp Field Configuration

Yealink CP860 IP Phone does not support Busy Lamp Field feature.

#### 4.4.3 Feature Key Synchronization Configuration

Feature Key Synchronization provides synchronization of phone services such as *Call Forwarding* and *Do Not Disturb* with the settings on BroadWorks for the analogous services. Configure the phone to enable Feature Key Synchronization as follows:

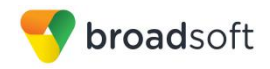

| Step   | Command                                                                    | Purpose                                                                              |
|--------|----------------------------------------------------------------------------|--------------------------------------------------------------------------------------|
| Step 1 | Enable Feature Key Synchronization.<br>Example:<br>bw.feature_key_sync = 1 | Enable Feature Key<br>Synchronization feature.<br>• 0 for Disabled<br>• 1 for Enable |

Browse to *Features*  $\rightarrow$  *General Information* and set Feature Key Synchronization to "Enabled".

| Markelal        |                                               | Log Out                                                        |
|-----------------|-----------------------------------------------|----------------------------------------------------------------|
| YEAIINK   CP860 | Status Account Network DSSKey Features        | Settings Directory Security                                    |
| Forward&DND     | General Information                           | NOTE                                                           |
| Ceneral         | Call Waiting Enabled                          | ? Call Waiting                                                 |
| Information     | Auto Redial Disabled 💌                        | ? This call feature allows your                                |
| Audio           | Auto Redial Interval (1~300s) 10              | calls during the conversation.                                 |
| Tabana          | Auto Redial Times (1~300) 10                  | Key As Send<br>Select * or # as the send key.                  |
| Intercom        | Key As Send #                                 | 2 Hotline Number                                               |
| Transfer        | Reserve # in User Name Enabled                | When you pick up the phone, it will dial out the hotine number |
| Call Pickup     | Hotline Number                                | automatically.                                                 |
| Remote Control  | Hotline Delay(0~10s) 4                        | 0                                                              |
| Dhana Lask      | Busy Tone Delay (Seconds) 0                   | 2                                                              |
| PHONE LOCK      | Return Code When Refuse 486 (Busy Here)       | 0                                                              |
| Action URL      | Return Code When DND 480 (Temporarily Not A 💌 | 0                                                              |
|                 | Feature Key Synchronization Enabled 💌         | 0                                                              |
|                 | Time-Out for Dial-Now Rule 1                  | 0                                                              |
|                 | RFC 2543 Hold Disabled                        | 0                                                              |
|                 | Use Outbound Proxy In Dialog Enabled          | 0                                                              |

Figure 3 Feature Key Synchronization Configuration

#### 4.4.4 Call Center Feature Configuration

This section provides configuration instructions to configure the phone to enable integration with BroadWorks Call Center features including, but not limited to, call information, hoteling, status, and disposition codes.

1) Browse to the *Call Centers* configuration page.

| Group > Users 2413333558                                                                           |                                                                                                    |                                                                                                    |                                                          | Welcome [Logout]                                       |
|----------------------------------------------------------------------------------------------------|----------------------------------------------------------------------------------------------------|----------------------------------------------------------------------------------------------------|----------------------------------------------------------|--------------------------------------------------------|
| Options:                                                                                           | Call Centers<br>Call Centers displays your current ACI<br>that ACD's call center if permitted by y     | D state and all the ACDs you belong to and whether<br>our administrator.                                                   | r you are currently joined in their call centers. You ca | an set your ACD state and join or remove yourself from |
| Call Control                                                                                       | OK Apply C                                                                                             | ancel                                                                                                    |                                                          |                                                        |
| Calino Pina<br>Cilent Aolicationa<br>Mest Mc Conterencina<br>Messaaina<br>Sentro Scripta<br>Milles | Call Center Service Assigned<br>ACD State<br>Use Guard Timer Setting<br>Use Agent Unavailable Settings | Premium<br>Sign-Out • •<br>Mate outgoing calls as None •<br>* Default © User<br>Force agento unavailable on personal calls | vation                                                   |                                                        |
|                                                                                                    |                                                                                                    | Force agent to unavailable after 3 💌 consecutive                                                                           | e bounced calls                                          |                                                        |
|                                                                                                    | Join Call Center                                                                                       | Call Center ID                                                                                                    | Phone Number                                             | Extension                                              |
|                                                                                                    |                                                                                                    | 2413333550                                                                                                    |                                                          | 5555                                                   |
|                                                                                                    |                                                                                                    | 2413333561                                                                                                    | +44-2413333561                                           | 3561                                                   |
|                                                                                                    | OK Apply C                                                                                             | ancel                                                                                                    |                                                          |                                                        |

Figure 4 Call Control  $\rightarrow$  Call Centers Page

BROADSOFT PARTNER CONFIGURATION GUIDE - YEALINK CP860 IP PHONE

©2016 BROADSOFT INC.

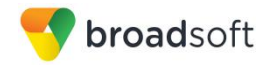

|          |        |                     | _        |                 |          |          |          |                                   | Log Out                             |
|----------|--------|---------------------|----------|-----------------|----------|----------|----------|-----------------------------------|-------------------------------------|
| Yealink  | Status | Account             | Notwork  | DESKov          | Featur   | rac      | Sottings | Directory                         | Security                            |
|          | Status |                     | Network  | DOORCY          | reatu    |          | Settings | Directory                         | occurrey                            |
| Register | Regis  | ster Status         |          | Registered      |          |          |          | NOTE                              |                                     |
| Bacic    | Line   | Active              |          | Enabled         | -        |          |          | Account Reg                       | istration                           |
| Dasic    | Labe   | ł                   |          | 2413333612      |          |          |          | Registers acco                    | unt(s) for the IP                   |
| Codec    | Displa | ay Name             |          | 2413333612      |          |          |          | pnone.                            |                                     |
| Advanced | Regis  | ster Name           |          | 2413333612      |          |          |          | Server Redui<br>It is often requ  | <b>idancy</b><br>uired in VoIP      |
|          | User   | Name                |          | 2413333612      |          |          |          | deployments t                     | o ensure<br>hone service, for       |
|          | Passv  | word                |          | •••••           |          |          |          | events where                      | the server needs                    |
|          | SIP    | Server 1            |          |                 |          |          |          | maintenance,                      | the server fails, or                |
|          | Serve  | er Host             |          | as.iop1.broadwo | orks.net | Port 506 | 0        | phone and the                     | n between the IP<br>e server fails. |
|          | Trans  | sport               |          | UDP             | •        |          |          | NAT Traversa                      | I                                   |
|          | Serve  | er Expires          |          | 3600            |          |          |          | A general tern<br>that establish  | n for techniques<br>and maintain IP |
|          | Serve  | er Retry Counts     |          | 3               |          |          |          | connections tr                    | aversing NAT                        |
|          | SIP    | Server 2            |          |                 |          |          |          | NAT traversal                     | techniques.                         |
|          | Serve  | er Host             |          |                 |          | Port 506 | 0        |                                   |                                     |
|          | Tran   | sport               |          | LIDP            | •        |          |          | You can config<br>for this accour | jure NAT traversal<br>it.           |
|          | Senve  | er Evnires          |          | 3600            |          |          |          | Veu con d                         | ick hara ta aat                     |
|          | Sonr   | or Potry Countr     |          | 2               |          |          |          | more guides.                      | ick liefe to get                    |
|          | Serve  | er Recry Counts     |          | 3               |          |          |          |                                   |                                     |
|          | Enab   | e Outbound Prox     | y Server | Disabled        | •        |          |          |                                   |                                     |
|          | Outb   | ound Proxy Serve    | r 1      |                 |          | Port 506 | 0        |                                   |                                     |
|          | Outb   | ound Proxy Serve    | r 2      |                 |          | Port 506 | 0        |                                   |                                     |
|          | Proxy  | y Fallback Interval |          | 3600            |          |          |          |                                   |                                     |
|          |        |                     |          | 81111           |          |          |          |                                   |                                     |

2) Register the Call Center line.

Figure 5 Account Register Page

3) Browse to the Account  $\rightarrow$  Advanced page and set the SIP Server Type to "Broadsoft".

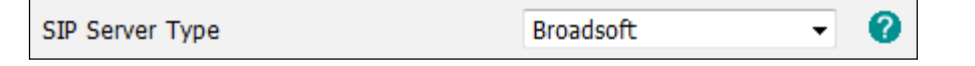

Figure 6 SIP Server Type Field

4) To configure the Call Center features listed in the following table, see the related *autop* parameters.

| Step   | Command                                                                                                    | Purpose                                                                                                    |
|--------|----------------------------------------------------------------------------------------------------|----------------------------------------------------------------------------------------------------|
| Step 1 | Enable ACD feature for the line.<br>Example:<br>account.1.acd.enable =1                                                                                          | <ul><li>Enable ACD feature.</li><li>0 for Disabled</li><li>1 for Enable</li></ul>                                                                                        |
| Step 2 | Set the phone to display the Unavailable and<br>Available soft keys after logging into the ACD<br>system for the line.<br>Example<br>account.1.acd.available = 1 | <ul> <li>The Unavailable/Available soft key appears on the LCD screen when the phone logging to the ACD system.</li> <li>0 for Disabled</li> <li>1 for Enable</li> </ul> |
| Step 3 | Configure the initial agent state for the line.<br>Example<br>account.1.acd.initial_state = 1                                                                    | <ul><li>Configure the initial agent state.</li><li>1 for Available</li><li>2 for Unavailable</li></ul>                                                                   |

#### **BROADSOFT PARTNER CONFIGURATION GUIDE – YEALINK CP860 IP PHONE**

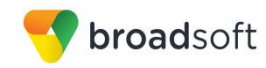

| Step   | Command                                                                                                    | Purpose                                                                                                    |
|--------|----------------------------------------------------------------------------------------------------|----------------------------------------------------------------------------------------------------|
| Step 4 | Configure the unavailable code for the line.<br>account.X.reason_code.Y = <i>code</i><br>account.X.reason_code_name.Y= <i>name</i><br>Example:<br>account.1.acd.unavailable_reason_enable = 1<br>account.1.reason_code.1 = 100<br>account.1.reason_code_name.1= rest                                                                                                    | <ul> <li>Enable unavailable code feature.</li> <li>0 for Disabled</li> <li>1 for Enable</li> <li>The unavailable code length must be within 10 characters.</li> <li>The unavailable reason length must be within 40 characters.</li> <li>Value Y must be continuous, with minimum and maximum as 1 and 100.</li> </ul>                                                      |
| Step 5 | Enable the hold reminder feature for the line.<br>Example:<br>account.1.call_center.play_bw_hold_tone_enable<br>= 1                                                                                                    | Enable the hold reminder<br>feature.<br>• 0 for Disabled<br>• 1 for Enable                                                                                                    |
| Step 6 | Configure the interval to specify how long the call<br>center call information displays.<br>Example:<br>account.1.call_center.call_info_enable = 1<br>account.1.call_center.show_call_info_time = 30                                                                                                    | <ul><li>Enable the call center call information feature.</li><li>0 for Disabled</li><li>1 for Enable</li></ul>                                                                                                    |
| Step 7 | Configure the disposition code for the line.<br>account.X.bw_disp_code.Y = <i>disposition code</i><br>account.X.bw_disp_code_name.Y = <i>disposition</i><br><i>code name</i><br>Example:<br>account.1.call_center.disp_code_enable = 1<br>account.1.bw_disp_code.1 = 22<br>account.1.bw_disp_code_name.1 = <i>asleep</i>                                                                       | <ul> <li>Enable account 1's disposition code feature.</li> <li>0 for Disabled</li> <li>1 for Enable</li> <li>The disposition code which must match one of the codes configured on BroadWorks.</li> <li>Value Y must be continuous, with minimum and maximum as 1 and 100.</li> </ul>                                                                                        |
| Step 8 | Configure the customer originated trace feature.<br>Example:<br>account.1.call_center.trace_enable = 1                                                                                                    | Enable the customer originated<br>trace for account 1.<br>• 0 for Disabled<br>• 1 for Enable                                                                                                    |
| Step 9 | Configures the emergency escalation feature.<br>account.X.supervisor_info_code_name.Y =<br><i>supervisor name</i><br>account.X.supervisor_info_code_name.Y =<br><i>supervisor name</i><br>Example:<br>account.1.call_center.emergency_enable = 1<br>account.1.supervisor_info_code.1 = <i>supervisor</i><br><i>number</i><br>account.1.supervisor_info_code_name.1 =<br><i>supervisor name</i> | <ul> <li>Enable the emergency<br/>escalation feature.</li> <li>0 for Disabled</li> <li>1 for Enable</li> <li>The supervisor number. The<br/>supervisor number length must<br/>be within 30 characters.</li> <li>The supervisor name length<br/>must be within 99 characters.</li> <li>Value Y must be continuous,<br/>with minimum and maximum as<br/>1 and 100.</li> </ul> |

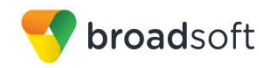

| Step    | Command                                                                                                    | Purpose                                                                                                    |
|---------|----------------------------------------------------------------------------------------------------|----------------------------------------------------------------------------------------------------|
| Step 10 | Configure the queue status via the Power<br>Indicator LED.<br>Example:<br>account.1.call_center.queue_status_enable = 1<br>account.1.call_center.queue_status_light_enable<br>= 1 | <ul><li>Enable the queue status<br/>notification feature for account</li><li>0 for Disabled</li><li>1 for Enable</li></ul> |

#### 4.4.5 Call Recording Feature Configuration

Yealink CP860 IP Phone does not support Call recording feature.

#### 4.4.6 Security Classification Feature Configuration

Yealink CP860 IP Phone does not support Security Classification feature.

#### 4.4.7 Emergency Call Configuration

This section provides configuration instructions to configure the device to enable emergency call headers and ringback after hang up. Configure the emergency for phone as follows:

| Step   | Command                                         | Purpose                         |
|--------|-------------------------------------------------|---------------------------------|
| Step 1 | Configure the emergency number.<br>Example:     | Configure the emergency number. |
|        | <pre>phone_setting.emergency.number = 311</pre> |                                 |

Browse to the *Features*  $\rightarrow$  *Phone Lock* page and set the Emergency number.

| Yealink        |        |                   |          |          |          |          |
|----------------|--------|-------------------|----------|----------|----------|----------|
|                | Status | Account           | Network  | DSSKey   | Features | Settings |
| Forward&DND    | Key    | pad Lock Enable   |          | Disabled | • 0      |          |
| Ceneral        | Key    | pad Lock Type     |          | All Keys | • 🕜      |          |
| Information    | Pho    | ne Unlock PIN(0~1 | 5 Digit) | •••••    | 0        |          |
| Audio          | Pho    | ne Lock Time Out( | 0~3600s) | 0        | 0        |          |
|                | Em     | ergency           |          | 311      | 0        |          |
| Intercom       |        | Confi             | rm       |          | Cancel   |          |
| Transfer       |        |                   |          |          |          |          |
| Call Pickup    |        |                   |          |          |          |          |
| Remote Control |        |                   |          |          |          |          |
| Phone Lock     |        |                   |          |          |          |          |
| Action URL     |        |                   |          |          |          |          |

Figure 7 Emergency Number

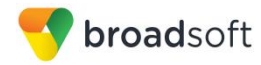

#### 4.4.8 Advice of Charge Configuration

Yealink CP860 IP Phone does not support Advice of Charge feature.

#### 4.4.9 Conference Event Configuration

Yealink CP860 IP Phone does not support Conference Event feature.

#### 4.5 Xtended Services Interface (Xsi) Feature Configuration

This section applies to SIP phones, soft clients, and other devices that provide a user interface.

This section provides configuration instructions for configuration of Xtended Services Interface features supported by the phone, including but not limited to, BroadWorks Directory and BroadWorks Call Logs.

For a phone to access Xtended Services Interface features including services, directories, call logs and so on, the SIP phone must first authenticate the user. At present, Yealink SIP phone supports two methods for authenticating the user, BroadWorks User Login Credentials and SIP Authentication Credentials.

#### **BroadWorks User Login Credentials**

| Yealink CP860        |                             |                            |                                            |
|----------------------|-----------------------------|----------------------------|--------------------------------------------|
|                      | Status Account Network      | DSSKey Features            | Settings Directory Security                |
|                      | XSI 🕜                       |                            | NOTE                                       |
| Local Directory      | Host Server                 | xsp1.iop1.broadworks.net   |                                            |
| Remote Phone<br>Book | Port                        | 80                         | Network Directory<br>The network directory |
| Phone Call Info      | XSI Server Type             | Http 💽 🕜                   | parameters for administrator.              |
|                      | User ID                     | 2413333611@as.iop1.broad 🕜 |                                            |
| LUAP                 | Password                    | •••••• Ø                   |                                            |
| Network Directory    | Network Directory 🕜         |                            |                                            |
| Multicast IP         | Type Enabled                | Display Name               |                                            |
| Setting              | Group Enabled 💌             |                            |                                            |
|                      | Enterprise Enabled 💌        |                            |                                            |
|                      | Group Common Enabled 💌      |                            |                                            |
|                      | Enterprise Common Enabled 💌 |                            |                                            |
|                      | Personal Enabled -          |                            |                                            |
|                      | Custom Directory 💡          |                            |                                            |
|                      | Enable Custom Directory     | Disabled                   |                                            |
|                      |                             |                            |                                            |
|                      | Call Log 🕜                  |                            |                                            |
|                      | Network Call Log            | Enabled 💌                  |                                            |
|                      | Confirm                     | Cancel                     |                                            |

1) Go to the Directory  $\rightarrow$  Network Directory  $\rightarrow$  XSI settings.

Figure 8 Xtended Services Interface Configuration

2) Type in the related parameters and then click the **Confirm** button.

#### **SIP** Authentication Credentials

 Browse to the Account → Register, type in the correct account parameters, then click Confirm button.

**BROADSOFT PARTNER CONFIGURATION GUIDE – YEALINK CP860 IP PHONE** 

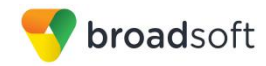

| alink   CP860 |                              |                        |              |                                                                |  |
|---------------|------------------------------|------------------------|--------------|----------------------------------------------------------------|--|
|               | Status Account Network       | c DSSKey Featu         | res Settings | Directory Security                                             |  |
| Register      | Register Status              | Registered             |              | NOTE                                                           |  |
|               | Line Active                  | Enabled -              |              |                                                                |  |
| Basic         | Label                        | 2413333612             |              | Registers account(s) for the                                   |  |
| Codec         | Display Name                 | 2413333612             |              | phone.                                                         |  |
| Advanced      | Register Name                | 2413333612             |              | Server Redundancy<br>It is often required in VoIP              |  |
|               | User Name                    | 2413333612             |              | deployments to ensure                                          |  |
|               | Password                     | •••••                  |              | events where the server nee                                    |  |
|               | SIP Server 1                 |                        |              | maintenance, the server fails                                  |  |
|               | Server Host                  | as.iop1.broadworks.net | Port 5060    | the connection between the<br>phone and the server fails.      |  |
|               | Transport                    | UDP -                  |              | NAT Traversal                                                  |  |
|               | Server Expires               | 3600                   |              | A general term for technique<br>that establish and maintain IF |  |
|               | Server Retry Counts          | 3                      |              | connections traversing NAT                                     |  |
|               | SIP Server 2                 |                        |              | NAT traversal techniques.                                      |  |
|               | Server Host                  |                        | Port 5060    |                                                                |  |
|               | Transport                    | UDP -                  |              | You can configure NAT traver<br>for this account.              |  |
|               | Server Expires               | 3600                   |              | You can click here to get                                      |  |
|               | Server Retry Counts          | 3                      |              | more guides.                                                   |  |
|               |                              |                        |              |                                                                |  |
|               | Enable Outbound Proxy Server | Disabled -             |              |                                                                |  |

Figure 9 Xtended Services Platform Account Configuration

2) Browse to *Directory* → *Network Directories*, type in the correct parameters, then save the configuration.

|                   | Status | Account             | Network       | DSSKey Feat              | atures | Settings | Directory Security                                                 |
|-------------------|--------|---------------------|---------------|--------------------------|--------|----------|--------------------------------------------------------------------|
| Local Directory   | 3      | ISI                 |               |                          |        |          | NOTE                                                               |
| Demote Direct     |        | Allow SIP Authentic | ation for XSI | Enabled                  | •      |          | WOT                                                                |
| Book              |        | Host Server         |               | xsp1.iop1.broadworks.net | et     |          | The Xtended Services Interfac                                      |
| Dhana Call Infa   |        | Port                |               | 80                       |        |          | (XSI) is an HTTP-based,<br>REST-ful Application                    |
| Phone Call 1110   |        | XSI Server Type     |               | http                     | •      |          | Programming Interface (API)<br>available over BroadWorks.          |
| LDAP              |        | User ID             |               | 2413333612@as.iop1.bro   | oac    |          | targeted to end-user<br>functionalities such as call               |
| Network Directory | '      | letwork Directory   |               |                          |        |          | control, call log lists, directories                               |
| Multicast IP      | •      | Туре                | Enabled       | Display Name             |        |          | configurations.                                                    |
|                   |        | Group               | Enabled 👻     | Group                    |        |          | Network Directory                                                  |
| Setting           |        | Enterprise          | Enabled -     | Enterprise               |        |          | directory through the IP phone                                     |
|                   |        | Group Common        | Enabled -     | GroupCommon              |        |          | The contacts included in the<br>directory are determined by        |
|                   |        | Enterprise Common   | Enabled 👻     | EnterpriseCommon         |        |          | your system administrator. You<br>can dial or search for a contact |
|                   |        | Personal            | Enabled 👻     | Personal                 |        |          | in the BroadSoft directory. The<br>BroadSoft directory allows you  |
|                   | c      | Custom Directory    |               |                          |        |          | to search for a contact and dia<br>the stored numbers in the       |
|                   |        | Enable Custom Dire  | ctory         | Disabled                 | •      |          | following directories: Enterprise                                  |
|                   |        |                     |               |                          |        |          | Enterprise Common Directory,                                       |
|                   | c      | Call Log            |               |                          |        |          | Group Common Directory,<br>Personal Directory and Custom           |
|                   |        | Network Call Log    |               | Enabled                  | •      |          | Directory.                                                         |
|                   |        |                     |               |                          |        |          | You can click here to get                                          |
|                   |        | Confirm             |               | Cancel                   | I      |          | more guides.                                                       |

Figure 10 Xtended Services Platform Configuration

#### 4.5.1 BroadWorks User Service Configuration

Integration with the BroadWorks Xtended Services Interface for User Service Configuration enables the phone to display and configure BroadWorks user services such as Remote Office, BroadWorks Anywhere, Call Forwarding, and Simultaneous Ring. To enable User Service Configuration, perform the following steps.

**BROADSOFT PARTNER CONFIGURATION GUIDE – YEALINK CP860 IP PHONE** 

©2016 BROADSOFT INC.

20-BD5469-00

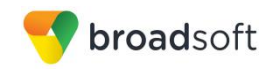

| Step   | Command                                                                                                    | Purpose                                                 |
|--------|----------------------------------------------------------------------------------------------------|---------------------------------------------------------|
| Step 1 | account.1.xsi.user=<br>account.1.xsi.password =<br>Example:<br>account.1.xsi.user= 2405551111<br>account.1.xsi.password = 123456 | Set the Xsi login user name<br>and password for line 1. |
| Step 2 | account.1.xsi.host =<br>Example:<br>account.1.xsi.host =xsp1.iop1.broadworks.net                                                 | Set the IP address or domain name of the Xsp server.    |
| Step 3 | account.1.xsi.server_type =<br>Example:<br>account.1.xsi.server_type =http                                                       | Set the transport type for Xsi.                         |
| Step 4 | account.1.xsi.port =<br>Example:<br>account.1.xsi.port =80                                                                       | Set the transport port for Xsi.                         |

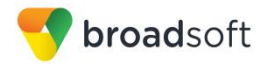

#### 4.5.2 BroadWorks Directory Configuration

Integration with the BroadWorks Xtended Services Interface for directories enables the phone to download personal, group, and enterprise directories from BroadWorks and makes them available to a user via the phone menus. To enable this feature, perform the following steps.

| Step   | Command                                                                                                    | Purpose                                                                                                    |
|--------|----------------------------------------------------------------------------------------------------|----------------------------------------------------------------------------------------------------|
| Step 1 | Enable the group directory to be displayed on the<br>IP phone.<br>Example:<br>bw_phonebook.group_enable = 1                                                   | Enable the group directory to<br>be displayed on the IP phone.<br>0 = Disabled<br>1 = Enable                                                                 |
| Step 2 | Configure the group directory name displayed on<br>the IP phone.<br>Example:<br>bw_phonebook.group_displayname =<br>Group                                     | Configure Group as the group<br>directory name displayed on<br>the IP phone.<br>The default value is Group.                                                  |
| Step 3 | Configure the group common directory to be<br>displayed on the IP phone.<br>Example:<br>bw_phonebook.group_common_enable = 1                                  | Enable the group common<br>directory to be displayed on the<br>IP phone.<br>0 = Disabled<br>1 = Enable                                                       |
| Step 4 | Configure the group common directory name<br>displayed on the IP phone.<br>Example:<br>bw_phonebook.group_common_displaynam<br>e = GroupCommon                | Configure <i>GroupCommon</i> as<br>the group common directory<br>name displayed on the IP<br>phone.<br>The default value is<br>"GroupCommon".                |
| Step 5 | <pre>Configure the enterprise directory to be displayed on the IP phone. Example: bw_phonebook.enterprise_enable = 1</pre>                                    | Enable the enterprise directory<br>to be displayed on the IP<br>phone.<br>• 0 for Disabled<br>• 1 for Enabled                                                |
| Step 6 | Configure the enterprise directory name<br>displayed on the IP phone.<br>Example:<br>bw_phonebook.enterprise_displayname<br>= Enterprise                      | Configure Enterprise as the<br>enterprise directory name<br>displayed on the IP phone.<br>The default value is Enterprise.                                   |
| Step 7 | Enable the enterprise common directory to be<br>displayed on the IP phone.<br>Example:<br>bw_phonebook.enterprise_common_enabl<br>e = 1                       | <ul><li>Enable the enterprise common directory to be displayed on the IP phone.</li><li>0 for Disabled</li><li>1 for Enabled</li></ul>                       |
| Step 8 | Configure the enterprise common directory name<br>displayed on the IP phone.<br>Example:<br>bw_phonebook.enterprise_common_displ<br>ayname = EnterpriseCommon | Configure <i>EnterpriseCommon</i><br>as the enterprise common<br>directory name displayed on<br>the IP phone.<br>The default value is<br>"EnterpriseCommon". |

BROADSOFT PARTNER CONFIGURATION GUIDE – YEALINK CP860 IP PHONE

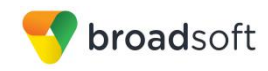

| Step    | Command                                                                                                    | Purpose                                                                                                    |
|---------|----------------------------------------------------------------------------------------------------|----------------------------------------------------------------------------------------------------|
| Step 9  | Enable the personal directory to be displayed on<br>the IP phone.<br>Example:<br>bw_phonebook.personal_enable = 1      | Enable the personal directory<br>to be displayed on the IP<br>phone.<br>• 0 for Disabled<br>• 1 for Enabled                   |
| Step 10 | Configure the personal directory name displayed<br>on the IP phone.<br>bw_phonebook.personal_displayname =<br>Personal | Configure <i>Personal</i> as the<br>personal directory name<br>displayed on the IP phone.<br>The default value is "Personal". |
| Step 11 | Enable the custom directory feature.<br>Example:<br>bw_phonebook.custom = 1                                            | Enable the custom directory<br>feature.<br>• 0 for Disabled<br>• 1 for Enabled                                                |

#### 4.5.3 BroadWorks Call Logs Configuration

Integration with the BroadWorks Xtended Services Interface for Call Logs enables the phone to get call log history (missed, placed, and received calls) from BroadWorks and make them available to a user via the phone menus. To enable this feature, perform the following step.

| Step   | Command                                                                                | Purpose                                                                       |
|--------|----------------------------------------------------------------------------------------|-------------------------------------------------------------------------------|
| Step 1 | Enable the BroadSoft call log feature.<br>Example:<br>bw_phonebook.call_log_enable = 1 | Enable BroadWorks call log<br>feature.<br>• 0 for Disabled<br>• 1 for Enabled |

Configure the phone as shown in the following figure.

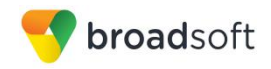

| Yealink CP860     |                         |               |                 |              |          |                                                        |
|-------------------|-------------------------|---------------|-----------------|--------------|----------|--------------------------------------------------------|
|                   | Status Account          | Network       | DSSKey          | Features     | Settings | Directory Security                                     |
| Local Directory   | XSI 🕜                   |               |                 |              |          | NOTE                                                   |
| ,<br>Remote Phone | Host Server             |               | xsp1.iop1.broad | works.net 💡  |          | Network Directory                                      |
| Book              | Port<br>YSI Server Type |               | 80<br>Http      | 0            |          | The network directory<br>parameters for administrator. |
| Phone Call Info   | User ID                 |               | 2413333611@as   | s.iop1.broad |          |                                                        |
| LDAP              | Password                |               | •••••           | 0            |          |                                                        |
| Network Directory | Network Directo         | ry 🕜          |                 | _            |          |                                                        |
| Multicast IP      | Туре                    | Enabled       | Display N       | lame         |          |                                                        |
| Setting           | Group                   | Enabled 💌     |                 |              |          |                                                        |
|                   | Enterprise              | Enabled 💌     |                 |              |          |                                                        |
|                   | Group Common            | Enabled 💌     |                 |              |          |                                                        |
|                   | Enterprise Comn         | non Enabled 💌 |                 |              |          |                                                        |
|                   | Personal                | Enabled 💌     |                 |              |          |                                                        |
|                   | Custom Director         | y 🕜           |                 |              |          |                                                        |
|                   | Enable Custom [         | Directory     | Disabled        |              |          |                                                        |
|                   |                         |               |                 |              |          |                                                        |
|                   | Call Log 🕜              |               |                 |              |          |                                                        |
|                   | Network Call Log        | )             | Enabled         |              |          |                                                        |
|                   | Con                     | firm          |                 | Cancel       |          |                                                        |

Figure 11 Call Logs Configuration

#### 4.5.4 BroadWorks Call Park Configuration

Integration with the BroadWorks Xtended Services Interface for Call Park makes call park available to a user via the phone menus. To enable this feature, perform the following steps.

| Step   | Command                                                                                                    | Purpose                                                                                                    |
|--------|----------------------------------------------------------------------------------------------------|----------------------------------------------------------------------------------------------------|
| Step 1 | Enable call park feature for the line.<br>Example:<br>account.1.callpark_enable= 1                                     | Enable call park feature. <ul> <li>0 for Disabled</li> <li>1 for Enabled</li> </ul>                                          |
| Step 2 | Enable the phone to display the Park soft key<br>during a call.<br>Example:<br>call_park.enable = 1                    | <ul><li>The Park soft key appears on the LCD screen during a call.</li><li>0 for Disabled</li><li>1 for Enabled</li></ul>    |
| Step 3 | Enable the phone to display the GPark soft key<br>during a call.<br>Example:<br>call_park.group_enable= 1              | <ul><li>The GPark soft key appears on the LCD screen during a call.</li><li>0 for Disabled</li><li>1 for Enabled</li></ul>   |
| Step 4 | Enable the phone to play a warning tone when a call is parked against its line.<br>Example:<br>call_park.park_ring = 1 | Enable the phone to play a<br>warning tone when a call is<br>parked against its line.<br>• 0 for Disabled<br>• 1 for Enabled |

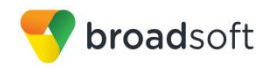

| Step   | Command                                                                                                    | Purpose                                                                                                    |
|--------|----------------------------------------------------------------------------------------------------|----------------------------------------------------------------------------------------------------|
| Step 5 | <pre>Enable the phone to display a parked indicator when a call is parked against its line. Example: call_park.park_visual_notify_enable = 1</pre> | Enable the phone to display a<br>parked indicator when a call is<br>parked against its line.<br>• 0 for Disabled<br>• 1 for Enabled |

Configure the Call Park settings as shown in the following figure.

|                                                                                                    |                                                                                                    |                            | Log Ou                                                                                                    |
|----------------------------------------------------------------------------------------------------|----------------------------------------------------------------------------------------------------|----------------------------|----------------------------------------------------------------------------------------------------|
| Status                                                                                                    | 5 Account Network                                                                                                    | DSSKey Features            | Settings Directory Security                                                                                                    |
| Forward&DND<br>General<br>Information<br>Audio<br>Intercom<br>Transfer<br>Call Pickup<br>Remote Control<br>Phone Lock<br>ACD<br>SMS | Call Pickup<br>Directed Call Pickup<br>Directed Call Pickup<br>Group Call Pickup<br>Group Call Pickup Code<br>Confirm | Enabled   Enabled   Cancel | Sectings         Directory         Security           NOTE         Directed Call Pickup         Picks up an incoming call on a specific extension.           Directed Call Pickup         Picks up an incoming calls within a pre-defined group.         You can configure directed/group call pickup feature for the IP phone.           Visual Alert for BLF Pickup         It alows the supervisor's phonit to display a visual prompt when the monitored user receives an incoming call.           Audio Alert for BLF Pickup         It alows the supervisor's phonit to gray an alert tone when the monitored user receives an incoming call. |

Figure 12 Call Park Configuration

#### 4.5.5 BroadWorks Visual Voice Mail Configuration

Yealink CP860 IP Phone do not support Integration with the BroadWorks Xtended Services Interface for Visual Voice Mail.

#### 4.6 Instant Message and Presence Configuration

Yealink CP860 IP Phone does not support the Instant Message and Presence feature.

#### 4.7 Connected Line Presentation on UPDATE

Log in to the device's web portal, and then go to Account  $\rightarrow$  Advance  $\rightarrow$  Caller ID Source. Select the configuration item PAI-FROM, or PAI-RPID-FROM from the drop-down menu.

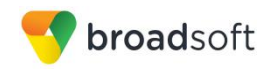

| Caller ID Source                               | PAI-FROM                                   | • 0 |
|------------------------------------------------|--------------------------------------------|-----|
| Session Timer                                  | PAI                                        | 0   |
| Session Expires(30~7200s)<br>Session Refresher | PAI-FROM<br>RPID-PAI-FROM<br>PAI-RPID-FROM | 0   |
| Send user=phone                                | Disabled                                   | • 0 |
| RTP Encryption(SRTP)                           | Disabled                                   | • 🕜 |

Figure 13 Connected Line Presentation on Update or Re-Invite

Or you can use the configuration parameter: account.x.cid\_source=. The available values are:

- 0 FROM
- 1 PAI
- 2 PAI-FROM
- 3 PRID-PAI-FROM
- 4 PAI-RPID-FROM
- 5 RPID-FROM

You can select 1, 2, or 4 to make it work.

## 5 Device Management

The BroadWorks Device Management feature provides the capability to automate generation of device configuration files to support mass deployment of devices. This section identifies the Device Management capabilities supported by the Yealink CP860 IP Phone and the configuration steps required. For Device Management configuration details not covered here, see the *BroadWorks Device Management Configuration Guide* [2] and the *BroadWorks CPE Kit Usage Guide* [8].

#### 5.1 Device Management Capabilities Supported

The Yealink CP860 IP Phone has completed Device Management interoperability testing with BroadWorks using the *BroadWorks Device Management Interoperability Test Plan* [7]. The results are summarized in the following table.

The BroadWorks test plan is composed of packages, each covering distinct interoperability areas. Each package is composed of one or more test items, which in turn, are composed of one or more test cases. The test plan exercises the Device Management interface between the device and BroadWorks with the intent to ensure interoperability.

The *Supported* column in the following table identifies the Yealink CP860 IP Phone's support for each of the items covered in the test plan packages, with the following designations:

- Yes Test item is supported
- No Test item is not supported
- NA Test item is not applicable
- NT Test item was not tested
- NS\* Test item does not fully comply with BroadWorks requirements

Caveats and clarifications are identified in the Comments column.

**NOTE**: *DUT* in the following table refers to the *Device Under Test*, which in this case is the Yealink CP860 IP Phone.

#### BroadWorks Device Management Interoperability Test Plan Support Table

| Test Plan Package      | Test Plan Package Items                                           | Supported | Comments |
|------------------------|-------------------------------------------------------------------|-----------|----------|
| HTTP File<br>Download  | HTTP Download Using Xtended Services<br>Platform (Xsp) IP Address | Yes       |          |
|                        | HTTP Download Using Xtended Services<br>Platform FQDN             | Yes       |          |
|                        | HTTP Download Using Xtended Services<br>Platform Cluster FQDN     | Yes       |          |
|                        | HTTP Download With Double Slash                                   | Yes       |          |
| HTTPS File<br>Download | HTTPS Download Using Xtended<br>Services Platform IP Address      | Yes       |          |

#### **BROADSOFT PARTNER CONFIGURATION GUIDE – YEALINK CP860 IP PHONE**
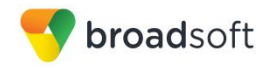

| BroadWorks Device Management Interoperability Test Plan Support Table |                                                                |           |                                                                                                    |  |
|-----------------------------------------------------------------------|----------------------------------------------------------------|-----------|----------------------------------------------------------------------------------------------------|--|
| Test Plan Package                                                     | Test Plan Package Items                                        | Supported | Comments                                                                                           |  |
|                                                                       | HTTPS Download Using Xtended<br>Services Platform FQDN         | Yes       |                                                                                                    |  |
|                                                                       | HTTPS Download Using Xtended<br>Services Platform Cluster FQDN | Yes       |                                                                                                    |  |
| File Inspection                                                       | Inspect System Config File                                     | Yes       |                                                                                                    |  |
|                                                                       | Inspect Device-Specific Config File                            | Yes       |                                                                                                    |  |
|                                                                       | Inspect Other Config Files                                     | Yes       |                                                                                                    |  |
|                                                                       | Inspect Static Files                                           | Yes       |                                                                                                    |  |
| Device Inspection                                                     | Inspect SIP Settings                                           | Yes       |                                                                                                    |  |
|                                                                       | Inspect Line Settings                                          | Yes       |                                                                                                    |  |
|                                                                       | Inspect Service Settings                                       | Yes       |                                                                                                    |  |
| HTTP File Upload                                                      | I HTTP Upload Using Xtended Services No<br>Platform IP Address |           |                                                                                                    |  |
|                                                                       | HTTP Upload Using Xtended Services<br>Platform FQDN            | No        |                                                                                                    |  |
|                                                                       | HTTP Upload Using Xtended Services<br>Platform Cluster FQDN    | No        |                                                                                                    |  |
| Call Processing                                                       | Register with Authentication                                   | Yes       |                                                                                                    |  |
| Sanity lests                                                          | Call Origination                                               | Yes       |                                                                                                    |  |
|                                                                       | Call Termination                                               | Yes       |                                                                                                    |  |
|                                                                       | Remote Restart                                                 | Yes       |                                                                                                    |  |
|                                                                       | Shared Line Origination                                        | Yes       |                                                                                                    |  |
|                                                                       | Shared Line Termination                                        | Yes       |                                                                                                    |  |
|                                                                       | Shared Line Status                                             | Yes       |                                                                                                    |  |
|                                                                       | Busy Lamp Field                                                | i No      |                                                                                                    |  |
|                                                                       | Network-Based Conference                                       | Yes       |                                                                                                    |  |
| Flexible Seating                                                      | Association via Voice Portal                                   | Yes       |                                                                                                    |  |
|                                                                       | Association via Phone                                          | No        |                                                                                                    |  |
| No Touch<br>Provisioning                                              | Provision via DHCP Options Field                               | NS*       | See section 5.1.6.2.4 DHCP<br>Server configuration (Direct DM<br>location) and redirect events.    |  |
|                                                                       | No Touch Provision via DM redirect                             | NS*       | See section 5.1.6.2.3 DHCP<br>Server Configuration<br>(BroadWorks Default) and<br>Redirect Events. |  |
|                                                                       | No Touch Provision via Vendor redirect                         | NS*       | See section 5.1.6.3 No Touch<br>Provisioning via Yealink<br>Redirect Service.                      |  |

BROADSOFT PARTNER CONFIGURATION GUIDE - YEALINK CP860 IP PHONE

©2016 BROADSOFT INC.

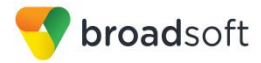

## 5.1 Device Management Configuration

This section identifies the steps required to enable the Yealink CP860 IP Phone for device management. For Device Management configuration details not covered here, see the *BroadWorks Device Management Configuration Guide* [2] and the *BroadWorks CPE Kit Usage Guide* [8].

## 5.1.1 Configure BroadWorks Tags

The template files in Device Management use tags to represent the data stored on BroadWorks. When a configuration changes for a user, Device Management parses the template files and replaces the Device Management tags with the associated data stored on BroadWorks. There are default tags defined in the Device Management software and there are custom tags that the service provider can create and define via the web portal for use by Device Management. There are two types of custom tags that can be defined: system-default tags that are common to all devices on the system and device type-specific tags that are common to Yealink CP860 phone models only.

The Yealink CP860 IP Phone makes use of dynamic tags which can be configured by a BroadWorks administrator as either system default or device type-specific tags. This section identifies the required tags.

## 5.1.1.1 Create System Default Tags

Browse to System  $\rightarrow$  Resources  $\rightarrow$  Device Management Tag Sets and select the System Default tag set. Add the system default tags in the following table if they do not already exist.

| Tag Name                      | Valid Settings  | Description                              |
|-------------------------------|-----------------|------------------------------------------|
| %SNTP_SERVER_1%               | IP address/FQDN | NTP server address                       |
| %SNTP_SERVER_2%               | IP address/FQDN | NTP server address alternate             |
| %DNS_SERVER_1%                | IP address      | DNS server address                       |
| %DNS_SERVER_2%                | IP address      | DNS server address alternate             |
| %SBC_ADDRESS%                 | IP address/FQDN | SBC SIP address                          |
| %SBC_PORT%                    | Port            | SBC SIP port                             |
| %USE_SBC_BOOLEAN%             | 0/1             | Use SBC: 1=yes, 0=no                     |
| %XSP_ADDRESS_XSI_A<br>CTIONS% | IP address/FQDN | Xtended Services Platform server address |

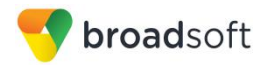

## Example System Default Tag Settings

| Device N          | Management Tag Sets Modify                                 |                                             |
|-------------------|------------------------------------------------------------|---------------------------------------------|
| Display all the d | levice management tags defined in the tag set. Tags can be | e added to the set or deleted from the set. |
| ОК                | Apply Add Cancel                                           |                                             |
|                   |                                                            |                                             |
| Tag Set: S        | System Default                                             |                                             |
|                   |                                                            |                                             |
| Delete            | Tag Name                                                   | Tag Value                                   |
|                   | %APPLICATION_DOMAIN%                                       | as.iop1.broadworks.net                      |
|                   | %DNS_SERVER_1%                                             | 199.19.193.13                               |
|                   | %DNS_SERVER_2%                                             | 199.19.193.29                               |
|                   | %DNS_SERVER%                                               | 199.19.193.12                               |
|                   | %KWS300_XSP_PATH%                                          | http://xsp.broadsoft.com/dms/kws300         |
|                   | %OUTBOUNDPROXYADDRESS%                                     | 199.19.193.9                                |
|                   | %OUTBOUNDPROXYPORT%                                        | 5060                                        |
|                   | %OUTBOUNDPROXYTRANSPORT%                                   | UDP                                         |
|                   | %SBC_ADDRESS%                                              | 199.19.193.9                                |
|                   | %SBC_PORT%                                                 | 5060                                        |
|                   | %SIP_TRANSPORT%                                            | 0                                           |
|                   | %SNTP_SERVER_1%                                            | time.nist.gov                               |
|                   | %SNTP_SERVER_2%                                            | time.windows.com                            |
|                   | %SNTP_SERVER%                                              | time-b.nist.gov                             |
|                   | %SNTP_SERVERIP%                                            | 192.5.41.41                                 |
|                   | %USE_SBC_BOOL%                                             | true                                        |
|                   | %USE_SBC_BOOLEAN%                                          | 1                                           |
|                   | %XSP_ADDRESS_XSI_ACTIONS%                                  | xsp1.iop1.broadworks.net                    |
|                   | %XSP_ADDRESS%                                              | xsp1.iop1.broadworks.net                    |

Figure 14 System Default Tag Settings

5.1.1.2 Create Device Type-specific Tags

Browse to System  $\rightarrow$  Resources  $\rightarrow$  Device Management Tag Sets and select Add to add a new tag set. Configure the tag set name using the device name appended by Tags: Yealink CP860\_Tags. Add the device type specific tags in the following table to the device tag set. If the tag set already exists, make sure the tags are defined in the following table.

| Tag Name         | Valid Settings                                                                                                    | Description                                    |
|------------------|----------------------------------------------------------------------------------------------------|------------------------------------------------|
| %COUNTRY%        | United States, Australia, Austria,<br>Brazil, Belgium, China, Czech,<br>Denmark, Finland, France,<br>Germany, Great Britain, Greece,<br>Hungary, Lithuania, India, Italy,<br>Japan, Mexico, New Zealand,<br>Netherlands, Norway, Portugal,<br>Spain, Switzerland, Sweden,<br>Russia, Chile, Czech ETSI | Identifies the country for standard ringtones. |
| %CP860_FIRMWARE% | 37. <x.x.x>.rom<br/>Example: 37.80.193.10.rom</x.x.x>                                                                                                    | Defines the CP860 firmware version.            |

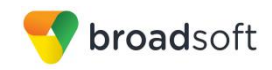

| Tag Name                  | Valid Settings   | Description                                                                                                    |
|---------------------------|------------------|----------------------------------------------------------------------------------------------------|
| %TRANSPORT_TYPE%          | 0<br>1<br>2<br>3 | Defines the SIP transport.<br>• 0 = UDP<br>• 1 = TCP<br>• 2 = TLS<br>• 3 = DNS NAPTR                                        |
| %CALL_WAITING_BINA<br>RY% | 0<br>1           | Enable/Disable the call waiting<br>feature.<br>• 0 = Disabled<br>• 1 = Enable                                               |
| %FEATURE_SYN%             | 0<br>1           | <ul> <li>Enable/Disable the feature key synchronization for the phone.</li> <li>0 = Disabled</li> <li>1 = Enable</li> </ul> |
| %ACD_SYNC_BINARY%         | 0<br>1           | Enable/Disable the ACD feature<br>for the phone.<br>• 0 = Disabled<br>• 1 = Enable                                          |
| %XSIPASSWORD-x%           | String           | Xsi login password for line x.<br>*Leave the value as blank, this<br>tag is customized at each device<br>profile level.     |
| %TIMEZONENAME%            | See Appendix B.  | Defines the time zone name.                                                                                                 |
| %AUTO_ANSWER_BINA<br>RY%  | 0<br>1           | Enable/Disable the auto answer<br>feature for the phone.<br>• 0 = Disabled<br>• 1 = Enable                                  |

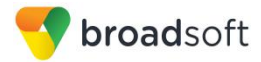

## Example Device Type-specific Tag Settings

| Device Mar<br>Display all the device | nagement Tag Sets Modify<br>management tags defined in the tag set. Tags can be added to the set or delet | ed from the set.           |
|--------------------------------------|----------------------------------------------------------------------------------------------------|----------------------------|
| ОК                                   | Apply Add Cancel                                                                                          |                            |
| * Tag Set Nam                        | e: Yealink-CP860_Tags                                                                                     |                            |
| Delete                               | Tag Name                                                                                                  | Tag Value                  |
|                                      | %ACD_SYNC_BINARY%                                                                                         | 0                          |
|                                      | %AUTO_ANSWER_BINARY%                                                                                      | 0                          |
|                                      | %CALL_WAITING_BINARY%                                                                                     | 1                          |
|                                      | %COUNTRY%                                                                                                 | United States              |
|                                      | %CP860_FIRMWARE%                                                                                          | 37.80.193.10.rom           |
|                                      | %FEATURE_SYNC%                                                                                            | 1                          |
|                                      | %TIMEZONENAME%                                                                                            | United States-Eastern Time |
|                                      | %TRANSPORT_TYPE%                                                                                          | 3                          |
|                                      | %XSIPASSWORD-1%                                                                                           |                            |

Figure 15 Device Type-specific Tag Settings

#### 5.1.2 Configure BroadWorks Device Profile Type

The device profile type is a system-level structure that defines how the device interfaces with BroadWorks. It also identifies the default configuration files and other files, such as firmware, which are required for the device to operate correctly. The device profile type is created by the system administrator. Group administrators use the device profile type to create a device profile. The device profile is an instance of the device profile type that is associated with a physical device.

There are two BroadWorks device profile configuration methods described: import and manual. The import method takes a DTAF as input and builds the BroadWorks device profile type(s) automatically. The manual method takes the administrator through the steps to manually add and configure the device profile type(s).

The import method should be used if all of the following prerequisites are met:

- The BroadWorks Release is 17.0 or later.
- The device profile type(s) being imported do not already exist on the system. (If either a previous import or manual configuration was done, then the import fails.)
- There is a DTAF file available for import with a BroadWorks release level that is the same as or prior to the release to which it is being imported. If the DTAF file is at a release level later than the release being imported to, then the import can fail.

Otherwise, use the manual method.

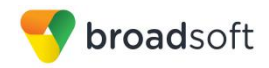

For more detailed instructions, see the BroadWorks CPE Kit Usage Guide [8] and the BroadWorks Device Management Configuration Guide [2].

5.1.2.1 Configuration Method 1: Import

> This section identifies the steps necessary to make use of the Device Management import feature to configure BroadWorks to add the Yealink CP860 IP Phone as a Device Management-enabled device type. Also see the BroadWorks CPE Kit Usage Guide [8].

Download the Yealink CP860 CPE kit from BroadSoft Xchange at xchange.broadsoft.com. Extract the DTAF file(s) from the CPE kit. These are the import files. Repeat the following steps for each model you wish to import.

- 1) Log in to BroadWorks as an administrator.
- 2) Go to System  $\rightarrow$  Resources  $\rightarrow$  Identity/Device Profile Types and then click Import.
- 3) Select Browse to find the extracted DTAF file for the model and then click **OK** to start the import.

After the import finishes, complete the following post-import configuration steps:

- 4) Browse to System  $\rightarrow$  Resources  $\rightarrow$  Identity/Device Profile Types.
- 5) Perform a search to find the imported device profile type, Yealink CP860.
- Browse to the Profile page and change the Device Management Device Access 6) FQDN to your Xtended Services Platform (Xsp) or Xtended Services Platform cluster address.

| [ | Device Management                                                      |
|---|------------------------------------------------------------------------|
|   | Device Type URL: http://xsp1.iop1.broadworks.net:80/dms/Yealink-CP860/ |
|   | No Tags                                                                |
|   | Device Configuration Tags: 🔘 Use Default System Tag Set Only           |
|   | Use Default System Tag Set and Tag Set. Yealink-CP860_Tags             |
|   | Allow Identity/Device Profiles to Configure Custom Tags                |
|   | Allow Groups to Configure Custom Tags                                  |
|   | Send Email Notification to User upon Device Reset Failure              |
|   | Device Access Protocol: http 🔻                                         |
|   | Device Access FQDN: xsp1.iop1.broadworks.net                           |
|   | Device Access Port 80                                                  |
|   | Device Access Context Name: dms                                        |
|   | Device Access URI: Yealink-CP860/                                      |
|   | Default Device Language:                                               |
|   | Default Device Encoding:                                               |
|   | Authentication Mode: 📃 MAC-Based 📃 User Name and Password              |
|   | Device Access Username:                                                |
|   | Device Access Password:                                                |
|   | Re-type Device Access Password:                                        |
|   | MAC Address In: <ul> <li>HTTP Request URI</li> </ul>                   |
|   | HTTP Header with Following Format                                      |
|   | Device Access HTTP Authentication:   Basic Digest                      |
|   |                                                                        |

Figure 16 Device Access FQDN

7) Click the Files and Authentication link and then select the option to rebuild all the system files.

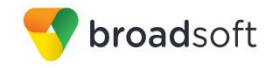

Firmware files must be obtained from Yealink. These files are not included in the import. Complete the steps in section 5.2.2.2.2 Define Device Profile Type Files to define the static firmware files and to upload the firmware.

**NOTE**: The non-firmware static files in section 5.2.2.2.2 *Define Device Profile Type Files* are normally included in the import.

- 8) After importing the DTAFs, restart the Application Server to load the *TimeZoneAlias* files.
- 9) Update the device profile type language setting according to instructions provided in section *5.2.2.2.3.1 Language Mapping*.
- 5.1.2.2 Configuration Method 2: Manual

This section identifies the basic steps necessary for an administrator to manually configure BroadWorks to add the Yealink CP860 IP Phone as a Device Management-enabled device type. This method should not be used except in special cases as described in the opening to section 5.2.2 Configure BroadWorks Device Profile Type.

For more detailed instruction on manual configuration, see the *BroadWorks CPE Kit* Usage Guide [8] and the *BroadWorks Device Management Configuration Guide* [2].

The steps in this section can also be followed to update previously imported or configured device profile type(s) with new configuration files and firmware.

If there are DTAFs for more than one device model, these steps must be completed for each model.

5.1.2.2.1 Create or Modify Device Profile Type

This section identifies the BroadWorks device profile type settings relevant to Device Management for the Yealink CP860 IP Phone.

Browse to System  $\rightarrow$  Resources  $\rightarrow$  Identity/Device Profile Types and perform a search to find the Yealink CP860 device profile type(s) created in section 3.1 BroadWorks Device Profile Type Configuration or add the device profile type for each model using the settings from section 3.1 BroadWorks Device Profile Type Configuration if they do not exist.

Configure the device profile type *Signaling Address Type*, *Standard* and *Advanced* options settings to match the settings in section 3.1 BroadWorks Device Profile Type Configuration.

Configure the device profile type *Device Management* options as shown in section 5.2.2.1 Configuration Method 1: Import.

The following subsections identify the required settings specific to Device Management.

#### 5.1.2.2.2 Define Device Profile Type Files

This section describes the BroadWorks Device Management configuration necessary to identify the configuration files and other files that the Yealink CP860 IP Phone downloads.

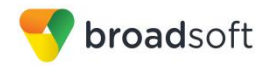

Configuration templates, firmware, and other files the CP860 uses must be uploaded to BroadWorks. Download the Yealink CP860 CPE kit from BroadSoft Xchange at <u>xchange.broadsoft.com</u>. Extract the configuration files from the *Configuration Files* folder of CPE kit. Obtain the firmware files directly from Yealink.

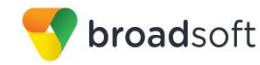

The following table identifies the CP860 configuration files distributed with the version 72 CPE kit.

| File Name                                                           | CPE Kit Template File<br>Name                        | File Type                                                       | Description                                                                                                    |
|---------------------------------------------------------------------|------------------------------------------------------|-----------------------------------------------------------------|----------------------------------------------------------------------------------------------------|
|                                                                     |                                                      | System-level,<br>Device-specific,<br>Static, Time<br>Zone Alias |                                                                                                    |
| Examples:                                                           |                                                      |                                                                 |                                                                                                    |
| BWMACADDRESS<br>.cfg                                                | %BWMACADDRESS%<br>-CP860.cfg                         | Device-specific                                                 | This file contains device specific<br>parameters that the phone needs to<br>load.                                                                                                    |
| <i>y0000000000xx.cfg</i><br>CP860: xx=37                            | y00000000000xx.cfg<br>CP860: xx=37                   | System-level                                                    | This file contains system level<br>parameters that the phone needs to<br>load.                                                                                                    |
| contact.xml                                                         | contact.xml                                          | Static                                                          | This file contains the contact information in XML format.                                                                                                    |
| DialPlan.xml                                                        | DialPlan.xml                                         | Static                                                          | Specifies the dialing rules.                                                                                                    |
| AutoDST.xml                                                         | AutoDST.xml                                          | Static                                                          | Rules set of the beginning and end of Day Light Savings Time.                                                                                                    |
| TimeZoneAliasLab<br>els_Yealink+ <mod<br>el&gt;.properties</mod<br> | TimeZoneAliasLabels_<br>Yealink-<br>CP860.properties | Time Zone<br>Alias                                              | The Time zone Alias file is a<br>BroadWorks Device Management file<br>used to map time zone identifiers<br>between BroadWorks and Yealink<br>phones. A Time zone Alias file is<br>required for each model. |
| WebItemsLevel.cfg                                                   | WebltemsLevel.cfg                                    | Static                                                          | This file defines the access level of configuration items in cfg format.                                                                                                    |
| CallFailed.xml                                                      | Call Failed.xml                                      | Static                                                          | This file defines the softkey of call failed state.                                                                                                    |
| CallIn.xml                                                          | CallIn.xml                                           | Static                                                          | This file defines the softkey of incoming call state.                                                                                                    |
| Connecting.xml                                                      | Connecting.xml                                       | Static                                                          | This file defines the softkey of connecting state.                                                                                                    |
| Dialing.xml                                                         | Dialing.xml                                          | Static                                                          | This file defines the softkey of dialing state.                                                                                                    |
| favorite_setting.xml                                                | favorite_setting.xml                                 | static                                                          | This file configures desired lists of the<br>Directory softkey                                                                                                    |
| Lang-English.txt                                                    | Lang-English( <phone<br>Model&gt;).txt</phone<br>    | Static                                                          | Customized languages file for<br>English.                                                                                                    |
| Ring.wav                                                            | Ring.wav                                             | Static                                                          | Ring tone in WAV format.                                                                                                    |
| RingBack.xml                                                        | RingBack.xml                                         | Static                                                          | This file defines the softkey of ring back state.                                                                                                    |
| super_search.xml                                                    | super_search.xml                                     | Static                                                          | This file configures the search source list in dialing.                                                                                                    |
| Talking.xml                                                         | Talking.xml                                          | Static                                                          | This file defines the softkey of talking state.                                                                                                    |

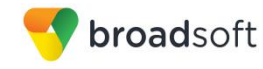

The following table identifies other files that the Yealink CP860 IP Phone downloads from the server or uploads to the server. These files are not provided in the CPE kit and must be obtained from Yealink.

| File Name                      | File Type | Description                |
|--------------------------------|-----------|----------------------------|
| x.x.x.x.rom                    | Static    | Device firmware file.      |
| lang <language>.txt</language> | Static    | Customized language files. |

Go to System  $\rightarrow$  Resources  $\rightarrow$  Identity/Device Profile Types  $\rightarrow$  Files and Authentication to add the files as described in the following subsections.

### 5.1.2.2.2.1 System File

This section identifies the system-level files used by Yealink and provides instructions for defining the files and uploading for Device Management.

CP860 IP Phone model downloads a model-specific system file, named as follows:

y00000000037.cfg

Add the *y0000000037.cfg* file to the device profile type with the settings shown in *Figure* 17.

After creating the device profile type file, upload *y0000000037.cfg* extracted from the CPE kit. Use the **Browse** button on the file definition screen. Be sure to click **Apply** after uploading the file.

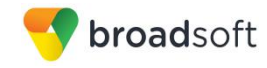

| _    | Apply                                                                               | Delete                                                                                                    | Cancel                                                                                                    |                |
|------|-------------------------------------------------------------------------------------|----------------------------------------------------------------------------------------------------|----------------------------------------------------------------------------------------------------|----------------|
|      | Device Access File<br>Repository File<br>Acco<br>Reposi<br>Temp<br>File Custor      | Format: y0000<br>Format: y0000<br>ess File: <u>http://x</u><br>tory File: <u>Down</u><br>late File: <u>Down</u><br>ategory: St<br>mization: Admi<br>@ Enable | 00000037.cfg<br>00000037-%BWTIMESTAMP%.cfg<br>sp1.iop1.broadworks.net80/dms/Yealink-CP860/y00000000000<br>oad<br>oad<br>titc  Dynamic Per-Type  Dynamic Per-Device<br>nistrator | <u>87.cfa</u>  |
| — As | sian File                                                                           |                                                                                                    |                                                                                                    |                |
|      | <ul><li>○ Manual</li><li>● Custom</li></ul>                                         | Upload File:                                                                                                    | Choose File No file chosen                                                                                                    |                |
|      | Currently using cor                                                                 | nfiguration file:/                                                                                                    | var/broadworks/lpDeviceConfig/type/Yealink-CP860/y000000                                                                                                    | 000037.cfg.tem |
|      | <pre>#!version:1.0. ##File header must be placed ##This templat version 72 or</pre> | 0.1<br>"#!version:1<br>in the firs<br>e file is ap<br>later.##                                                                                               | .0.0.1" can not be edited or deleted, and<br>t line.##<br>plicable to CP860 phones running firmware                                                                             |                |
|      | *****                                                                               | ######################################                                                                                                    | <b>↓</b>                                                                                                    |                |
|      |                                                                                     |                                                                                                    |                                                                                                    |                |
| Au   | thentication Mode: (                                                                | MAC-Based                                                                                                    | User Name and Password                                                                                                    |                |
| M    | AC Address In: 💿 <sub>H</sub>                                                       | <br>ITTP Request L                                                                                                    | RI                                                                                                    |                |
|      | ○ F                                                                                 | ITTP Header wi                                                                                                    | th Following Format:                                                                                                    |                |
|      |                                                                                     | uthontion:                                                                                                    |                                                                                                    |                |
| De   | evice Access HTTP A                                                                 | Authentication.                                                                                                    |                                                                                                    |                |

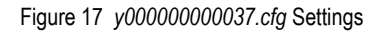

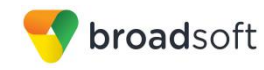

## 5.1.2.2.2.2 Device-Specific File

This section identifies the device-specific files used by Yealink and provides instructions for defining the files and uploading for Device Management.

Each CP860 phone downloads a phone-specific file based on the phone's MAC address using the following file name format:

<mac-address>.cfg

Add the <mac-address>.cfg file to the device profile type with the settings shown in *Figure 18.* 

After creating the device profile type file, upload <mac-address>.cfg extracted from the CPE kit. Use the **Browse** button on the file definition screen. Be sure to click **Apply** after uploading the file.

| Identity/Device Profile Type File Modify<br>Modify or delete a file type defined in an Identity/Device Profile Type.                                                                                              |
|----------------------------------------------------------------------------------------------------|
| OK Apply Delete Cancel                                                                                                    |
|                                                                                                    |
| Device Access File %BWMACADDRESS%.cfg<br>Format:                                                                                                    |
| Repository File<br>Format:                                                                                                    |
| Access File: http://xsp1.iop1.broadworks.net/80/dms/Yealink-CP860/{%25BWMACADDRESS%25}.cfg<br>Note: this URL has undefined content. Validate it manually by replacing any content between {} with valid value(s). |
| Repository File:                                                                                                    |
| Template File: <u>Download</u>                                                                                                    |
| File Category: U Static U Dynamic Per-Type I Dynamic Per-Device                                                                                                    |
| Customization: Administrator and User 🔻                                                                                                    |
| Allow Upload from Device                                                                                                    |
| Extended File Capture                                                                                                    |
| Default Extended File Capture Mode                                                                                                    |
| Enable for All File Instances Disable for All File Instances                                                                                                    |
|                                                                                                    |
| Assign File                                                                                                    |
| O Manual                                                                                                    |
| Custom                                                                                                    |
| Upload File: Choose File No file chosen                                                                                                    |
| Currently using configuration file: /var/broadworks/InDeviceConfig/type/Vealink_CP860/%RWMACADDRESS% cfg template                                                                                                 |
| #!version:1.0.0.1                                                                                                    |
|                                                                                                    |
| ##File header "#!version:1.0.0.1" can not be edited or deleted, and                                                                                                    |
| ##This template file is applicable to CP860 running firmware version                                                                                                    |
| 72 or later.##                                                                                                    |
|                                                                                                    |
| ######################################                                                                                                    |
|                                                                                                    |
|                                                                                                    |
| File Authentication                                                                                                    |
| Addendication Mode. MAC-Based 🕑 Oser Name and Password                                                                                                    |
| MAC Address In:   HTTP Request URI                                                                                                    |
| HTTP Header with Following Format                                                                                                    |
| Device Access HTTP Authentication: 🔘 Basic 🖲 Digest                                                                                                    |
| Allowed Access Protocols: 🖉 http 🕑 https 🕑 tftp                                                                                                    |
|                                                                                                    |
|                                                                                                    |
| OK Appiy Delete Califer                                                                                                    |

Figure 18 <mac-address>.cfg Settings

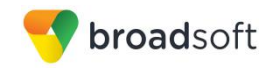

## 5.1.2.2.2.3 Static Files

Static files are files such as firmware and media files that are not configurable and/or do not make use of the dynamic BroadWorks Device Management tags. The Yealink CP860 requires the following static files:

- <firmware-version>.rom
- Ring.wav
- Xxx.GUI.<Language>.lang
- contact.xml
- AutoDST.xml
- DialBlock.xml
- DialPlan.xml
- DialNow.xml
- CallFailed.xml
- CallIn.xml
- Dialing.xml
- Connecting.xml
- Ringback.xml
- Talking.xml
- super\_search.xml
- favorite\_setting.xml
- WebltemsLevel.cfg

Add the static files to the device profile type with the settings shown in Figure 19.

After creating the device profile type file, upload static files (extracted from the CPE kit – obtained from Yealink). Use the **Browse** button on the file definition screen. Be sure to click **Apply** after uploading the file.

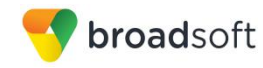

| UK           | Apply                                                                                                    | Delete                                                                                                    | Cancel                                                                          |                                                                                                    |                |
|--------------|----------------------------------------------------------------------------------------------------|----------------------------------------------------------------------------------------------------|---------------------------------------------------------------------------------|----------------------------------------------------------------------------------------------------|----------------|
|              | Device Access File<br>Repository File<br>Acc<br>Reposi<br>Temp<br>File C                                                                                                    | e Format: AutoD:<br>e Format: AutoD:<br>ess File: <u>http://x</u><br>tory File: <u>Downl</u><br>late File: <u>Downl</u><br>Category: <b>O</b> Sta<br>mization: <b>Disall</b> | ST.xml<br>ST.xml<br><u>sp1.iop1.broad</u><br>oad<br>oad<br>atic O Dynami<br>low | dworks.net:80/dms/Yealink-CP860/AutoD<br>c Per-Type O Dynamic Per-Device                                                                                                    | <u>DST.xml</u> |
|              |                                                                                                    |                                                                                                    | caering                                                                         |                                                                                                    |                |
|              | <ul> <li>Manual</li> <li>Custom</li> <li>Currently using corr</li> </ul>                                                                                                    | Upload File:                                                                                                    | Choose File<br>var/broadwork                                                    | No file chosen<br>s/lpDeviceConfig/type/Yealink-CP860//                                                                                                    | AutoDST.xml.te |
|              | <pre><dstdata><br/><dst sztime="&lt;br"><dst sztime="&lt;br">Aleutian"/&gt;<br/><dst sztime="&lt;br"><dst sztime="&lt;br">iType="1" szSt<br/>szOffset="60"/<br/><dst sztime="&lt;br">iType="1" szSt</dst></dst></dst></dst></dst></dstdata></pre> | "-11"<br>"-10" szz<br>"-9"<br>art="3/2/7/2"<br>><br>"-8"<br>art="3/2/7/2"                                                                                                    | szZone<br>szZone<br>Zone="United<br>szZone<br>szZone                            | <pre>="Samoa"/&gt; ="United States-Hawaii-   States-Alaska-Aleutian"/&gt; ="United States-Alaska Time" szEnd="11/1/7/2" ="Canada(Vancouver,Whitehorse)" szEnd="11/1/7/2"</pre> | •              |
| — File<br>Au | e Authentication —<br>thentication Mode: (                                                                                                    | MAC-Based                                                                                                    | User Name                                                                       | and Password                                                                                                    |                |
| IVI/         | ∼ Auuress III. ⊚ ⊨                                                                                                    | ITTP Request U                                                                                                    | RI<br>th Followina Fo                                                           | ormat:                                                                                                    |                |
| De           | vice Access HTTP A                                                                                                    | Authentication:                                                                                                    | Basic O Di                                                                      | gest                                                                                                    |                |
|              |                                                                                                    |                                                                                                    |                                                                                 | -                                                                                                    |                |

Figure 19 Static File Settings

## 5.1.2.2.3 Time Zone Mapping

To properly map the BroadWorks configured user time zone to the Yealink CP860 phone setting, a mapping file must be created on the BroadWorks system. This file maps the BroadWorks time zone settings to the phone's time zone settings. Adding this mapping file for the device profile type is described in the *BroadWorks Device Management Configuration Guide* [2].

This time zone mapping file must be added to the */usr/local/broadworks/bw\_base/ conf/dms* directory on the Application Server using the following file name format:

TimeZoneAliasLabels\_<Device\_Type\_Name>.properties

For example, if the device type name is *Yealink-CP860*, the time zone mapping file name must be *TimeZoneAliasLabels\_Yealink-CP860.properties*. A space in the device name must be converted to a "+" in the file name.

The file must contain the mapping of BroadWorks time zones values to Yealink time zone values. The following is an example of the file contents:

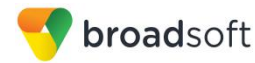

US\_ALASKA=-9 cat

US\_HAWAII=-10

CANADA\_PACIFIC\_TIME=-8

MEXICO\_PACIFIC\_TIME=-8

US\_PACIFIC\_TIME=-8

US\_ARIZONA=-7

CANADA\_MOUNTAIN\_TIME=-7

MEXICO\_MOUNTAIN\_TIME=-7

US\_MOUNTAIN\_TIME=-7

CANADA\_CENTRAL\_TIME=-6

US\_CENTRAL\_TIME=-6

CANADA\_EASTERN\_TIME=-5

US\_INDIANA=-5

US\_EASTERN\_TIME=-5

VENEZUELA\_TIME=-4.5

CANADA\_ALTANTIC\_TIME=-4

CHILE\_TIME=-4

CANADA\_NEWFOUNDLAND=-3.5

ARGENTINA\_TIME=-3

GREENWICH\_MEAN\_TIME=0

CENTRAL\_EUROPEAN\_TIME=+1

EASTERN\_EUROPEAN\_TIME=+2

EAST\_AFRICAN\_TIME=+3

IRAN\_TIME=+3.5

AZERBAIJAN\_TIME=+4

AFGHANISTAN\_TIME=+4.5

PAKISTAN\_TIME=+5

INDIA\_TIME=+5.5

EASTERN\_KAZAKHSTAN\_TIME=+6

MYANMAR\_TIME=+6.5

THAILAND\_TIME=+7

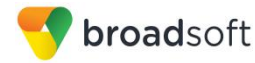

CHINA\_TIME=+8

JAPAN\_TIME=+9

AUSTRALIAN\_CENTRAL\_STANDARD\_TIME=+9.5

AUSTRALIAN\_EASTERN\_STANDARD\_TIME=+10

NEWZEALAND\_TIME=+12

This file should contain all the time zones supported by the Service Provider's BroadWorks system.

The BroadWorks Application Server must be restarted for the TimeZoneAlias files to be picked up by the system.

5.1.2.2.3.1 Language Mapping

To enable Device Management control of the phone language, the languages defined on the BroadWorks Application Server must be mapped to the Yealink language files. To perform the mapping, select the Yealink CP860 device profile type and then select the *Languages* link. The defined BroadWorks languages are listed in a table. If languages other than English do not appear, they have not been defined. The supported languages and required mapping are as follows:

| BroadWorks Language | Yealink Language Mapping         |
|---------------------|----------------------------------|
| English             | Example: 000.GUI.English.lang    |
| Spain_Spanish       | Example: 008.GUI.Spanish.lang    |
| Polish              | Example: 006.GUI.Polish.lang     |
| Turkish             | Example: 009.GUI.Turkish.lang    |
| French              | Example: 003.GUI.French.lang     |
| German              | Example: 004.GUI.German.lang     |
| Italian             | Example: 005.GUI.Italian.lang    |
| Portuguese          | Example: 007.GUI.Portuguese.lang |

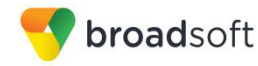

Example language mapping:

| Identity/Device Profile Type Languages<br>Map BroadWorks languages to languages used by the Identity/Device Profile Type. |              |                     |           |  |  |  |
|----------------------------------------------------------------------------------------------------|--------------|---------------------|-----------|--|--|--|
| Saved                                                                                                    |              |                     |           |  |  |  |
| OK                                                                                                    | Apply        | Cancel              |           |  |  |  |
| BroadWo                                                                                                    | rks Language | Device Langua       | age       |  |  |  |
| Chinese:                                                                                                    |              |                     |           |  |  |  |
| English:                                                                                                    |              | 000.GUI.Engl        | ish.lang  |  |  |  |
| French:                                                                                                    |              | 003.GUI.French.lang |           |  |  |  |
| German:                                                                                                    |              | 004.GUI.German.lang |           |  |  |  |
| Hungarair                                                                                                    | 1:           |                     |           |  |  |  |
| Italian:                                                                                                    |              | 005.GUI.Italia      | in.lang   |  |  |  |
| Japanese                                                                                                    | :            |                     |           |  |  |  |
| Russian:                                                                                                    |              |                     |           |  |  |  |
| Spanish:                                                                                                    |              | 008.GUI.Spar        | nish.lang |  |  |  |
| Swedish:                                                                                                    |              |                     |           |  |  |  |

Figure 20 Language Mapping

The language applied to an individual phone is determined by the language defined for the user on the *BroadWorks User's Profile* page.

| Profile                                                                                                    |                                                                                            |                                                                                                    |
|----------------------------------------------------------------------------------------------------|--------------------------------------------------------------------------------------------|----------------------------------------------------------------------------------------------------|
| Profile allows you to view and maintain your profile information. The info<br>information section allows your mobile phone, pager, and other informat | rmation filled in specifies your primary pho<br>ion to be visible to other group members i | one number, extension, and device that are used for handling calls. Filling in the additional<br>in the group phone list. Some of this information can only be modified by your administrator |
| OK Apply Delete Cancel                                                                                                    |                                                                                            |                                                                                                    |
|                                                                                                    |                                                                                            |                                                                                                    |
| Service Provider ID: Interoperability                                                                                                    | Group:<br>Change Liser ID (Ali                                                             | jcaccesstest                                                                                                    |
| * Last Name: dmtestclient                                                                                                    | * First Name:                                                                              | dmtestclient                                                                                                    |
| * Calling Line ID Last Name: dmtestclient                                                                                                    | * Calling Line ID First Name:                                                              | dmtestclient                                                                                                    |
| Name Dialing Last Name:                                                                                                    | Name Dialing First Name:                                                                   |                                                                                                    |
| Department: None                                                                                                    | Language:                                                                                  | English<br>French<br>German                                                                                                    |
| Additional Information                                                                                                    |                                                                                            | Hungarain<br>Japanese<br>Spanish                                                                                                    |
| Pager                                                                                                    | Mabila                                                                                     |                                                                                                    |
| E-mail:                                                                                                    | YahoolD:                                                                                   |                                                                                                    |
| Location:                                                                                                    |                                                                                            |                                                                                                    |
| Address:                                                                                                    |                                                                                            |                                                                                                    |
| City:                                                                                                    | State/Province:                                                                            | Select V                                                                                                    |
| Zip/Postal Code:                                                                                                    | Country:                                                                                   |                                                                                                    |
| IM&P ID: dmtestclient@iop.bc.im                                                                                                    |                                                                                            |                                                                                                    |
| IM&P Password:                                                                                                    | Ke-type IM&P Password:                                                                     | ••••••                                                                                                    |
|                                                                                                    |                                                                                            |                                                                                                    |
| OK Apply Delete Cancel                                                                                                    |                                                                                            |                                                                                                    |

Figure 21 BroadWorks User Language Definition

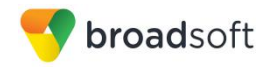

## 5.1.3 Create Device Profile Instance

The previous sections defined the device profile type such that the system is ready to mass deploy device profiles. A device profile is an instance of the device profile type and defines the BroadWorks interface to an individual Yealink CP860 device.

Go to the BroadWorks <*group* $> \rightarrow$  *Resources* $\rightarrow$  *Identity/Device Profiles* page and then select **Add** to add a new Yealink CP860 device profile. Configure the device profile as shown in the *Figure 22 Device Profile Instance* example.

The Use Custom Credentials option must be selected. Set the Device Access User Name and Password to the username and password the device uses for file download.

| OK                                          | Apply             | Delete           | Cancel          |                |              |             |
|---------------------------------------------|-------------------|------------------|-----------------|----------------|--------------|-------------|
|                                             |                   |                  |                 |                | _            |             |
| file                                        |                   | Users            | _               | Files          | _            | Custom Tags |
| lde                                         | ntity/Device Pro  | file Name: CP8   | 60 DM           |                |              |             |
| Identity/Device Profile Type: Yealink-CP860 |                   |                  |                 |                |              |             |
|                                             | Device 1          | Type URL: http:/ | //xsp1.iop1.bro | adworks.net:80 | )/dms/Yealin | k-CP860/    |
|                                             |                   | Protocol: SIP    | 2.0 🔻           |                |              |             |
|                                             | Host Name/IF      | Address:         |                 |                | Port         | :           |
|                                             |                   | Transport: Uns   | specified 🔻     |                |              |             |
|                                             | MAC               | Address:         |                 |                |              |             |
|                                             | Seria             | I Number:        |                 |                |              |             |
|                                             | De                | escription:      |                 |                |              |             |
|                                             | Outbound Pro      | xy Server:       |                 |                |              |             |
|                                             | STU               | IN Server:       |                 |                |              |             |
| Physical Location:                          |                   |                  |                 |                |              |             |
| Lines/Ports: 1                              |                   |                  |                 |                |              |             |
|                                             | Assigned Li       | nes/Ports: 1     |                 |                |              |             |
|                                             | Unassigned Li     | Version: Yeal    | ink CP860 37.   | 72.193.20      |              |             |
| Auther                                      | ntication ——      |                  |                 |                |              |             |
| 🔍 Us                                        | e Identity/Device | e Profile Type C | redentials      |                |              |             |
| • Use Custom Credentials                    |                   |                  |                 |                |              |             |
| * Device Access User Name: cp860test        |                   |                  |                 |                |              |             |
| * Device Access Password:                   |                   |                  |                 |                |              |             |
| * Re-ty                                     | pe Device Acce    | ss Password:     |                 |                |              |             |

Figure 22 Device Profile Instance

#### 5.1.4 Configure BroadWorks User

Configure the user with the desired BroadWorks configuration and services. Any services that require a specific configuration on the device are managed via Device Management and are defined in the device configuration files, if the template files are created with the correct Device Management tags.

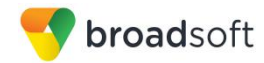

The device profile created in the previous section must be assigned to the BroadWorks user. Assigning the device profile to the user automatically causes the Device Management feature to generate the device configuration files for this user's device.

To assign the device profile to the user, browse to the BroadWorks  $\langle user \rangle \rightarrow Addresses$ .

#### 5.1.5 Customize Tags

This section identifies custom tags used by the CP860 that may need to be customized at the group or device profile. Customizing a tag at the group level overrides the setting on the device profile type for the device profiles created within the group. Customizing a tag at the device profile level overrides the setting at the device profile type and/or group level for the individual device profile.

#### 5.1.5.1 SBC Address Customization for Edge Device

In many deployments, an edge device, such as an enterprise SBC or application layer gateway, is deployed on the enterprise edge. The edge device's SIP server or outbound proxy setting is configured with the service provider's SBC IP address or FQDN. If there is no edge device, the customization does not apply.

To integrate the edge device with Device Management, the SBC address tag (%SBC\_ADDRESS%) defined in section *5.1.1.1 Create System Default Tags* must be overridden at the group level with the LAN address of the edge device. To do so, perform that following steps.

- At the Group → Utilities → Configure Device page, select the Yealink CP860 device profile (for example, CP860\_DM).
- 2) Click on the *Custom Tags* tab.
- 3) Click Add.
- 4) For the tag, enter "SBC\_ADDRESS".
- 5) For the value, enter the edge device LAN IP address.
- 6) To save the tag data, click **OK**.

## 5.1.5.2 Xtended Services Interface Password

For the Xtended Services Interface feature to be authenticated, it is necessary to override the Xtended Services Interface password for each of the lines at the device profile instance level. To override custom tags at the device profile instance level, click on the *Custom Tags* tab.

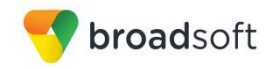

| OK            | Apply Add Cancel                                                         |                                      |            |
|---------------|--------------------------------------------------------------------------|--------------------------------------|------------|
| rofile        | Users                                                                    | Files Custom Tags                    |            |
|               |                                                                          |                                      |            |
| Identity/Dev. | ice Profile Type: Yealink-CP860                                          |                                      |            |
| Identity/Devi | ice Profile Type: <u>Yealink-CP860</u>                                   | Tag Value                            | Edit       |
| Identity/Devi | ice Profile Type: <u>Yealink-CP860</u> <u>Tag Name</u> %CP860_FIRMWARE%  | Tag Value<br>37.72.193.20.rom        | Edi<br>Edi |
| Identity/Dev  | ice Profile Type: <u>Yealink-CP860</u><br>Tag Name 🔺<br>%CP860_FIRMWARE% | <u>Tag Value</u><br>37.72.193.20.rom | E          |

Figure 23 Device Profile Instance Custom Tags Override

Then click **Add** to add a custom tag with the following parameters:

| Parameter | Value                                                            | Description/Notes                                                                                                    |
|-----------|------------------------------------------------------------------|----------------------------------------------------------------------------------------------------|
| Tag Name  | XSIPASSWORD- <line number=""><br/>Example: XSIPPASSWORD-1</line> | This tag provides the Xsi<br>password of the user for the line<br>which is assigned to the phone.<br>Line number is an integer<br>corresponding to the phone line in<br>assignment. |
| Tag Value | The user's Xsi password.<br>Example: 123456                      |                                                                                                    |

## Example device profile custom tag setting

| Identity/Device Profile Custom Tag Add<br>Add a new custom device management tag to the Identity/Device Profile.                               |   |  |  |  |
|----------------------------------------------------------------------------------------------------|---|--|--|--|
| OK Cancel                                                                                                    |   |  |  |  |
| Identity/Device Profile Name: CP860_DM<br>Identity/Device Profile Type: <u>Yealink-CP860</u><br>Tag Name: %XSIPPASSWORD-1<br>Tag Value: 123456 | % |  |  |  |
| OK Cancel                                                                                                    |   |  |  |  |

Figure 24 Device Profile Instance Custom Tags Add

Repeat the tag adding process for each of the lines provisioned on the device.

## 5.1.6 Configure Yealink CP860 IP Phone

This section describes the steps necessary to configure the Yealink CP860 to integrate with BroadWorks Device Management.

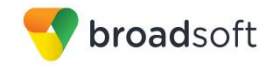

The phone must be configured with the Device Management URL and authentication user name and password. This configuration can be accomplished as described in the following sections:

- 5.1.6.1 Manual Provisioning
- 5.1.6.2 No Touch Provisioning via BroadWorks Device Management
- 5.1.6.3 No Touch Provisioning via Yealink Redirect Service

#### 5.1.6.1 Manual Provisioning

#### 5.1.6.1.1 Check Enterprise/Business DHCP Server Settings

The Yealink phone uses the file server parameters configured on the phone unless *Option* 66 has been defined on the DHCP server. If the DHCP server returns data set for the *Option* 66 parameter, then the Yealink phone uses the address defined in this field as the server address to retrieve its configuration data.

When using manual provisioning, to make sure that the phone interfaces properly with Device Management, the *Option 66* parameter must not be set on the DHCP server. If *Option 66* is defined and cannot be cleared, then the Zero Active parameter in the DHCP menu must be set to "Disabled". This parameter is set at boot time by accessing the web user interface.

- 1) Click the **Settings** tab.
- 2) In the Zero Active drop-down box, select Disabled.
- 3) Confirm the configuration changes and start the phone initialization.

#### 5.1.6.1.2 Provision Manual Device Management Settings

Log in to the web user interface for the CP860 IP Phone (https://<phone-ip-address>). Go to the Settings  $\rightarrow$  Auto Provision web page and set the following:

- Power On On
- URL Device Management server (Xtended Services Platform) device address URL Example: http(s)://xsp1.broadworks.net:80/dms/Yealink\_CP860/
- HTTP Authentication:

User Name – BroadWorks Device Access (Example: yealink)

Password – BroadWorks Device Access Password (Example: 123456)

Restart the phone to force the phone to download the Device Management configuration files and firmware.

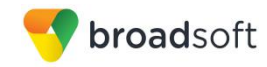

Example Login (Default User Name/Password is admin/admin)

| Login                |         |        |  |
|----------------------|---------|--------|--|
| Username<br>Password | admin   |        |  |
| C                    | Confirm | Cancel |  |
|                      |         |        |  |

Figure 25 Login Screen

Example Auto Provision web page

|                                                                                                    |        |                                                                                                    |                    |                                                                                                    |                                                                                                    |                        |          |                                   | Log Out               |
|----------------------------------------------------------------------------------------------------|--------|----------------------------------------------------------------------------------------------------|--------------------|----------------------------------------------------------------------------------------------------|----------------------------------------------------------------------------------------------------|------------------------|----------|-----------------------------------|-----------------------|
| Yealink                                                                                                    | Status | Account                                                                                                    | Network            | DSSKey                                                                                                    | Featu                                                                                                    | res                    | Settings | Contacts                          | Security              |
| Preference<br>Time & Date<br>Upgrade<br>Auto-Provision<br>Dial Plan<br>Voice<br>Ring<br>Tones<br>Softkey Layout<br>TR069 | Status | Account<br>Auto-Provision<br>PNP Active<br>Custem Option (128<br>DHCP Option Value<br>User Name<br>Password<br>Common AES Key<br>MAC-Oriented AES<br>Zero Active<br>Wait Time(1~100)<br>Power On<br>Repeatly<br>Interval ( Minutes )<br>Weekly<br>Time | Network 3~254) Key | OSSKey           Image: Constraint of the second second se | Feature     Peature     P | s.net/d<br>0<br>0<br>0 |          | Contacts<br>NOTE<br>Settings Auto | Security<br>Provision |
|                                                                                                    |        | Confi                                                                                                    | m                  | C                                                                                                    | Cancel                                                                                                    | 1                      |          |                                   |                       |

Figure 26 Auto Provision Screen

After all parameters are entered, click the **Save** button. Allow the phone to reboot and retrieve the new configuration parameters from Device Management.

5.1.6.2 No Touch Provisioning via BroadWorks Device Management

The No Touch Provisioning method via BroadWorks Device Management uses DHCP and Device Management default configuration files. This enables configuration of the phone out-of-the-box without pre-provisioning before sending it to a customer's site.

No Touch Provisioning is done using the DHCP options provided by the end customer's DHCP server. The steps are as follows:

- 1) The phones are shipped to the end customer without pre-provisioning.
- 2) The end customer's DHCP server is configured with *Option 66* with the default Device Management URL.

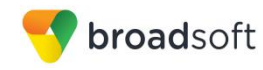

- 3) The phone is plugged in and it receives the default Device Management URL from the DHCP server.
- 4) The phone queries for the default product file from Device Management.
- The phone receives the default device file from Device Management and provisions the phone with the physical Device Management URL for the specific device model.
- 6) The phone resynchronizes with Device Management and prompts Zero Touch Update.
- 7) The end user or administrator enters the device management credentials into the Auto Provision username and password fields.
- 8) The phone resynchronizes with Device Management and downloads the files associated with the credentials supplied via the above step.

Device Management must be configured to facilitate the No Touch Provisioning method. Configuration can be performed using the Device Management import function or done manually. Each method is described in the following subsections

#### 5.1.6.2.1 Configuration Method 1: Import

This section identifies the steps necessary to make use of the Device Management import feature to configure BroadWorks to add the Device Management Defaults device type for No Touch Provisioning.

The import method is available in BroadWorks Release 17.0 and later. For previous releases, use the manual configuration method described in the next section.

Download the CP860 CPE kit from BroadSoft Xchange at <u>www.broadsoft.com/xchange</u>. Extract the *DeviceManagementDefaults.DTAF.zip* file from the CPE kit. This is the import file.

Log in to BroadWorks as an administrator. Browse to System  $\rightarrow$  Resources  $\rightarrow$  Identity/Device Profile Types and select Import. Select Browse to find the extracted DTAF file and click **OK** to start the import.

After the import finishes, the following post-import configuration steps must be completed.

Browse to System  $\rightarrow$  Resources  $\rightarrow$  Identity/Device Profile Types and perform a search to find the imported DeviceManagementDefaults device profile type. Browse to the Profile page and change the Device Management Device Access FQDN to your Xtended Services Platform or Xtended Services Platform cluster address.

Example:

| Device Management                      |                                                         |  |  |
|----------------------------------------|---------------------------------------------------------|--|--|
| Device Type URL: http://x              | sp1.iop1.broadworks.net:80/dms/def/                     |  |  |
| © No                                   | Tags                                                    |  |  |
| Device Configuration Tags: <a>O</a> Us | e Default System Tag Set Only                           |  |  |
| O Us                                   | Use Default System Tag Set and Tag Set: None            |  |  |
| Allow I                                | Allow Identity/Device Profiles to Configure Custom Tags |  |  |
| Allow C                                | Groups to Configure Custom Tags                         |  |  |
| Send E                                 | Email Notification to User upon Device Reset Failure    |  |  |
| Device Access Protocol: http           |                                                         |  |  |
| Device Access FQDN: xsp1.              | iop1.broadworks.net                                     |  |  |
| Device Access Port: 80                 |                                                         |  |  |
| Device Access Context Name: dms        | dms                                                     |  |  |
| Device Access URI: def/                | def/                                                    |  |  |
| Default Device Language:               |                                                         |  |  |
| Default Device Encoding:               |                                                         |  |  |
| Authentication Mode: 📃 MAC-Base        | d 🔲 User Name and Password                              |  |  |
| Device Access Username:                |                                                         |  |  |
| Device Access Password:                |                                                         |  |  |
| Re-type Device Access Password:        |                                                         |  |  |
| MAC Address In:                        | HTTP Request URI                                        |  |  |
|                                        | HTTP Header with Following Format:                      |  |  |
| Device Access HTTP Authentication:     | Basic      Digest                                       |  |  |

Figure 27 Device Access FQDN

**broad**soft

Next, using the *Files and Authentication* link, select the option to rebuild all the system files.

#### 5.1.6.2.2 Configuration Method 2: Manual

This section identifies the manual steps necessary to configure BroadWorks to add the Device Management Defaults device type for No Touch Provisioning

The manual method must be used for BroadWorks releases prior to Release 17.0. It is an optional method in Release 17.0 and later. The steps in this section can also be followed to update previously imported or configured device profile type(s) with new configuration files and firmware.

#### 5.1.6.2.2.1 Create Default Device Profile Type

A Device Management default device profile type must be created. This device profile type can be configured to serve default provisioning files to Yealink CP860 endpoints, as well as other vendor devices.

Create a default device profile type as shown in the following figure. Only the device management settings are important in this context since the profile type is used only to serve default provisioning files. The standard and advanced settings do not matter.

#### 5.1.6.2.2.1.1 Configure Standard Options

The device profile type name and standard options do not matter, but an example is provided for reference. All settings can be left with their default values.

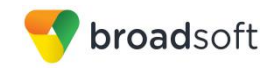

| Identity/Device Profile Type: DeviceManagementDefaults<br>Signaling Address Type: Intelligent Proxy Addressing |                                       |  |  |  |
|----------------------------------------------------------------------------------------------------|---------------------------------------|--|--|--|
|                                                                                                    | Obsolete                              |  |  |  |
| Standard Options                                                                                               |                                       |  |  |  |
| Number of Ports:                                                                                               | Unlimited      Limited To             |  |  |  |
| Ringback Tone/Early Media Support:                                                                             | RTP - Session                         |  |  |  |
|                                                                                                    | C RTP - Early Session                 |  |  |  |
|                                                                                                    | C Local Ringback - No Early Media     |  |  |  |
| Authentication:                                                                                                | Enabled                               |  |  |  |
|                                                                                                    | O Disabled                            |  |  |  |
|                                                                                                    | C Enabled With Web Portal Credentials |  |  |  |
| Registration Capable                                                                                           | Authenticate REFER                    |  |  |  |
| Static Registration Capable                                                                                    | RFC3264 Hold                          |  |  |  |
| E164 Capable                                                                                                   | Video Capable                         |  |  |  |
| Trusted                                                                                                    | Use History Info Header               |  |  |  |
|                                                                                                    |                                       |  |  |  |

Figure 28 Default Device Profile Type

5.1.6.2.2.1.2 Configure Advanced Options

The advanced options do not matter, but an example is provided for reference. All settings can be left with their default values.

| Advanced Options                         |                                                                    |
|------------------------------------------|--------------------------------------------------------------------|
| Route Advance                            | Forwarding Override                                                |
| Wireless Integration                     | Conference Device                                                  |
| PBX Integration                          | Mobility Manager Device                                            |
| Add P-Called-Party-ID                    | Music On Hold Device                                               |
| Auto Configuration Soft Client           | Requires BroadWorks Digit Collection                               |
| Requires BroadWorks Call Waiting Ton     | e Requires MWI Subscription                                        |
| Advice of Charge Capable                 | Support Call Center MIME Type                                      |
| Support Emergency Disconnect Contro      | Support Identity In UPDATE and Re-INVITE                           |
| Enable Monitoring                        |                                                                    |
| Reset Event: O reSync O checkSync O I    | Not Supported                                                      |
| Trunk Mode: 💿 User 🔘 Pilot 🔘 Proxy       |                                                                    |
| Unscreened Presentation Identity Policy: | Profile Presentation Identity     Unscreened Presentation Identity |
|                                          | O Unscreened Presentation Identity With Profile Domain             |
| Web Based Configuration URL Extension:   |                                                                    |
| I                                        |                                                                    |

Figure 29 Configure Advanced Options

### 5.1.6.2.2.1.3 Configure Device Management Options

Configure the device profile type *Device Management Options* as directed in the following table. These are common settings, which apply to all devices enabled for Device Management.

Parameters not identified in the following table can usually be left with their default values.

| Parameter                                                     | Value                           | Description |
|---------------------------------------------------------------|---------------------------------|-------------|
| Device Configuration<br>Tags                                  | Use Default System Tag Set Only |             |
| Allow Identity/Device<br>Profiles to Configure<br>Custom Tags | Checked                         | Optional    |

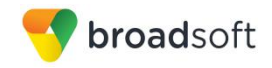

| Parameter                                   | Value                                                                                                    | Description                                                                                                    |  |
|---------------------------------------------|----------------------------------------------------------------------------------------------------|----------------------------------------------------------------------------------------------------|--|
| Allow Groups to<br>Configure Custom<br>Tags | Checked                                                                                                   | Optional                                                                                                    |  |
| Device Access<br>Protocol                   | http                                                                                                    |                                                                                                    |  |
| Device Access FQDN                          | <broadworks-xsp-cluster-<br>Address&gt;<br/>Example: xsp.iop1.broadworks.net</broadworks-xsp-cluster-<br> | If using an Xtended Services<br>Platform farm, set this to the<br>Xtended Services Platform cluster<br>FQDN. Otherwise, set it to the<br>individual Xtended Services<br>Platform FQDN or IP address. |  |
| Device Access Port                          | <broadworks-xsp-port><br/>Example: 80</broadworks-xsp-port>                                               | This should be set to "80".                                                                                                    |  |
| Device Access<br>Context Name               | Dms                                                                                                    | This does not need to be defined.<br>BroadWorks defaults to the<br>system-defined value.                                                                                                    |  |
| Device Access URI                           | Def                                                                                                    | This defines the directory the<br>Xtended Services Platform uses to<br>access the default configuration<br>files.                                                                                    |  |

Example Device Management Options settings:

| Device Management                                  |                                                     |
|----------------------------------------------------|-----------------------------------------------------|
| Device Type URL: http://xs                         | p1.iop1.broadworks.net:80/dms/def/                  |
| © No                                               | Tags                                                |
| Device Configuration Tags: <ul> <li>Use</li> </ul> | e Default System Tag Set Only                       |
| O Use                                              | e Default System Tag Set and Tag Set: None          |
| Allow Id                                           | dentity/Device Profiles to Configure Custom Tags    |
| V Allow G                                          | Groups to Configure Custom Tags                     |
| Send E                                             | mail Notification to User upon Device Reset Failure |
| Device Access Protocol: http                       |                                                     |
| Device Access FQDN: xsp1.i                         | iop1.broadworks.net                                 |
| Device Access Port: 80                             |                                                     |
| Device Access Context Name: dms                    |                                                     |
| Device Access URI: def/                            |                                                     |
| Default Device Language:                           |                                                     |
| Default Device Encoding:                           |                                                     |
| Authentication Mode: 📃 MAC-Based                   | User Name and Password                              |
| Device Access Username:                            |                                                     |
| Device Access Password:                            |                                                     |
| Re-type Device Access Password:                    |                                                     |
| MAC Address In:                                    | HTTP Request URI                                    |
|                                                    | C HTTP Header with Following Format:                |
|                                                    |                                                     |
| Device Access HTTP<br>Authentication:              | Basic O Digest                                      |

Figure 30 Device Management Options Settings

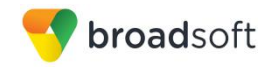

## 5.1.6.2.2.2 Define Device Profile Type Files

This section describes the BroadWorks Device Management configuration necessary to identify the configuration files used to enable the *DeviceManagementDefaults* device type for Yealink CP860 devices. The files must be defined as described in the following sections:

y0000000037.cfg

Add the static files to the device profile type with the settings shown in the following figure.

| ок                | Apply                                                      | Delete                                                                                                    | Cancel                                                                                                    |                                                                       |                                            |                              |
|-------------------|------------------------------------------------------------|----------------------------------------------------------------------------------------------------|----------------------------------------------------------------------------------------------------|-----------------------------------------------------------------------|--------------------------------------------|------------------------------|
|                   | Device Acc<br>Repos                                        | tory File Format:<br>Access File:<br>Repository File:<br>Template File:<br>File Category:<br>e Customization: | y000000000037<br>y00000000037<br>http://xsp1.iop1.<br>Download<br>Ostatic ® Dy<br>Disallow<br>Enable caching | cfg<br>%BWTIMESTAMP%.c<br>roadworks.net:80/dms<br>amic Per-Type O Dyn | fg<br>def/v00000000037.<br>amic Per-Device | cfg                          |
| Assign F          | ile                                                        |                                                                                                    |                                                                                                    |                                                                       |                                            |                              |
|                   | Custom                                                     | Upload File: Ch                                                                                               | oose File No                                                                                                 | file chosen                                                           |                                            |                              |
| Cur               | ently using confi                                          | guration file:/var/                                                                                           | broadworks/lp                                                                                                | eviceConfig/type/De                                                   | viceManagementDe                           | efaults/y00000000037.cfg.ter |
| aut<br>htt<br>aut | o_provision<br>p://xsp1.iop<br>o_provision<br>to_provision | server.url =<br>01.broadworks<br>dhcp_option                                                                  | s.net:80/dms<br>enable = 0<br>=                                                                              | Yealink-CP860/                                                        |                                            |                              |
| htt               | p://%BWDEVI(<br>SSURI%                                     | EACCESSFQDN9                                                                                                  | 6:%BWDEVICEA                                                                                                 | CESSPORT%/%BWDMS                                                      | CONTEXT%/%BWDEV                            | ICEA                         |
| #au               | to_provision                                               | .server.user                                                                                                  | name = %BWD                                                                                                  | VICEUSERNAME%                                                         |                                            | 1                            |
| File Aut          | entication                                                 |                                                                                                    |                                                                                                    |                                                                       |                                            |                              |
| Authent           | cation Mode:                                               | MAC-Based                                                                                                    | User Name and                                                                                                | Password                                                              |                                            |                              |
| M                 | AC Address In: (                                           | HTTP Reques                                                                                                   | t URI                                                                                                    |                                                                       |                                            |                              |
|                   | (                                                          | HTTP Header                                                                                                   | ta                                                                                                    |                                                                       |                                            |                              |
| MAC               | dress Format:                                              |                                                                                                    | le                                                                                                    |                                                                       |                                            |                              |
| MAC AU            |                                                            | thantiantian: (a)                                                                                             |                                                                                                    |                                                                       |                                            |                              |
| Device /          | ACCESS ITT IF AU                                           | menucation.                                                                                                   |                                                                                                    |                                                                       |                                            |                              |

Figure 31 Default y0000000037.cfg

#### 5.1.6.2.3 DHCP Server Configuration (BroadWorks Default) and Redirect Events

Configure the end customer's DHCP server with *Option 66/43* containing the default BroadWorks Device Management URL as *http://<Device Access FQDN>:<Device Access Port>/ <Device Access Context Name>/def.* 

Example:

```
option BWRedir code 43 = string;
subnet 10.2.0.0 netmask 255.255.255.0 {
  option subnet-mask 255.255.255.0;
  option domain-name-servers 10.2.0.29;
  option routers 10.2.0.1;
  option BWRedir "http://xspl.iopl.broadworks.net/dms/def/"
```

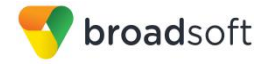

#### }

CP860 starts the provisioning process by following this default BroadWorks Device Management URL to obtain an initial configuration redirect. The following steps detail the phone's sequence to become fully provisioned on BroadWorks after receiving the redirect from BroadWorks.

- 1) The phone does initial resynchronization with Device Management and downloads the default file from location specified in DHCP offer.
- 2) After restarting the phone, it displays configuration wizard on the phone screen.
- 3) The end user or administrator follows the wizard and enters the device username and password using the user interface on the phone.
- 4) The phone resynchronizes with Device Management and downloads the file(s) associated with the credentials supplied via the previous step.
- 5.1.6.2.4 DHCP Server Configuration (Direct DM Location) and Redirect Events

Configure the end customer's DHCP server with *Option 66/43* containing the direct Yealink Device Management URL as *http://<Device Access FQDN>:<Device Access Port>/ <Device Access Context Name>/Yealink-CP860* 

Example:

```
option BWRedir code 43 = string;
subnet 10.2.0.0 netmask 255.255.255.0 {
  option subnet-mask 255.255.255.0;
  option domain-name-servers 10.2.0.29;
  option routers 10.2.0.1;
  option BWRedir "http://xspl.iopl.broadworks.net/dms/Yealink-CP860/"
  }
```

CP860 starts the provisioning process by following Yealink Device Management URL to obtain the device configuration files. The following steps detail the phone's sequence to become fully provisioned on BroadWorks after receiving the direct URL from BroadWorks.

- 1) The phone does initial resynchronization with Device Management and downloads the configuration file from location specified in DHCP offer.
- 2) The end user or administrator enters the device username and password using the user interface on the phone's webGUI.
- 3) If secured (https) connection is needed, then install the CA certificates or set security  $\rightarrow$  trusted certificates to "disable" and restart the phone.
- After restart the phone resynchronizes with Device Management and downloads additional configuration file(s) associated with the credentials supplied via the previous step.

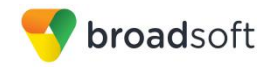

## 5.1.6.3 No Touch Provisioning via Yealink Redirect Service

Yealink Device Management Redirect is a web redirect service hosted by Yealink. It works in conjunction with the BroadWorks Device Management Redirect. Hence, prior to device deployment, the administrator is required to login to Yealink's web portal to associate each device based on the MAC address to the default BroadWorks Device Management URL. At boot time, the CP860 automatically queries the Yealink Device Management Redirect service for the associated BroadWorks URL. The CP860 finally completes the provisioning process as detailed in the previous section. For more information about the Yealink Device Management Redirect service, visit <a href="https://rps.yealink.com/">https://rps.yealink.com/</a>.

**NOTE:** If secured (https) connection is needed, then install the CA certificates or set security  $\rightarrow$  trusted\_certificates to "disable" and restart the phone.

## 5.2 Upgrade from Previous CPE Kits

The previous configuration sections are primarily structured around importing or manually configuring the Yealink CP860 device profile types for the first time. Many of the steps are unnecessary when upgrading to a new firmware release or CPE kit version.

For general instructions on upgrading see the BroadWorks CPE Kit Usage Guide [8].

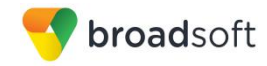

# Appendix A: Reference CP860 Configuration Files

The following is a reference configuration for the CP860 configured for use with BroadWorks.

## System Default File: y00000000037.cfg

**NOTE**: The following samples are examples and should be used as a reference only. DO NOT CUT AND PASTE THESE EXAMPLES TO GENERATE YOUR CONFIGURATION FILES. Use the configuration files obtained from Yealink with the specific release to generate your configuration files.

```
#!version:1.0.0.1
##File header "#!version:1.0.0.1" can not be edited or deleted, and must
be placed in the first line.##
##This template file is applicable to CP860 phones running firmware
version 72 or later.##
******
#############
##
                              Hostname
##
******
#############
network.dhcp host name =
*****
#############
##
                             Network Advanced
##
******
#############
##It configures the transmission mode and speed of the Internet (WAN)
port.
##0-Auto Negotiate
##1-Full Duplex 10Mbps
##2-Full Duplex 100Mbps
##3-Half Duplex 10Mbps
##4-Half Duplex 100Mbps
##5-Full Duplex 1000Mbps
##The default value is 0.It takes effect after a reboot.
network.internet port.speed duplex =
##It enables or disables the phone to use manually configured static IPv4
DNS when Internet (WAN) port type for IPv4 is configured as DHCP.
##0-Disabled (use the IPv4 DNS obtained by DHCP) 1-Enabled
##The default value is 0.It takes effect after a reboot.
network.static dns enable =
network.ipv6 static dns enable =
```

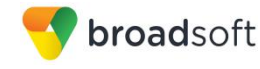

```
************
#############
##
                          VLAN
##
************
#############
network.vlan.internet port enable =
network.vlan.internet port vid =
network.vlan.internet_port_priority =
network.vlan.dhcp enable =
network.vlan.dhcp_option =
*****
#############
##
                         WEB Port
##
************
#############
##It configures the HTTP port for web server access.
##The default value is 80.It takes effect after a reboot.
network.port.http =
##It configures the HTTPS port for web server access.
##The default value is 443.It takes effect after a reboot.
network.port.https =
wui.https enable =
wui.http enable =
******
#############
##
                         QoS
##
***********
#############
##It configures the voice QoS.
##The default value is 46.It takes effect after a reboot.Integer from 0 to
63
network.qos.rtptos =
##It configures the SIP QoS.
##The default value is 26.It takes effect after a reboot.Integer from 0 to
63
network.gos.signaltos =
***********
############
##
                         802.1X
##
*****
#############
network.802 1x.mode =
network.802 1x.identity =
network.802_1x.md5_password =
network.802 1x.root cert url =
```

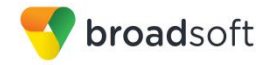

```
network.802 1x.client cert url =
*****
#############
##
                         OpenVPN
                                ##
******
#############
network.vpn enable =
openvpn.url =
******
#############
##
                         T.T.DP
##
******
#############
network.lldp.enable =
network.lldp.packet_interval =
*****
#############
##
                         RTP Port
##
***********
#############
##It configures the maximum local RTP port.
##The default value is 11800.It takes effect after a reboot.Integer from
1024 to 65535
network.port.max rtpport =
##It configures the maximum local RTP port.
##The default value is 11780.It takes effect after a reboot.Integer from
1024 to 65535
network.port.min rtpport =
#############
##
                         Syslog
##
******
#############
syslog.mode =
##It configures the IP address or domain name of the syslog server when
exporting log to the syslog server.
##It takes effect only if the parameter ; syslog.mode; is configured as
Server.
##The default value is blank.It takes effect after a reboot.
syslog.server =
##It configures the detail level of syslog information to be exported.0
means nothing and 6 means all.
##The default value is 3.It takes effect after a reboot.Integer from 0 to
6
syslog.log level =
```

```
*****
#############
##
                   TR069
##
******
#############
managementserver.enable =
managementserver.username =
managementserver.password =
managementserver.url =
managementserver.connection request username =
managementserver.connection_request_password =
managementserver.periodic inform enable =
managementserver.periodic inform interval =
******
#############
##
                   Autop Mode
##
******
#############
auto provision.power on =
******
#############
##
                   Autop PNP
##
******
#############
auto_provision.pnp_enable =
************
#############
##
                   Autop DHCP
##
******
#############
auto provision.dhcp option.enable =
auto_provision.dhcp_option.list_user_options =
#############
##
                   Autop Repeat
##
******
#############
auto provision.repeat.enable =
auto provision.repeat.minutes =
*****
#############
##
                   Autop Weekly
##
******
#############
```

**BROADSOFT PARTNER CONFIGURATION GUIDE – YEALINK CP860 IP PHONE** 

**broad**soft

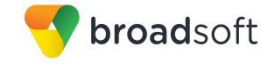

```
auto provision.weekly.enable =
auto provision.weekly.dayofweek =
auto provision.weekly.begin time =
auto provision.weekly.end time =
******
#############
##
                              Autop URL
##
#############
auto provision.server.url =
http://%BWDEVICEACCESSFQDN%:%BWDEVICEACCESSPORT%/%BWDMSCONTEXT%/%BWDEVICEA
CCESSURT%
auto provision.server.username = %BWDEVICEUSERNAME%
auto provision.server.password = %DEVICE ACCESS PWD%
***********
#############
##
                              Autop AES Key
##
******
#############
##It configures the AES key for decrypting the Common CFG file. The valid
characters contain: 0 \sim 9, A \sim Z, a \sim z.
##The default value is blank.
auto provision.aes key 16.com =
##It configures the AES key for decrypting the MAC-Oriented CFG file. The
valid characters contain: 0 \sim 9, A \sim Z, a \sim z.
##The default value is blank.
auto_provision.aes_key_16.mac =
auto provision.aes key in file =
##It configures the access URL of the custom MAC-Oriented CFG file.
##The default value is blank.
custom_mac_cfg.url =
##It configures the value (vendor name of the device) of DHCP option 60.
##The default value is yealink.
auto_provision.dhcp_option.option60_value =
******
#############
##
                              Autop Code
##
***********
#############
##It configures the name of the code for triggering auto provisioning.
##The default value is blank.It takes effect after a reboot.
autoprovision.1.name =
##It configures the code for triggering auto provisioning.
##Valid characters are digits, # and *.Example:autoprovision.1.code =
*99The default value is blank.
##It takes effect after a reboot.
```

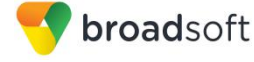

```
autoprovision.1.code =
##It configures the access URL of auto provisioning server. The default
value is blank.
##It takes effect after a reboot.
autoprovision.1.url =
##It configures the user name for authentication during auto provisioning.
##The default value is blank.It takes effect after a reboot.
autoprovision.1.user =
##It configures the password for authentication during auto provisioning.
##The default value is blank.It takes effect after a reboot.
autoprovision.1.password =
##It configures the AES key for decrypting the Common CFG file.
##The default value is blank.It takes effect after a reboot.
autoprovision.1.com aes =
##It configures the AES key for decrypting the MAC-Oriented CFG file.
##The default value is blank.It takes effect after a reboot.
autoprovision.1.mac aes =
******
#############
##
                           Watch Dog
##
*****
#############
watch dog.enable =
******
#############
##
                           SIP Advanced
##
******
#############
sip.use_23_as_pound =
sip.rfc2543 hold =
sip.use out bound in dialog =
sip.reg_surge_prevention =
sip.send response by request =
sip.notify reboot enable =
#############
##
                           Echo Cancellation
##
******
#############
voice.vad =
voice.cng =
voice.echo cancellation =
*****
#############
```

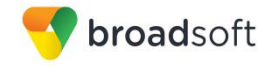

```
##
                                 Jitter Buffer
##
*****
#############
voice.jib.adaptive =
voice.jib.min =
voice.jib.max =
voice.jib.normal =
#############
##
                                 Transfer
##
******
#############
##It enables or disables the transferee party; s phone to prompt a missed
call on the LCD screen before displaying
##the caller ID when performing a semi-attended transfer.0-Enabled,1-
Disabled
##The default value is 1.
transfer.semi_attend_tran_enable =
##It enables or disables the phone to complete the blind transfer through
on-hook.O-Disabled,1-Enabled .
##The default value is 1.
transfer.blind tran on hook enable =
##It enables or disables the phone to transfer call to the two parties
after a local conference call hangs up.
##0-Disabled,1-Enabled.
##The default value is 0.
transfer.tran others after conf enable =
##It enables or disables the phone to complete the attended transfer
through on-hook.
##0-Disabled,1-Enabled.
##The default value is 1.
transfer.on hook trans enable =
##It configures the DSS key behavior during an active call when user
presses the DSS
##key and the DSS key is configured as a speed dial, transfer or BLF/BLF
list key.
##0-New Call, 1-Attended Transfer, 2-Blind Transfer.
##The default value is 2.
transfer.dsskey deal type =
##It enables or disables the phone to enter Transfer to menu during
multiple calls when pressing the transfer soft key or TRAN key.
##0-Disabled,1-Enabled.
##The default value is 1.
transfer.multi call trans enable =
```
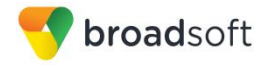

```
***********
#############
##
                       Auto Redial
##
******
#############
auto redial.enable =
auto redial.interval =
auto redial.times =
******
#############
##
                       Zero Touch
##
***********
#############
zero touch.enable = 1
zero touch.wait time = 10
******
#############
##
                       Push XML
##
******
#############
push xml.sip notify=
******
#############
##
                       Dial Plan
##
******
#############
dialplan.area code.code =
dialplan.area code.min len =
dialplan.area code.max len =
dialplan.area_code.line_id =
### X ranges from 1 to 10
###dialplan.block out.number.x =
###dialplan.block out.line id.x =
dialplan.block out.number.1 =
dialplan.block out.line id.1 =
###X ranges from 1 to 100
###dialplan.dialnow.rule.X =
###dialplan.dialnow.line id.X =
dialplan.dialnow.rule.1 =
dialplan.dialnow.line id.1 =
###X ranges from 1 to 100
###dialplan.replace.prefix.X =
###dialplan.replace.replace.X =
###dialplan.replace.line id.X =
```

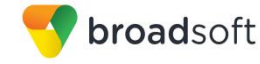

```
dialplan.replace.prefix.1 =
dialplan.replace.replace.1 =
dialplan.replace.line id.1 =
dialplan dialnow.url =
http://%BWDEVICEACCESSFQDN%:%BWDEVICEACCESSPORT%/%BWDMSCONTEXT%/%BWDEVICEA
CCESSURI%dialnow.xml
phone setting.dialnow delay =
dialplan replace rule.url =
http://%BWDEVICEACCESSFQDN%:%BWDEVICEACCESSPORT%/%BWDMSCONTEXT%/%BWDEVICEA
CCESSURI%dialplan.xml
***********
#############
##
                                Remote Phonebook
##
************
##############
###X ranges from 1 to 5
###remote phonebook.data.X.url =
###remote_phonebook.data.X.name =
remote phonebook.data.1.url =
remote_phonebook.data.1.name =
###Except T41P/T42G Models
remote_phonebook.display_name =
###It enables or disables the phone to update the data of the remote phone
book at a time when accessing the remote phone book.
###0-Disabled, 1-Enabled. The default value is 0.
##It enables or disables the phone to perform a remote phone book search
when receiving an incoming call.
##0-Disabled,1-Enabled.
##The default value is 0.
features.remote phonebook.enable =
##It configures the interval (in seconds) for the phone to update the data
of the remote phone book from the remote phone book server.
##The value 0 means the phone will not regularly update the data of the
remote phone book from the remote phone book server.
##The default value is 21600.Integer from 3600 to 2592000,and 0.
features.remote_phonebook.flash_time =
***********
#############
##
                                LDAP
##
******
##############
##It enables or disables LDAP feature.0-Disabled,1-Enabled.
##The default value is 0.
ldap.enable =
```

```
broadsoft
    ##It configures the criteria for searching the contact name attributes.
    ##The default value is blank.
    ldap.name filter =
    ##It configures the criteria for searching the contact number attributes.
    ##The default value is blank.
    ldap.number filter =
    ##It configures the IP address or domain name of the LDAP server.
    ##The default value is blank.
    ldap.host =
    ##It configures the port of the LDAP server.
    ##The default value is 389. Integer from 1 to 65535.
    ldap.port =
    ##It configures the LDAP search base which corresponds to the location of
    the LDAP phonebook.
    ##Example:ldap.base = dc=yealink,dc=cn.
    ##The default value is blank.
    ldap.base =
    ##It configures the user name for accessing the LDAP server.
    ##The default value is blank.
    ldap.user =
    ##It configures the password for accessing the LDAP server.
    ##The default value is blank.
    ldap.password =
    ##It configures the maximum of the search results returned by the LDAP
    server to be displayed.
    ##The default value is 50. Integer from 1 to 32000.
    ldap.max hits =
    ##It configures the name attributes of each record to be returned by the
    LDAP server.
    ##Multiple attributes are separated by spaces.Example:ldap.name attr =sn
    cn.
    ##The default value is blank.
    ldap.name attr =
    ##It configures the number attributes of each record to be returned by the
    LDAP server.
    ##Multiple attributes are separated by spaces.Example:ldap.numb attr =
    Mobile ipPhone.
    ##The default value is blank.
    ldap.numb attr =
    ##The default value is blank.
    ldap.display name =
    ##It configures the LDAP version.
```

##The default value is 3.

ldap.version =

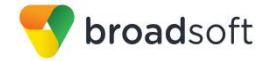

```
##It enables or disables the phone to perform an LDAP search when
receiving an incoming call.
##0-Disabled, 1-Enabled.
##The default value is 0.
ldap.call in lookup =
##It enables or disables the phone to sort the search results in
alphabetical order or numerical order.
##0-Disabled,1-Enabled.
##The default value is 0.
ldap.ldap_sort =
************
#############
##
                         Features
##
******
#############
features.normal_refuse_code =
features.auto answer delay =
features.allow mute =
features.call num filter =
features.direct ip call enable =
features.relog offtime =
features.ringer device.is use headset =
features.factory_pwd_enable = 1
features.export cfg erase pwd =
******
#############
##
                        Features Forward
##
******
#############
features.fwd diversion enable =
******
#############
##
                        Features DND
##
******
#############
features.dnd.enable =
features.dnd.on code =
features.dnd.off code =
features.dnd refuse code =
features.dnd.emergency enable =
features.dnd.emergency_authorized_number =
*****
#############
##
                        Features Intercom
##
******
#############
```

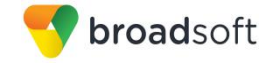

```
features.intercom.allow =
features.intercom.mute =
features.intercom.tone =
features.intercom.barge =
******
#############
##
                         Features Hotline
##
******
#############
##It configures the hotline number.
##The default value is blank.
features.hotline number =
##It configures the delay time (in seconds) for the phone to dial out the
hotline number automatically.
##The default value of delay time is 4. Integer from 0 to 10
features.hotline delay =
******
#############
##
                         Features DTMF
##
***********
##############
features.dtmf.hide =
features.dtmf.hide delay =
features.dtmf.repetition =
features.dtmf.transfer =
features.dtmf.replace_tran =
******
#############
##
                         Features Audio Settings
##
*****
#############
features.alert info tone =
features.busy tone delay =
features.send_pound_key =
features.key as send =
features.send key tone =
features.key_tone =
features.play hold tone.enable =
features.play hold tone.delay =
features.redial tone =
features.partition tone =
******
#############
##
                         Features Action URI
##
```

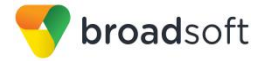

```
***********
#############
features.action uri limit ip =
******
#############
##
                     Features Prefix
##
******
#############
features.password dial.enable =
features.password dial.prefix =
features.password dial.length =
******
#############
##
                     Features History
##
******
#############
features.save call history =
******
#############
##
                     Ringtone
##
*****
#############
ringtone.url =
http://%BWDEVICEACCESSFQDN%:%BWDEVICEACCESSPORT%/%BWDMSCONTEXT%/%BWDEVICEA
CCESSURI%Ring.wav
ringtone.delete =
******
#############
##
                     Phone Settings
##
*****
#############
phone_setting.inter_digit_time =
phone setting.ring type =
phone setting.ring for tranfailed =
phone setting.is deal180 =
phone setting.show code403 =
phone setting.predial autodial =
phone setting.headsetkey mode =
features.voice_mail_tone_enable =
              #############
```

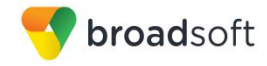

```
##
                              Phone Setting Display
##
**********
#############
##It configures the backlight time (in seconds).0, 1, 15, 30, 60, 120,
300, 600 or 1800.
phone setting.backlight time =
##It configures the logo mode of the LCD screen.
##0-Disabled 1-System logo 2-Custom logo
##The default value is 0.
phone setting.lcd logo.mode =
******
#############
##
                             Key Lock
##
***********
#############
phone_setting.lock =
###It enables or disables keypad lock feature.
###0-Disabled,1-Enabled.
###The default value is 0.
phone setting.phone lock.enable =
###It configures the keypad lock type.
###0-All Keys,1-Function Keys,2-Menu Key.
###The default value is 0.
phone setting.phone lock.lock key type =
###It configures the password for unlocking the keypad.
###The default value is 123.
phone setting.phone lock.unlock pin =
###It configures the interval (in seconds) to automatically lock the
keypad.
###The default value is 0 (the keypad is locked only by long pressing the
pound key or pressing the keypad lock key)
phone setting.phone lock.lock time out =
phone_setting.emergency.number =
*****
#############
##
                             Multicast
##
*****
#############
multicast.codec =
multicast.receive_priority.enable =
multicast.receive_priority.priority =
###X ranges from 1 to 10
###multicast.listen address.X.label =
```

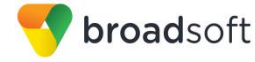

```
###multicast.listen address.X.ip address =
multicast.listen address.1.label =
multicast.listen address.1.ip address =
******
#############
##
                                Super Search
##
******
#############
super search.recent call =
super search.url =
http://%BWDEVICEACCESSFQDN%:%BWDEVICEACCESSPORT%/%BWDMSCONTEXT%/%BWDEVICEA
CCESSURI%super search.xml
******
#############
##
                                Security
##
***********
#############
###Define the login username and password of the user, var and
administrator.
###If you change the username of the administrator from "admin" to
"admin1", your new administrator's username should be configured as:
security.user name.admin = admin1.
###If you change the password of the administrator from "admin" to
"admin1pwd", your new administrator's password should be configured as:
security.user password = admin1:admin1pwd.
###The following examples change the user's username to "user23" and the
user's password to "user23pwd".
###security.user name.user = user23
###security.user password = user23:user23pwd
###The following examples change the var's username to "var55" and the
var's password to "var55pwd".
###security.user name.var = var55
###security.user password = var55:var55pwd
security.user name.user =
security.user_name.admin =
security.user_name.var =
security.user password =
###It enables or disables the phone to only accept the certificates in the
Trusted Certificates list.
###0-Disabled,1-Enabled.
###The default value is 1.It takes effect after a reboot.
security.trust certificates =
###It configures the source certificates for the phone to authenticate for
TLS connection.
###0-Default certificates,1-Custom certificates,2-All certificates.
###The default value is 0.It takes effect after a reboot.
security.ca cert =
```

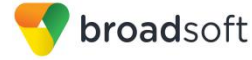

```
###It configures the device certificates for the phone to send for TLS
authentication.
###0-Default certificates, 1-Custom certificates.
###The default value is 0.It takes effect after a reboot.
security.dev cert =
###It enables or disables the phone to mandatorily validate the CommonName
or SubjectAltName of the certificate received from the connecting server.
###0-Disabled, 1-Enabled.
###The default value is 0.It takes effect after a reboot.
security.cn validation =
*****
#############
##
                           User Mode
##
******
#############
###It enables or disables the 3-level permissions (admin, user, var).
###0-Disabled, 1-Enabled.
###The default value is 0.It takes effect after a reboot.
security.var enable =
web item level.url =
http://%BWDEVICEACCESSFQDN%:%BWDEVICEACCESSPORT%/%BWDMSCONTEXT%/%BWDEVICEA
CCESSURI%WebItemsLevel.cfg
*****
#############
##
                           Trusted Certificates
##
******
#############
trusted certificates.url =
http://%BWDEVICEACCESSFQDN%:%BWDEVICEACCESSPORT%/%BWDMSCONTEXT%/%BWDEVICEA
CCESSURI%ca.crt
trusted certificates.delete =
*****
#############
##
                           Server Certificates
##
***********
#############
server certificates.url =
http://%BWDEVICEACCESSFQDN%:%BWDEVICEACCESSPORT%/%BWDMSCONTEXT%/%BWDEVICEA
CCESSURI%server.pem
server certificates.delete =
******
#############
##
                           Programable Key
##
******
#############
###CP860 X ranges from 1 to 8
#programablekey.x.type--Customize the programmable key type.
```

```
#The valid types are:
#0-NA 2-Forward 5-DND 7-Call Return 8-SMS 9-Directed Pickup
13-Speed Dial
#22-XML Group 23-Group Pickup 27-XML Browser 28-History 30-Menu
31-Switch Account 32-New SMS
#33-Status 34-Hot Desking 38-LDAP 40-Prefix 41-Zero Touch 43-
Local Directory 44-Network Directory 45-Local Group
#46-Network Group 47-XML Directory 50-Keypad Lock 51-Switch Account
Up 52-Switch Account Down 55-Meet-Me Conference 61-Directory
#40-Prefix
#22-XML Group
#38-LDAP
#46-Network Group
#47-XML Directory
#44-Network Directory
#34-Hot Desking
###programablekey.X.type =
###programablekey.X.line =
###programablekey.X.value =
###programablekey.X.xml phonebook =
###programablekey.X.history_type =
###programablekey.X.label =
###programablekey.X.pickup value =
###It configures the key feature for the programmable key X.
programablekey.1.type = 28
###It configures the desired line to apply the programmable key feature.
programablekey.1.line =
###It configures the value of the programmable key feature.
###For example, when configuring the key feature to be Speed Dial, it
configures the number.
###The default value is blank.
programablekey.1.value =
###It configures the desired local group/XML group/network group for the
programmable key.
###It only applies to the Local Group, XML Group and Network Group
features.
programablekey.1.xml phonebook =
###It configures the history type of programmable key.
###0-Local History, 1-Network History.
###The default value is 0.
programablekey.1.history_type =
###It configures the label displayed on the LCD screen for each soft key.
###The default value is blank.
programablekey.1.label = Call Log
###It configures conference ID followed by the # sign for Meet-Me
conference feature.
###It only applies to Meet-Me conference feature.
###The default value is blank.
programablekey.1.pickup_value =
```

**broad**soft

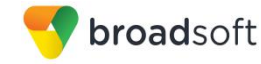

```
programablekey.2.type = 44
programablekey.2.line =
programablekey.2.value =
programablekey.2.xml phonebook =
programablekey.2.history type =
programablekey.2.label = BSFT Dir
programablekey.2.pickup_value =
*****
#############
##
                       Forward Always
##
************
#############
forward.always.enable =
forward.always.target =
forward.always.on code =
forward.always.off code =
******
#############
##
                       Forward Busy
##
******
#############
forward.busy.enable =
forward.busy.target =
forward.busy.on code =
forward.busy.off code =
******
#############
##
                       Forward No Answer
##
******
#############
forward.no answer.enable =
forward.no answer.target =
forward.no answer.timeout =
forward.no answer.on code =
forward.no_answer.off code =
******
#############
##
                       Forward International
##
******
#############
###It enables or disables the phone to forward incoming calls to
international numbers.
###0-Disabled, 1-Enabled.
###The default value is 1.
forward.international.enable =
****
##############
```

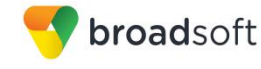

## Alert Info ## \*\*\*\*\* ############# ###X ranges from 1 to 100 ###distinctive ring tones.alert info.x.text = ###distinctive\_ring\_tones.alert\_info.x.ringer = ###It configures the internal ringer text for distinctive ringtone. ###Example: distinctive ring tones.alert info.1.text = Family ###The default value is blank. distinctive ring tones.alert info.1.text = ###It configures the desired ring tones for each text. ###The value ranges from 1 to 8, the digit stands for the appropriate ringtone. ###Ring tones 6-8 are only applicable to SIP-T46G IP phones. ###The default value is 1. distinctive\_ring\_tones.alert\_info.1.ringer = \*\*\*\*\* ############# ## Call Waiting ## ############# call waiting.enable = %CALL WAITING BINARY% call waiting.tone = call waiting.on code = call waiting.off code = \*\*\*\*\*\* ############# ## Action URL ## \*\*\*\*\*\* ############# action\_url.setup\_completed = action url.registered = action url.unregistered = action url.register failed = action\_url.off hook = action url.on hook = action url.incoming call = action url.outgoing call = action url.call established = action url.dnd on = action url.dnd off = action url.always fwd on = action\_url.always\_fwd\_off = action url.busy fwd on = action url.busy fwd off = action\_url.no\_answer\_fwd\_on = action url.no answer fwd off = action url.transfer call = action url.blind transfer call = action url.attended transfer call =

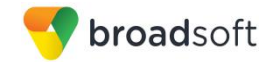

```
action url.hold =
action url.unhold =
action url.mute =
action url.unmute =
action url.missed call =
action url.call terminated =
action_url.busy_to_idle =
action url.idle to busy =
action url.ip change =
action url.forward incoming call =
action url.reject incoming call =
action url.answer new incoming call =
action url.transfer finished =
action url.transfer failed =
******
#############
##
                         Contact
##
******
#############
local contact.data.url =
http://%BWDEVICEACCESSFQDN%:%BWDEVICEACCESSPORT%/%BWDMSCONTEXT%/%BWDEVICEA
CCESSURI%contact.xml
directory setting.url =
******
#############
##
                         Custom Factory Configuration
##
******
#############
custom factory configuration.url =
http://%BWDEVICEACCESSFQDN%:%BWDEVICEACCESSPORT%/%BWDMSCONTEXT%/%BWDEVICEA
CCESSURI%factory.cfg
features.custom factory config.enable =
*****
#############
##
                         Custom Configuration
##
******
#############
configuration.url =
***********
#############
##
                         Custom Softkey
##
*****
#############
phone setting.custom softkey enable =
custom softkey call failed.url =
custom_softkey_call_in.url =
custom softkey connecting.url =
```

Device-specific File: %BWMACADDRESS%.cfg

**broad**soft

NOTE: This is an example file and it should be used for reference only.

```
#!version:1.0.0.1
##File header "#!version:1.0.0.1" can not be edited or deleted, and must
be placed in the first line.##
##This template file is applicable to CP860 running firmware version 72 or
later.##
***********
############
                       Account1 Basic Settings
##
##
******
#############
account.1.enable = %BWLINE-BINARY-1%
account.1.label = %BWEXTENSION-1%
account.1.display name = %BWCLID-1%
account.1.auth name = %BWAUTHUSER-1%
account.1.user name = %BWLINEPORT-1%
account.1.password = %BWAUTHPASSWORD-1%
account.1.outbound proxy enable = %USE SBC BOOLEAN%
account.1.outbound host = %SBC ADDRESS%
account.1.outbound port = %SBC PORT%
##It configures the local SIP port for account 1. The default value is
5060.
account.1.sip_listen_port =
##It configures the transport type for account 1. 0-UDP,1-TCP,2-TLS,3-DNS-
NAPTR
##The default value is 0.
account.1.transport =
******
##############
```

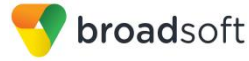

### ## Failback ## \*\*\*\*\* ############# account.1.naptr build = account.1.fallback.redundancy\_type = account.1.fallback.timeout = account.1.sip server.1.address = %BWHOST-1% account.1.sip server.1.port = account.1.sip server.1.expires = account.1.sip\_server.1.retry counts = account.1.sip\_server.1.failback\_mode = account.1.sip\_server.1.failback\_timeout = account.1.sip server.1.register on enable = account.1.sip\_server.2.address = account.1.sip server.2.port = account.1.sip\_server.2.expires = account.1.sip\_server.2.retry\_counts = account.1.sip server.2.failback mode = account.1.sip server.2.failback timeout = account.1.sip\_server.2.register\_on\_enable = account.1.dns cache type = account.1.dns\_cache\_a.1.name = account.1.dns cache a.1.ip = account.1.dns cache a.1.ttl = account.1.dns\_cache\_srv.1.name = account.1.dns cache srv.1.port = account.1.dns cache srv.1.priority = account.1.dns\_cache\_srv.1.target = account.1.dns cache srv.1.weight = account.1.dns cache srv.1.ttl = account.1.dns cache naptr.1.name = account.1.dns cache naptr.1.flags = account.1.dns cache naptr.1.order = account.1.dns cache naptr.1.preference = account.1.dns cache naptr.1.replace = account.1.dns cache naptr.1.service = account.1.dns\_cache\_naptr.1.ttl = account.1.dns cache type = account.1.dns\_cache\_a.2.name = account.1.dns cache a.2.ip = account.1.dns cache a.2.ttl = account.1.dns cache srv.2.name = account.1.dns cache srv.2.port = account.1.dns cache srv.2.priority = account.1.dns\_cache\_srv.2.target = account.1.dns cache srv.2.weight = account.1.dns cache srv.2.ttl = account.1.dns\_cache\_naptr.2.name = account.1.dns cache naptr.2.flags = account.1.dns cache naptr.2.order = account.1.dns\_cache\_naptr.2.preference =

BROADSOFT PARTNER CONFIGURATION GUIDE - YEALINK CP860 IP PHONE

account.1.dns cache naptr.2.replace =

```
👎 broadsoft
```

```
account.1.dns cache naptr.2.service =
account.1.dns cache naptr.2.ttl =
account.1.static cache pri =
***********
#############
##
                        Register Advanced
##
*****
#############
##It configures the SIP server type for account X.0-Default, 2-BroadSoft, 4-
Cosmocom, 6-UCAP
##The default value is 0.
account.1.sip server type = 2
account.1.unregister on reboot =
account.1.proxy_require =
account.1.srv ttl timer enable =
account.1.register mac =
account.1.register line =
account.1.reg_fail_retry_interval =
*****
############
##
                   NAT Settings
##
******
############
##It enables or disables the NAT traversal for account X.0-Disabled,1-
Enabled
##The default value is 0.
account.1.nat.nat traversal =
##It configures the IP address or domain name of the STUN server for
account X.
##The default value is blank.
account.1.nat.stun server =
##It configures the port of the STUN server for account X.
##The default value is 3478.
account.1.nat.stun port =
##It configures the type of keep-alive packets sent by the phone to the
NAT device to keep the communication port open so that NAT can continue to
function for account X.
##0-Dsiabled,1-Default: the phone sends UDP packets to the server,2-
Option: the phone sends SIP OPTION packets to the server, 3-Notify: the
phone sends SIP NOTIFY packets to the server.
##The default value is 1.
account.1.nat.udp update enable =
##It configures the keep-alive interval (in seconds) for account X.
##The default value is 30.Integer from 15 to 2147483647
account.1.nat.udp_update_time =
```

```
##It enables or disables NAT Rport feature for account X.0-Disabled,1-
Enabled
##The default value is 0.
account.1.nat.rport =
******
#############
##
                      Account1 Advance Settings
##
*****
#############
account.1.advanced.timer t1 =
account.1.advanced.timer t2 =
account.1.advanced.timer t4 =
##It configures the voice mail number for account X.
##The default value is blank.
voice mail.number.1 = %BWVOICE-PORTAL-NUMBER-1%
******
#############
##
                      Subscribe
##
*****
##############
##It enables or disables the phone to subscribe the message waiting
indicator for account X.O-Disabled, 1-Enabled.
##The default value is 0.
account.1.subscribe_mwi =
##It configures the interval (in seconds) of MWI subscription for account.
##The default value is 3600.
account.1.subscribe mwi expires =
##It enables or disables the phone to subscribe to the voice mail number
for the message waiting indicator for account X.O-Disabled, 1-Enabled.
##The default value is 0.
account.1.subscribe mwi to vm =
*****
#############
##
                      Audio Codec
##
******
#############
account.1.codec.1.enable =
account.1.codec.1.payload type =
account.1.codec.1.priority =
account.1.codec.1.rtpmap =
account.1.codec.2.enable =
```

**broad**soft

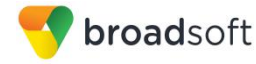

```
account.1.codec.2.payload type =
account.1.codec.2.priority =
account.1.codec.2.rtpmap =
account.1.codec.3.enable =
account.1.codec.3.payload type =
account.1.codec.3.priority =
account.1.codec.3.rtpmap =
account.1.codec.4.enable =
account.1.codec.4.payload type =
account.1.codec.4.priority =
account.1.codec.4.rtpmap =
account.1.codec.5.enable =
account.1.codec.5.payload type =
account.1.codec.5.priority =
account.1.codec.5.rtpmap =
account.1.codec.6.enable =
account.1.codec.6.payload type =
account.1.codec.6.priority =
account.1.codec.6.rtpmap =
account.1.codec.7.enable =
account.1.codec.7.payload type =
account.1.codec.7.priority =
account.1.codec.7.rtpmap =
account.1.codec.8.enable =
account.1.codec.8.payload type =
account.1.codec.8.priority =
account.1.codec.8.rtpmap =
account.1.codec.9.enable =
account.1.codec.9.payload type =
account.1.codec.9.priority =
account.1.codec.9.rtpmap =
account.1.codec.10.enable =
account.1.codec.10.payload type =
account.1.codec.10.priority =
account.1.codec.10.rtpmap =
account.1.codec.11.enable =
account.1.codec.11.payload type =
account.1.codec.11.priority =
account.1.codec.11.rtpmap =
*****
#############
##
                           Audio Advanced
##
*****
#############
```

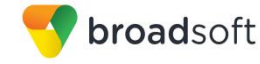

```
##It configures whether to use voice encryption service for account X.0-
Disabled, 1-Optional, 2-Compulsory.
##The default value is 0.
account.1.srtp encryption =
##It configures the RTP packet time for account X.0 (Disabled), 10, 20,
30, 40, 50 or 60.
##The default value is 20.
account.1.ptime =
## The default value is 0(Take a SRTP all encryption).1:Only carry AES -
80 secret key, 2: Only carry AES - 32 secret key
account.1.srtp_auth_tag_mode =
*****
#############
##
                       Anonymous Call
##
************
##############
account.1.send anonymous code =
account.1.anonymous call =
account.1.anonymous call oncode =
account.1.anonymous call offcode =
account.1.reject anonymous call = %REJECT ANONYMOUS CALL BINARY%
account.1.anonymous_reject_oncode =
account.1.anonymous reject offcode =
account.1.send anonymous rejection code =
#############
##
                        Pickup Code
##
******
#############
##It enables or disables the phone to pick up a call according to the SIP
header of dialog-info for account X.O-Disabled, 1-Enabled.
##The default value is 0.
account.1.dialoginfo callpickup =
##It configures the group pickup code for account X.
##The default value is blank.
account.1.group_pickup_code = %BWFAC-CALL-PICKUP-1%
##It configures the directed pickup code for account X.
##The default value is blank.
account.1.direct_pickup_code = %BWFAC-DIRECTED-CALL-PICKUP-1%
******
#############
##
                        DTMF
##
******
#############
account.1.dtmf.type =
account.1.dtmf.info type =
account.1.dtmf.dtmf payload =
```

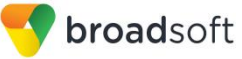

```
*****
#############
##
                   Alert info
##
******
#############
##It enables or disables the distinctive ringtones by the Alert-Info SIP
header for account X.O-Disabled, 1-Enabled.
##The default value is 0.
account.1.alert info url enable =
##The default value is blank.Values range 256 characters in length
account.1.alert info =
account.1.ringtone.ring type =
******
############
##
                   Conference
##
******
#############
##It configures the conference type for account X.0-Local Conference,2-
Network Conference.
##The default value is 0.
account.1.conf type =
##It configures the network conference URI for account X.
##The default value is blank.
account.1.conf uri = %BWNETWORK-CONFERENCE-SIPURI-1%
******
#############
##
                   CID Source
##
******
#############
account.1.cid source =
account.1.cid source privacy =
account.1.cid source ppi =
account.1.cp_source =
******
############
##
                   Session Timer
##
******
#############
account.1.session timer.enable =
account.1.session timer.expires =
account.1.session timer.refresher =
******
#############
##
                   Music on Hold
##
```

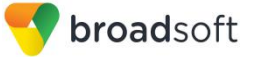

# \*\*\*\*\*\*\*\*\*\* ############# ##It configures the way on how the phone processes Music On Hold when placing an active call on hold for account X. ##0-Calling the music server before holding ##1-Calling the music server after holding ##The default value is 0. account.1.music on hold type = ##It configures the URI of the Music On Hold server for account X. ##The default value is blank. account.1.music server uri = \*\*\*\*\* ############# ## Advanced ## \*\*\*\*\*\* ############# account.1.auto answer = %AUTO ANSWER BINARY% account.1.auto answer mute enable = account.1.missed calllog = account.1.100rel enable = account.1.enable user equal phone = account.1.compact header enable = \*\*\*\*\* ############# ## Broadsoft XSI ## \*\*\*\*\* ############# ##It configures the user name for XSI authentication for account X.Example:account.1.xsi.user = 3502@as.iop1.broadworks.net. ##The default value is blank. account.1.xsi.user = ##It configures the password for XSI authentication for account X.Example:account.1.xsi.password = 123456. ##The default value is blank. account.1.xsi.password = ##It configures the access URL of the Xtended Services Platform server for account X.Example:account.1.xsi.host = xsp1.iop1.broadworks.net. ##The default value is blank. account.1.xsi.host = ##It configures the server type of the Xtended Services Platform server for account X.Example:account.1.xsi.server type = http. ##The default value is http. account.1.xsi.server type =

```
##It configures the server port of the Xtended Services Platform server
for account X.Example:account.1.xsi.port = 80.
##The default value is 80.Integer from 1 to 65535
account.1.xsi.port =
******
#############
##
                              Broadsoft Setting
##
******
##############
###It enables or disables feature key synchronization.
###0-Disabled,1-Enabled.
###The default value is 1.
bw.feature_key_sync = 1
******
#############
##
                                Broadsoft Phonebook
##
******
#############
###It enables or disables the phone to display the group directory.
###0-Disabled,1-Enabled.
###The default value is 1.
bw phonebook.group enable = 1
###It enables or disables the phone to display the personal directory.
###0-Disabled,1-Enabled.
###The default value is 1.
bw phonebook.personal enable = 1
###It enables or disables the phone to display the group common directory.
###0-Disabled,1-Enabled.
###The default value is 1.
bw phonebook.group common enable = 1
###It enables or disables the phone to display the enterprise directory.
###0-Disabled, 1-Enabled.
###The default value is 1.
bw phonebook.enterprise enable = 1
\#\#\#It enables or disables the phone to display the enterprise common
directory.
###0-Disabled,1-Enabled.
###The default value is 1.
bw phonebook.enterprise common enable = 1
###It configures the display name on the LCD screen for the enterprise
common directory.
###The default value is EnterpriseCommon.
bw phonebook.enterprise common displayname =
###It enables or disables BroadSoft call log feature.
###0-Disabled,1-Enabled.
###The default value is 0.
bw phonebook.call log enable = 1
```

**broad**soft

```
###It enables or disables custom directory feature.
###0-Disabled,1-Enabled.
###The default value is 0.
bw phonebook.custom =
###It configures the display name on the LCD screen for the group
directory.
###The default value is Group.
bw phonebook.group displayname = %BWGROUPID-1%
###It configures the display name on the LCD screen for the enterprise
directory.
###The default value is Enterprise.
bw phonebook.enterprise displayname = %BWENTERPRISEID-
1%%BWSERVICEPROVIDERID-1%
###It configures the display name on the LCD screen for the personal
directory.
###The default value is Personal.
bw phonebook.personal displayname =
bw_phonebook.group_common_displayname =
##It configures the interval (in minutes) for the phone to update the data
of the BroadSoft directory from the BroadSoft server.
##The default value is 60.Integer from 2 to 43200
directory.update_time_interval =
******
#############
##
                                  Features Pickup
##
******
#############
##It enables or disables the phone to display the GPickup soft key when
the phone is in the pre-dialing screen.
##0-Disabled,1-Enabled.
##The default value is 0.
features.pickup.group pickup enable =
##It configures the group call pickup code.
##The default value is blank.
features.pickup_group_pickup_code = %BWFAC-CALL-PICKUP-1%
##It enables or disables the phone to display the DPickup soft key when
the phone is in the pre-dialing screen.
##0-Disabled, 1-Enabled.
##The default value is 0.
features.pickup.direct pickup enable =
##It configures the directed call pickup code.
##The default value is blank.
features.pickup.direct_pickup code = %BWFAC-DIRECTED-CALL-PICKUP-1%
```

**broad**soft

```
*****
##############
##
                                 Time
##
******
#############
##It configures the time zone.For more available time zones, refer to Time
Zones on page 215.
##The default value is +8.
local time.time zone = %BWTIMEZONE-1%
##It configures the time zone name.For more available time zone names,
refer to Time Zones on page 215.
##The default time zone name is China(Beijing).
local time.time zone name = %TIMEZONENAME%
local_time.ntp_server1 = %SNTP_SERVER_1%
local_time.ntp_server2 = %SNTP_SERVER_2%
##It configures the update interval (in seconds) when using the NTP
server.
##The default value is 1000. Integer from 15 to 86400
local time.interval =
##It enables or disables daylight saving time (DST) feature.
##0-Disabled,1-Enabled,2-Automatic.
##The default value is 2.
local time.summer_time =
##It configures the way DST works when DST feature is enabled.
##0-DST By Date ,1-DST By Week.
##The default value is 0.
local time.dst time type =
##It configures the start time of the DST.
##Value formats are:Month/Day/Hour (for By Date),Month/ Day of Week/ Day
of Week Last in Month/ Hour of Day (for By Week)
##The default value is 1/1/0.
local time.start time =
##It configures the end time of the DST.
##Value formats are:Month/Day/Hour (for By Date),Month/ Day of Week/ Day
of Week Last in Month/ Hour of Day (for By Week)
##The default value is 12/31/23.
local time.end time =
##It configures the offset time (in minutes).
##The default value is blank. Integer from -300 to 300
local_time.offset_time =
##It configures the time format.0-12 Hour,1-24 Hour.
##The default value is 1.
local time.time format =
local time.date format =
##It enables or disables the phone to update time with the offset time
obtained from the DHCP server.
```

```
💎 broadsoft
```

```
##It is only available to offset from GMT 0.0-Disabled,1-Enabled.
##The default value is 0.
local time.dhcp time =
##It configures the phone to obtain time from NTP server or manual
settings.0-Manual,1-NTP
##The default value is 1.
local time.manual time enable =
##It enables or disables the phone to use manually configured NTP server
preferentially.
##0-Disabled (use the NTP server obtained by DHCP preferentially),1-
Enabled.
##The default value is 0.
local time.manual ntp srv prior =
auto dst.url =
http://%BWDEVICEACCESSFQDN%:%BWDEVICEACCESSPORT%/%BWDMSCONTEXT%/%BWDEVICEA
CCESSURI%Autodst.xml
******
#############
##
                               Tones
##
******
#############
voice.tone.country = %COUNTRY%
voice.tone.dial =
voice.tone.ring =
voice.tone.busy =
voice.tone.congestion =
voice.tone.callwaiting =
voice.tone.dialrecall =
voice.tone.info =
voice.tone.stutter =
voice.tone.message =
voice.tone.autoanswer =
*****
#############
##
                               Language Settings
##
******
#############
##It configures the language of the web user interface.
##French, Portuguese and Spanish are not applicable to SIP-T19P and SIP-
T21P IP phones.
lang.wui =
##It configures the language of the phone user interface.
##The default value is English.
lang.gui = %BWLANGUAGE-1%
gui lang.url =
http://%BWDEVICEACCESSFQDN%:%BWDEVICEACCESSPORT%/%BWDMSCONTEXT%/%BWDEVICEA
CCESSURI%%BWLANGUAGE-1%
gui lang.delete =
```

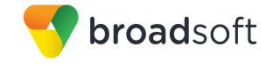

```
wui lang.url =
wui lang_note.url =
wui lang.delete =
******
#############
##
                              NETWORK
##
******
#############
##It configures the IP address mode.0-IPv4,1-IPv6,2-IPv4&IPv6
##The default value is 0.It takes effect after a reboot.
network.ip address mode =
network.ipv6_prefix =
network.ipv6_internet_port.type =
network.ipv6_internet_port.ip =
network.ipv6_internet_port.gateway =
network.ipv6 primary dns =
network.ipv6_secondary_dns =
network.internet port.type =
network.internet port.ip =
network.internet port.mask =
network.internet port.gateway =
network.primary dns= %DNS SERVER 1%
network.secondary_dns = %DNS_SERVER_2%
```

### Default-System File: y00000000037.cfg.def file

**NOTE**: This is an example file and it should be used for reference only.

```
#!version:1.0.0.1
auto_provision.server.url =
http://xspl.iopl.broadworks.net:80/dms/Yealink-CP860/
auto_provision.dhcp_option.enable = 0
#auto_provision.server.url =
http://%BWDEVICEACCESSFQDN%:%BWDEVICEACCESSPORT%/%BWDMSCONTEXT%/%BWDEVICEA
CCESSURI%
#auto_provision.server.username = %BWDEVICEUSERNAME%
#auto_provision.server.password = %DEVICE_ACCESS_PWD%
```

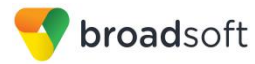

# Appendix B: TIMEZONENAME Values

| Time Zone | Time Zone Name                    |
|-----------|-----------------------------------|
| -11:00    | Samoa                             |
| -10:00    | United States-Hawaii-Aleutian     |
| -10:00    | United States-Alaska-Aleutian     |
| -09:00    | United States-Alaska Time         |
| -08:00    | Canada (Vancouver, Whitehorse)    |
| -08:00    | Mexico (Tijuana, Mexicali)        |
| -08:00    | United States-Pacific Time        |
| -07:00    | Canada (Edmonton, Calgary)        |
| -07:00    | Mexico (Mazatlan, Chihuahua)      |
| -07:00    | United States-Mountain Time       |
| -07:00    | United States-MST no DST          |
| -06:00    | Canada-Manitoba (Winnipeg)        |
| -06:00    | Chile (Easter Islands)            |
| -06:00    | Mexico (Mexico City, Acapulco)    |
| -06:00    | United States-Central Time        |
| -05:00    | Bahamas (Nassau)                  |
| -05:00    | Canada (Montreal, Ottawa, Quebec) |
| -05:00    | Cuba (Havana)                     |
| -05:00    | United States-Eastern Time        |
| -04:30    | Venezuela (Caracas)               |
| -04:00    | Canada (Halifax, Saint John)      |
| -04:00    | Chile (Santiago)                  |
| -04:00    | Paraguay (Asuncion)               |
| -04:00    | United Kingdom-Bermuda (Bermuda)  |
| -04:00    | United Kingdom (Falkland Islands) |
| -04:00    | Trinidad&Tobago                   |
| -03:30    | Canada-New Foundland (St.Johns)   |
| -03:00    | Denmark-Greenland (Nuuk)          |
| -03:00    | Argentina (Buenos Aires)          |
| -03:00    | Brazil (no DST)                   |
| -03:00    | Brazil (DST)                      |
| -02:00    | Brazil (no DST)                   |

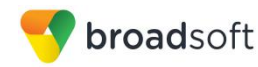

| Time Zone | Time Zone Name                                                                  |
|-----------|---------------------------------------------------------------------------------|
| -01:00    | Portugal (Azores)                                                               |
| 0         | GMT                                                                             |
| 0         | Greenland                                                                       |
| 0         | Denmark-Faroe Islands (Torshavn)                                                |
| 0         | Ireland (Dublin)                                                                |
| 0         | Portugal (Lisboa, Porto, Funchal)                                               |
| 0         | Spain-Canary Islands (Las Palmas) Administrator's Guide for SIP-CP860 IP Phones |
| 0         | United Kingdom (London)                                                         |
| 0         | Могоссо                                                                         |
| +01:00    | Albania (Tirane)                                                                |
| +01:00    | Austria (Vienna)                                                                |
| +01:00    | Belgium (Brussels)                                                              |
| +01:00    | Caicos                                                                          |
| +01:00    | Chad                                                                            |
| +01:00    | Croatia (Zagreb)                                                                |
| +01:00    | Czech Republic (Prague)                                                         |
| +01:00    | Denmark (Kopenhagen)                                                            |
| +01:00    | France (Paris)                                                                  |
| +01:00    | Germany (Berlin)                                                                |
| +01:00    | Hungary (Budapest)                                                              |
| +01:00    | Italy (Rome)                                                                    |
| +01:00    | Luxembourg (Luxembourg)                                                         |
| +01:00    | Macedonia (Skopje)                                                              |
| +01:00    | Netherlands (Amsterdam)                                                         |
| +01:00    | Namibia (Windhoek)                                                              |
| +02:00    | Estonia (Tallinn)                                                               |
| +02:00    | Finland (Helsinki)                                                              |
| +02:00    | Gaza Strip (Gaza)                                                               |
| +02:00    | Greece (Athens)                                                                 |
| +02:00    | Israel (Tel Aviv)                                                               |
| +02:00    | Jordan (Amman)                                                                  |
| +02:00    | Latvia (Riga)                                                                   |
| +02:00    | Lebanon (Beirut)                                                                |

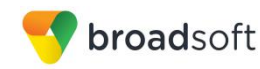

| Time Zone | Time Zone Name                          |
|-----------|-----------------------------------------|
| +02:00    | Moldova (Kishinev)                      |
| +02:00    | Russia (Kaliningrad)                    |
| +02:00    | Romania (Bucharest)                     |
| +02:00    | Syria (Damascus)                        |
| +02:00    | Turkey (Ankara)                         |
| +02:00    | Ukraine (Kyiv, Odessa)                  |
| +03:00    | East Africa Time                        |
| +03:00    | Iraq (Baghdad)                          |
| +03:00    | Russia (Moscow)                         |
| +03:30    | Iran (Teheran)                          |
| +04:00    | Armenia (Yerevan)                       |
| +04:00    | Azerbaijan (Baku)                       |
| +04:00    | Georgia (Tbilisi)                       |
| +04:00    | Kazakhstan (Aktau)                      |
| +04:00    | Russia (Samara)                         |
| +04:30    | Afghanistan                             |
| +05:00    | Kazakhstan (Aqtobe)                     |
| +05:00    | Kyrgyzstan (Bishkek)                    |
| +05:00    | Pakistan (Islamabad)                    |
| +05:00    | Russia (Chelyabinsk)                    |
| +05:30    | India (Calcutta)                        |
| +06:00    | Kazakhstan (Astana, Almaty)             |
| +06:00    | Russia (Novosibirsk, Omsk)              |
| +07:00    | Russia (Krasnoyarsk)                    |
| +07:00    | Thailand (Bangkok)                      |
| +08:00    | China (Beijing)                         |
| +08:00    | Singapore (Singapore)                   |
| +08:00    | Australia (Perth)                       |
| +09:00    | Korea (Seoul)                           |
| +09:00    | Japan (Tokyo)                           |
| +09:30    | Australia (Adelaide)                    |
| +09:30    | Australia (Darwin)                      |
| +10:00    | Australia (Sydney, Melbourne, Canberra) |
| +10:00    | Australia (Brisbane)                    |

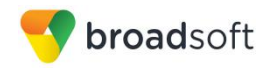

| Time Zone | Time Zone Name                     |
|-----------|------------------------------------|
| +10:00    | Australia (Hobart)                 |
| +10:00    | Russia (Vladivostok)               |
| +10:30    | Australia (Lord Howe Islands)      |
| +11:00    | New Caledonia (Noumea)             |
| +12:00    | New Zealand (Wellington, Auckland) |
| +12:45    | New Zealand (Chatham Islands)      |
| +13:00    | Tonga (Nukualofa)                  |

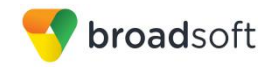

## References

- [1] Yealink, Inc. 2015. Yealink CP860 IP Phone User Guide, Release 80. Available from Yealink at <u>http://www.yealink.com/DocumentDownload.aspx?CateId=142&flag=142.</u>
- [2] BroadSoft, Inc. 2016. *BroadWorks Device Management Configuration Guide*, *Release 21.0.* Available from BroadSoft at xchange.broadsoft.com.
- [3] BroadSoft, Inc. 2015. *BroadWorks Redundancy Guide, Release 21.0.* Available from BroadSoft at <u>xchange.broadsoft.com</u>.
- [4] BroadSoft, Inc. 2016. BroadWorks SIP Access Interface Interworking Guide, Release 21.0. Available from BroadSoft at <u>xchange.broadsoft.com</u>.
- [5] BroadSoft, Inc. 2016. *BroadWorks SIP Phone Interoperability Test Plan, Release* 21.0. Available from BroadSoft at <u>xchange.broadsoft.com</u>.
- [6] BroadSoft, Inc. 2016. *BroadWorks SIP Phone Functional Test Plan, Release 21.0.* Available from BroadSoft at <u>xchange.broadsoft.com</u>.
- [7] BroadSoft, Inc. 2016. *BroadWorks Device Management Interoperability Test Plan*, *Release 21.0.* Available from BroadSoft at <u>xchange.broadsoft.com</u>.
- [8] BroadSoft, Inc. 2015. *BroadWorks CPE Kit Usage Guide, Release 21.0.* Available from BroadSoft at <u>xchange.broadsoft.com</u>